# MANUALE UTENTE

I/O SERIE R -P CON PROTOCOLLO PROFINET IO

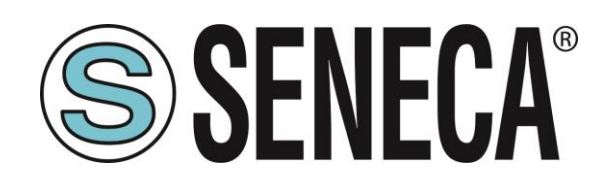

SENECA S.r.I. Via Austria 26 – 35127 – Z.I. - PADOVA (PD) - ITALY Tel. +39.049.8705355 – 8705355 Fax +39 049.8706287 <u>www.seneca.it</u>

CE

**ORIGINAL INSTRUCTIONS** 

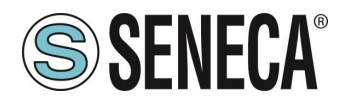

#### **ATTENZIONE**

SENECA non garantisce che tutte le specifiche e/o gli aspetti del prodotto e del firmware, ivi incluso, risponderanno alle esigenze dell'effettiva applicazione finale pur essendo, il prodotto di cui alla presente documentazione, rispondente a criteri costruttivi secondo le tecniche dello stato dell'arte.

L'utilizzatore si assume ogni responsabilità e/o rischio segnatamente alla configurazione del prodotto per il raggiungimento dei risultati previsti in relazione all'installazione e/o applicazione finale specifica.

SENECA, previ accordi al caso di specie, può fornire attività di consulenza per la buona riuscita dell'applicazione finale, ma in nessun caso può essere ritenuta responsabile per il buon funzionamento della stessa.

Il prodotto SENECA è un prodotto avanzato, il cui funzionamento è specificato nella documentazione tecnica fornita con il prodotto stesso e/o scaricabile, anche in un momento antecedente all'acquisto, dal sito internet www.seneca.it.

SENECA adotta una politica di continuo sviluppo riservandosi, pertanto, il diritto di effettuare e/o introdurre - senza necessità di preavviso alcuno – modifiche e/o miglioramenti su qualsiasi prodotto descritto nella presente documentazione.

Il prodotto quivi descritto può essere utilizzato solo ed esclusivamente da personale qualificato per la specifica attività ed in conformità con la relativa documentazione tecnica avendo riguardo, in particolare modo, alle avvertenze di sicurezza.

Il personale qualificato è colui che, sulla base della propria formazione, competenza ed esperienza, è in grado di identificare i rischi ed evitare potenziali pericoli che potrebbero verificarsi nell'utilizzo di questo prodotto.

I prodotti SENECA possono essere utilizzati esclusivamente per le applicazioni e nelle modalità descritte nella documentazione tecnica relativa ai prodotti stessi.

Al fine di garantire il buon funzionamento e prevenire l'insorgere di malfunzionamenti, il trasporto, lo stoccaggio, l'installazione, l'assemblaggio, la manutenzione dei prodotti SENECA devono essere eseguiti nel rispetto delle avvertenze di sicurezza e delle condizioni ambientali specificate nella presente documentazione.

La responsabilità di SENECA in relazione ai propri prodotti è regolata dalle condizioni generali di vendita scaricabili dal sito <u>www.seneca.it</u>.

SENECA e/o i suoi dipendenti, nei limiti della normativa applicabile, non saranno in ogni caso ritenuti responsabili di eventuali mancati guadagni e/o vendite, perdite di dati e/o informazioni, maggiori costi sostenuti per merci e/o servizi sostitutivi, danni a cose e/o persone, interruzioni di attività e/o erogazione di servizi, di eventuali danni diretti, indiretti, incidentali, patrimoniali e non patrimoniali, consequenziali in qualsiasi modalità causati e/o cagionati, dovuti a negligenza, imprudenza, imperizia e/o altre responsabilità derivanti dall'installazione, utilizzo e/o impossibilità di utilizzo del prodotto.

#### CONTACT US

| Supporto tecnico          | supporto@seneca.it    |
|---------------------------|-----------------------|
| Informazioni sul prodotto | commerciale@seneca.it |

Questo documento è di proprietà di SENECA srl. La duplicazione e la riproduzione sono vietate, se non autorizzate.

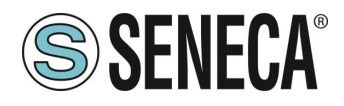

### **Document revisions**

| DATE       | REVISION | NOTES                                                                                                    | AUTHOR |
|------------|----------|----------------------------------------------------------------------------------------------------|--------|
| 20/02/2023 | 0        | First revision<br>Supported devices: R-32DIDO-1-P, R-16DI-8DO-P, R-8AI-8DIDO-P                                                                                                    | MM     |
| 02/03/2023 | 1        | Aggiunto capitolo "Protezione delle uscite digitali"                                                                                                    | MM     |
| 16/03/2023 | 2        | Aggiunto capitolo sul FW Update<br>Spostato capitolo sulla configurazione dei parametri dei file gsdml<br>Aggiunte info sulla procedura per far tornare la configurazione a quella di fabbrica<br>Aggiunto il tempo di reazione degli I/O su R-32DIDO-P<br>Aggiunto warning per compilazione hardware completa su Tia portal | ММ     |
| 31/05/2023 | 4        | Cambiati default IP e Aggiunto Capitolo Dip Switch per nuovo firmware<br>Eliminato capitolo "Ripristino del dispositivo alla configurazione di fabbrica".<br>Eliminato capitolo "CONNESSIONE DEL DISPOSITIVO AD UNA RETE ETHERNET"<br>Aggiunto modello R-32DIDO-2-P                                                          | MM     |
| 28/11/2023 | 5        | Sostituito modello R-8AI-8DIDO-P con nuova versione hardware                                                                                                    | MM     |
| 05/03/2023 | 6        | Aggiunte nuove info su nuovo modello riprogettato di R-8AI-8DIDO-P                                                                                                    | MM     |
| 15/03/2024 | 7        | Aggiornate tempistiche per nuovo firmware rev 1016 di R-32DIDO-P, aggiornato capitolo 2.2. Aggiornato capitolo 3.2. Aggiornato capitolo 2.4 e 3.1                                                                                                    | MM     |
| 20/03/2024 | 8        | Aggiunto nuovo prodotto R-SG3-P                                                                                                    | MM     |
| 11/07/2024 | 9        | Added new R-4AO-8DIDO-P device                                                                                                    | MM     |
| 11/12/2024 | 10       | Added R-4AO-8DIDO-P "error fail" parameter info<br>Fixed chapter 2<br>Added R-SG3-P PS1 button info<br>Added info for R-SG3-P firmware >= rev 1005                                                                                                    | MM     |

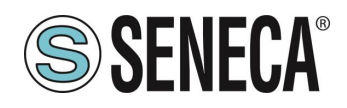

#### INDICE

| 1. INTRODUZIONE                                                                                                    | 6                                                      |
|----------------------------------------------------------------------------------------------------|--------------------------------------------------------|
| 2 DISPOSITIVI SERIE R-P                                                                                                    | 6                                                      |
| 2.1 INFORMAZIONI RELATIVE AL PROTOCOLLO PROFINET IO                                                                                                    | 6                                                      |
| 2.2. R-32DIDO-P                                                                                                    | 6                                                      |
| 2.2.1. PROTEZIONE DELLE USCITE DIGITALI                                                                                                    |                                                        |
| 2.2.2. TEMPO DI AGGIORNAMENTO DEGLI I/O                                                                                                    | 7                                                      |
| 2.3. R-16DI-8DO-P                                                                                                    | 7                                                      |
| 2.4. R-8AI-8DIDO-P                                                                                                    | 7                                                      |
| 2.4.1. TEMPO DI AGGIORNAMENTO DEGLI INGRESSI ANALOGICI                                                                                                    | 8                                                      |
| 2.4.2. TEMPO DI AGGIORNAMENTO DEGLI I/O DIGITALI                                                                                                    | 8                                                      |
| 2.5. R-SG3-P                                                                                                    | 8                                                      |
| 2.5.1. CONNESSIONE ALLA CELLA DI CARICO                                                                                                    | 9                                                      |
| 2.5.2. CONNESSIONE ALLA CELLA DI CARICO A 4 O 6 FILI                                                                                                    | 9                                                      |
| 2.5.3. VERIFICA DEL FUNZIONAMENTO DELLA CELLA DI CARICO                                                                                                    | 9                                                      |
| 2.5.3.1. VERIFICA CABLAGGI CON MULTIMETRO DIGITALE                                                                                                    | 9                                                      |
| 2.5.4. COLLEGAMENTO DI PIU' CELLE DI CARICO IN PARALLELO                                                                                                    | 10                                                     |
| 2.5.5. TRIMMING DELLE CELLE DI CARICO A 4 FILI                                                                                                    |                                                        |
| 2.5.6. PULSANTE PS1                                                                                                    | 12                                                     |
| 2.6. R-4AO-8DIDO-P                                                                                                    |                                                        |
| 2.6.1. TEMPO DI RISPOSTA DELL'USCITA ANALOGICA                                                                                                    |                                                        |
| 2.6.2. VALURE DI PARTENZA DELLE USUTE ANALOGICHE                                                                                                    | 12                                                     |
| 2.6.3. PROTEZIONE DELLE USUTE DIGITALI                                                                                                    | 13                                                     |
|                                                                                                    | 4.4                                                    |
|                                                                                                    |                                                        |
| 3.1. SIGNIFICATO DEI DIP SWITCH PER IL MODELLO R-0AI-0DIDO-2-P                                                                                                    | 15<br>16                                               |
| 3.2. SIGNIFICATO DEI DIP SWITCH PER IL MODELLO R-32DIDO-2-P                                                                                                    | 10                                                     |
| 3.4 SIGNIFICATO DEI DIP SWITCH PER IL MODELLO R-303-F                                                                                                    |                                                        |
|                                                                                                    |                                                        |
|                                                                                                    | 40                                                     |
| 4. WEBSERVER                                                                                                    | 19                                                     |
| 4.1. ACCESSO AL WEBSERVER                                                                                                    | 19                                                     |
|                                                                                                    |                                                        |
|                                                                                                    | 16)                                                    |
| 5. ESEMPIO DI CREAZIONE DI UN PROGETTO CON PLC SIEMENS (TIA PORT                                                                                                    | AL IU)                                                 |
| 5. ESEMPIO DI CREAZIONE DI UN PROGETTO CON PLC SIEMENS (TIA PORT<br>21                                                                                                    | AL 10)                                                 |
| <ol> <li>ESEMPIO DI CREAZIONE DI UN PROGETTO CON PLC SIEMENS (TIA PORT<br/>21</li> <li>INSTALLAZIONE DEL FILE GSDML</li></ol>                                                                                                    | AL 10)                                                 |
| <ul> <li>5. ESEMPIO DI CREAZIONE DI UN PROGETTO CON PLC SIEMENS (TIA PORT<br/>21</li> <li>5.1. INSTALLAZIONE DEL FILE GSDML</li></ul>                                                                                                    | AL 10)<br>22<br>23                                     |
| <ul> <li>5. ESEMPIO DI CREAZIONE DI UN PROGETTO CON PLC SIEMENS (TIA PORT<br/>21</li> <li>5.1. INSTALLAZIONE DEL FILE GSDML</li></ul>                                                                                                    | AL 10)<br>22<br>23<br>26                               |
| <ul> <li>5. ESEMPIO DI CREAZIONE DI UN PROGETTO CON PLC SIEMENS (TIA PORT<br/>21</li> <li>5.1. INSTALLAZIONE DEL FILE GSDML</li> <li>5.2. INSERIMENTO DEL PLC SIEMENS NEL PROGETTO</li> <li>5.3. INSERIMENTO DELL'IO PROFINET SENECA</li> <li>5.4. CONFIGURAZIONE DEI PARAMETRI DEL DISPOSITIVO SENECA</li> </ul>                                                                                                    | AL 10)<br>22<br>23<br>26<br>29                         |
| <ul> <li>5. ESEMPIO DI CREAZIONE DI UN PROGETTO CON PLC SIEMENS (TIA PORT<br/>21</li> <li>5.1. INSTALLAZIONE DEL FILE GSDML</li></ul>                                                                                                    | AL 10)<br>22<br>23<br>26<br>29<br>30                   |
| <ul> <li>5. ESEMPIO DI CREAZIONE DI UN PROGETTO CON PLC SIEMENS (TIA PORT<br/>21</li> <li>5.1. INSTALLAZIONE DEL FILE GSDML</li></ul>                                                                                                    | AL 10)<br>22<br>23<br>26<br>29<br>30<br>30             |
| <ul> <li>5. ESEMPIO DI CREAZIONE DI UN PROGETTO CON PLC SIEMENS (TIA PORT<br/>21</li> <li>5.1. INSTALLAZIONE DEL FILE GSDML</li> <li>5.2. INSERIMENTO DEL PLC SIEMENS NEL PROGETTO</li> <li>5.3. INSERIMENTO DELL'IO PROFINET SENECA</li> <li>5.4. CONFIGURAZIONE DEI PARAMETRI DEL DISPOSITIVO SENECA</li> <li>5.5. PARAMETRI DI CONFIGURAZIONE DEL FILE GSDML</li> <li>5.5.1. R-32DIDO-P</li> <li>5.5.2. R-16DI-8DO-P</li> </ul> | AL 10)<br>                                             |
| <ul> <li>5. ESEMPIO DI CREAZIONE DI UN PROGETTO CON PLC SIEMENS (TIA PORT<br/>21</li> <li>5.1. INSTALLAZIONE DEL FILE GSDML</li></ul>                                                                                                    | AL 10)<br>22<br>23<br>26<br>29<br>30<br>30<br>30<br>31 |
| <ul> <li>5. ESEMPIO DI CREAZIONE DI UN PROGETTO CON PLC SIEMENS (TIA PORT<br/>21</li> <li>5.1. INSTALLAZIONE DEL FILE GSDML</li></ul>                                                                                                    | AL 10)<br>                                             |

www.seneca.it

Page 4

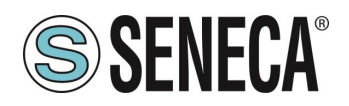

| 5.6.  | DATI I/O R-32DIDO-P                                         | 41   |
|-------|-------------------------------------------------------------|------|
| 5.7.  | DATI I/O R-16DI-8DO-P                                       | 45   |
| 5.8.  | DATI I/O R-8AI-8DIDO-P                                      | 50   |
| 5.9.  | DATI I/O R-SG3-P                                            | 52   |
| 5.10. | DATI I/O R-4AO-8DIDO-P                                      | 61   |
| 5.11. | COMPILAZIONE ED INVIO DEL PROGETTO AL PLC SIEMENS           | 63   |
| 6. E  | ESEMPIO DI CREAZIONE DI UN PROGETTO CON PLC CODESYS 3.5     | 66   |
| 6.1.1 | 1. INSERIMENTO DEL PLC CODESYS NEL PROGETTO                 | 66   |
| 6.1.2 | 2. INSTALLAZIONE DEL GSD                                    | 69   |
| 6.1.3 | 3. INSTALLAZIONE DELL'IO PROFINET SENECA                    | 71   |
| 6.1.4 | 4. CONFIGURAZIONE DEI PARAMETRI DELL'IO SENECA              | 72   |
| 6.1.5 | 5. LETTURA E SCRITTURA DELL'IO SENECA DA CODESYS            | 74   |
| 7. C  | CABLAGGIO DEI CAVI PER MODELLI CON DOPPIA PORTA ETHERNET    | 76   |
| 7.1.  | CONNESSIONE ETHERNET A CATENA (DAISY CHAIN)                 | 76   |
| 7.2.  | FUNZIONE LAN FAULT-BYPASS                                   | 78   |
| 8. F  | RICERCA E MODIFICA DELL'IP DEL DISPOSITIVO CON SENECA DISCO | VERY |
| тоо   | L                                                           | 78   |
| 9. A  | AGGIORNAMENTO DEL FIRMWARE                                  | 80   |

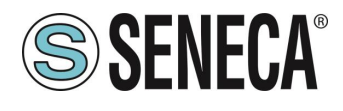

### 1. INTRODUZIONE

# ATTENZIONE!

Questo manuale utente estende le informazioni dal manuale di installazione sulla configurazione del dispositivo. Utilizzare il manuale di installazione per maggiori informazioni.

# ATTENZIONE!

In ogni caso, SENECA s.r.l. oi suoi fornitori non saranno responsabili per la perdita di dati / incassi o per danni consequenziali o incidentali dovuti a negligenza o cattiva/impropria gestione del dispositivo, anche se SENECA è ben consapevole di questi possibili danni.

SENECA, le sue consociate, affiliate, società del gruppo, i suoi fornitori e rivenditori non garantiscono che le funzioni soddisfino pienamente le aspettative del cliente o che il dispositivo, il firmware e il software non debbano avere errori o funzionare continuativamente.

#### 2. DISPOSITIVI SERIE R-P

I dispositivi I/O della serie R supportano il protocollo Profinet IO.

#### 2.1. INFORMAZIONI RELATIVE AL PROTOCOLLO PROFINET IO

Tipo di protocollo: Class A Device, Cyclic Real-time (RT) and Acyclic Data

Il dispositivo è stato testato con I seguenti PLC: SIEMENS S7 1200 revisione firmware 4.3 (Tia Portal 16) CODESYS Runtime 3.5 (Codesys 3.5)

#### 2.2. R-32DIDO-P

Il dispositivo permette l'utilizzo di 32 canali digitali configurabili singolarmente come ingresso o uscita.

| CODICE       | PORTE ETHERNET      |
|--------------|---------------------|
| R-32DIDO-2-P | 2 PORTE 10/100 Mbit |
|              | (Switch mode)       |

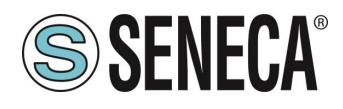

#### 2.2.1. PROTEZIONE DELLE USCITE DIGITALI

Le uscite sono protette contro il sovraccarico e contro la sovratemperatura, ciclicamente si aprono finché non si ripara il guasto oppure non si apre l'uscita.

La corrente limite è compresa tra 0,6 e 1,2 A.

#### 2.2.2. TEMPO DI AGGIORNAMENTO DEGLI I/O

L' aggiornamento dei 32 I/O digitali è eseguito ogni 2ms.

#### 2.3. R-16DI-8DO-P

I dispositivi permettono l'utilizzo di 16 canali digitali di ingresso e 8 canali digitali di uscita (a relè).

| CODICE      | PORTE ETHERNET      |
|-------------|---------------------|
| R-16DI8DO-P | 2 PORTE 10/100 Mbit |
|             | (Switch mode)       |

#### 2.4. R-8AI-8DIDO-P

I dispositivi permettono l'utilizzo di 8 canali analogici di ingresso e 8 canali digitali singolarmente configurabili come ingresso o uscita.

| CODICE          | PORTE ETHERNET      |
|-----------------|---------------------|
| R-8AI-8DIDO-2-P | 2 PORTE 10/100 Mbit |
|                 | (Switch mode)       |

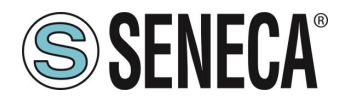

#### 2.4.1. TEMPO DI AGGIORNAMENTO DEGLI INGRESSI ANALOGICI

Il tempo di campionamento è configurabile dai 4ms ai 400 ms per ciascun canale.

Attivando 8 canali e impostando lo stesso tempo di campionamento di 4 ms, si ottiene un aggiornamento di un ingresso ogni: 4\*8 = 32 ms.

#### Nota (solo se sono abilitati canali termocoppia):

Nel caso di ingresso termocoppia, ogni 10 secondi viene effettuata la verifica del Burnout. La durata di questa verifica impiega un campionamento su ogni canale termocoppia abilitato. Ad esempio con 3 termocoppie attive si ha che ogni 10 secondi vengono impiegati: 4 ms x 3 canali = 12 ms per la valutazione dei Burnout.

# **ATTENZIONE!**

#### NEL CASO SI CONFIGURI L'INGRESSO ANALOGICO 1 IN MODALITA' RTD PT100 IL MINOR TEMPO DI CAMPIONAMENTO IMPOSTABILE PER QUESTO CANALE AL FINE DI OPTTENERE UNA MISURA CORRETTA È DI 25 ms

#### 2.4.2. TEMPO DI AGGIORNAMENTO DEGLI I/O DIGITALI

Il tempo di aggiornamento degli 8 I/O digitali è di 4ms.

#### 2.5. R-SG3-P

Il dispositivo permette l'utilizzo di un canale analogico per celle di carico a estensimetro (strain gauge) e 2 canali digitali singolarmente configurabili come ingresso o uscita.

| CODICE  | PORTE ETHERNET      |
|---------|---------------------|
| R-SG3-P | 1 PORTA 10/100 Mbit |
|         | (Switch mode)       |

La misura, effettuata con la tecnica a 4 o 6 fili.

Il dispositivo è dotato di un nuovo filtro anti rumore sviluppato appositamente per ottenere un rapido tempo di risposta.

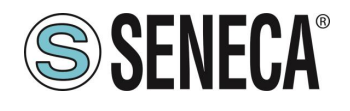

#### 2.5.1. CONNESSIONE ALLA CELLA DI CARICO

È possibile connettere il convertitore alla cella di carico in modalità 4 o 6 fili. La misura a 6 fili è preferibile ai fini della precisione della misura.

L'alimentazione alla cella di carico viene fornita direttamente dal dispositivo.

#### 2.5.2. CONNESSIONE ALLA CELLA DI CARICO A 4 O 6 FILI

Una cella di carico può avere un cavo a quattro o a sei fili. Un cavo a sei fili oltre ad avere le linee di +/- excitation e +/- signal ha anche le linee di +/- sense. É fraintendimento comune pensare che l'unica differenza tra le celle di carico a 4 o 6 fili sia la possibilità delle ultime di misurare la tensione effettiva alla cella di carico. Una cella di carico è compensata per lavorare entro le specifiche in un certo range di temperatura (solitamente -10 - + 40 °C). Poiché la resistenza del cavo è funzione della temperatura, la risposta del cavo ai cambiamenti di temperatura deve essere eliminata. Il cavo a 4 fili è parte del sistema di compensazione della temperatura della cella di carico. La cella di carico a 4 fili è calibrata e compensata con collegata una certa quantità di cavo. Per questo motivo non bisogna mai tagliare il cavo di una cella di carico a 4 fili. Il cavo di una cella a 6 fili, invece, non è parte del sistema di compensazione della temperatura della cella di carico. Le linee di sense sono connesse ai terminali di sense di R-SG3, per misurare e regolare la tensione effettiva della cella di carico. Il vantaggio di usare questo sistema "attivo" è la possibilità di tagliare (o estendere) il cavo della cella di carico a 6 fili a qualsiasi lunghezza. È da considerare che una cella di carico a 6 fili non raggiungerà le prestazioni dichiarate nelle specifiche se non si utilizzano le linee di sense.

#### 2.5.3. VERIFICA DEL FUNZIONAMENTO DELLA CELLA DI CARICO

Prima di iniziare la configurazione del dispositivo è necessario verificare la correttezza dei cablaggi e l'integrità della cella di carico.

#### 2.5.3.1. VERIFICA CABLAGGI CON MULTIMETRO DIGITALE

Per prima cosa è necessario verificare con il manuale della cella di carico che tra i cavi +Excitation e –Excitation vi siano presenti circa 5V DC. Se la cella è a 6 fili verificare che la stessa tensione si misuri anche tra +Sense e –Sense.

Ora lasciare la cella a riposo (senza la tara) e verificare che la tensione tra i cavi +Signal e –Signal sia attorno a 0 V.

Ora sbilanciare la cella applicando una forza di compressione verificando che la tensione tra i cavi +Signal e -Signal aumenti fino al raggiungimento del fondo scala (se possibile) dove si misureranno circa:

5\*(sensibilità cella) mV.

Ad esempio se la sensibilità della cella dichiarata è di 2 mV/V si dovrà ottenere 5 \* 2 = 10 mV.

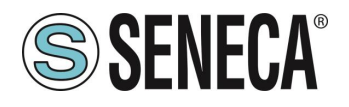

Nel solo caso di misura bipolare (compressione/trazione) è necessario sbilanciare completamente la cella anche in trazione, in questo caso tra i cavi +Signal e –Signal si dovrà misurare lo stesso valore ma con il segno negativo:

-5\*(sensibilità cella) mV.

#### 2.5.4. COLLEGAMENTO DI PIU' CELLE DI CARICO IN PARALLELO

È possibile collegare fino ad un massimo di 8 celle di carico (e comunque senza mai scendere sotto gli 87 Ohm minimi).

È quindi possibile connettere:

| NUMERO CELLE DI CARICO IN PARALLELO                       |                                                  |
|-----------------------------------------------------------|--------------------------------------------------|
| IMPEDENZA DELLA<br>CELLA DI CARICO<br>DICHIARATA<br>[Ohm] | MASSIMO NUMERO DI CELLE COLLEGABILI IN PARALLELO |
| 350                                                       | 4                                                |
| 1000                                                      | 8                                                |

Per il collegamento di 4 celle di carico Seneca raccomanda l'utilizzo del prodotto SG-EQ4.

Per collegare in parallelo 2 o più celle a 4 fili con la junction Box SG-EQ4 utilizzare il seguente schema:

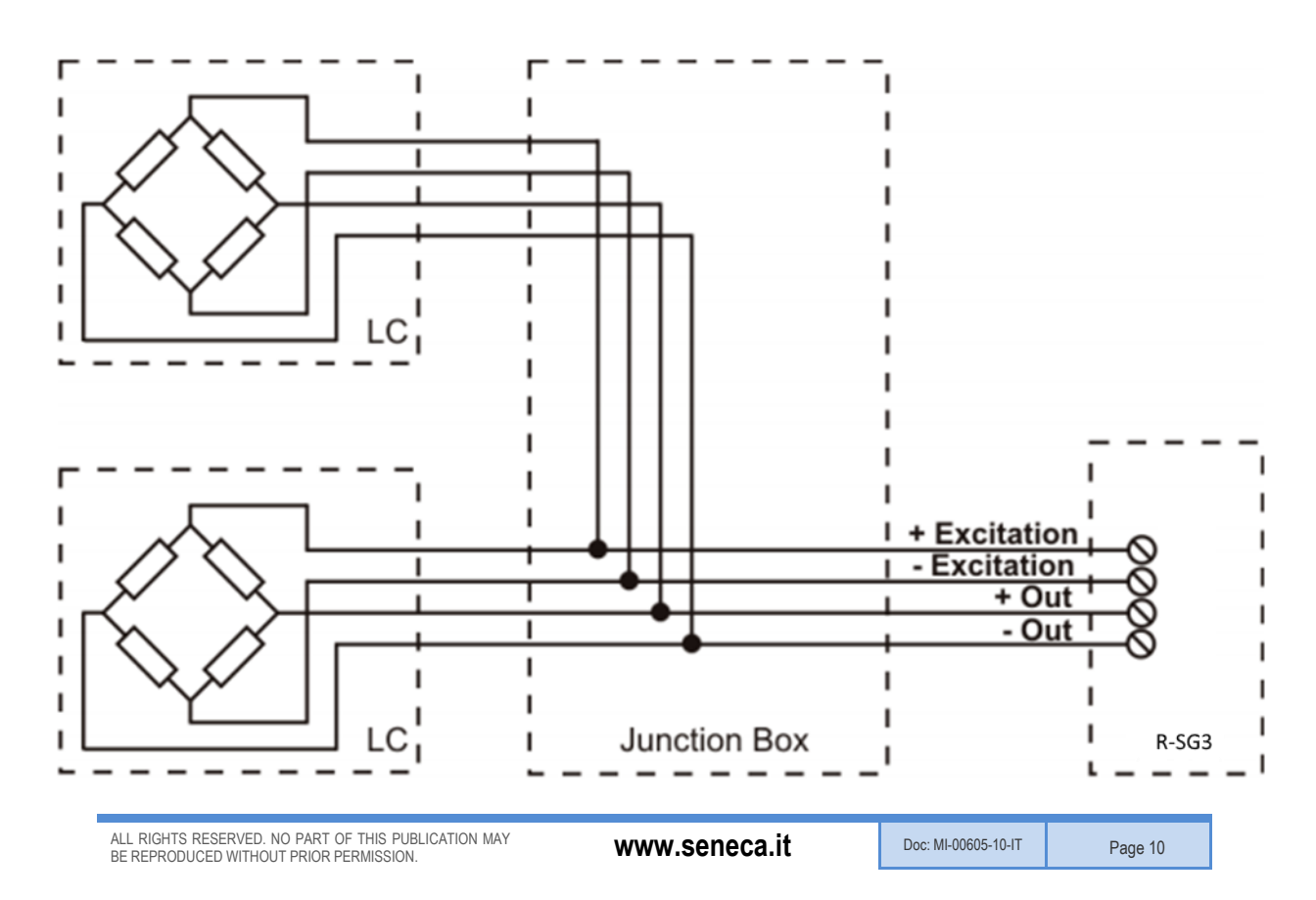

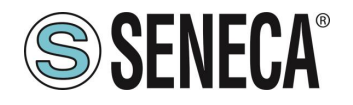

Per collegare in parallelo 2 o più celle a 6 fili con la Junction Box SG-EQ4 utilizzare il seguente schema:

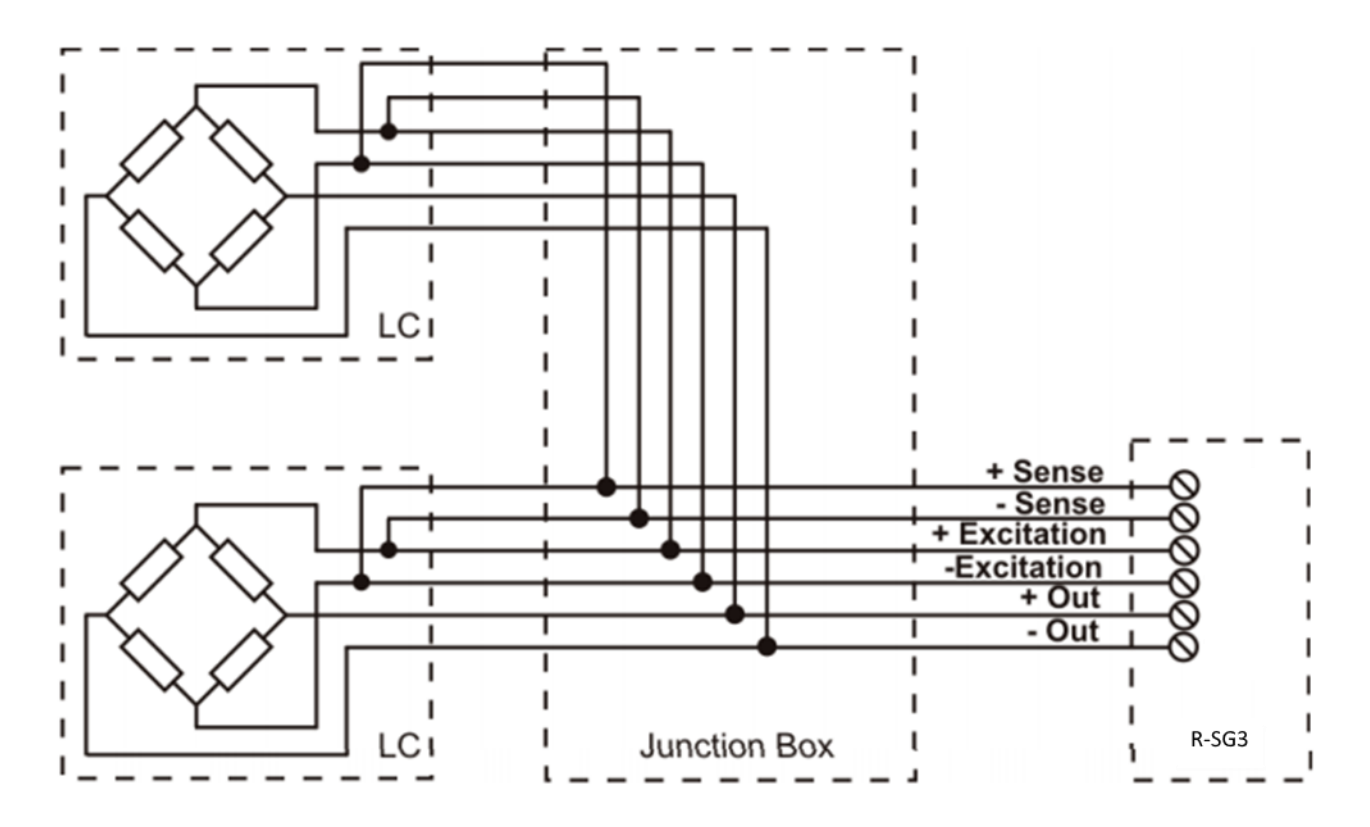

Per maggiori dettagli si rimanda al manuale dell'accessorio Junction Box SG-EQ4.

#### 2.5.5. TRIMMING DELLE CELLE DI CARICO A 4 FILI

La figura sottostante mostra uno schema di tre celle di carico trimmate.

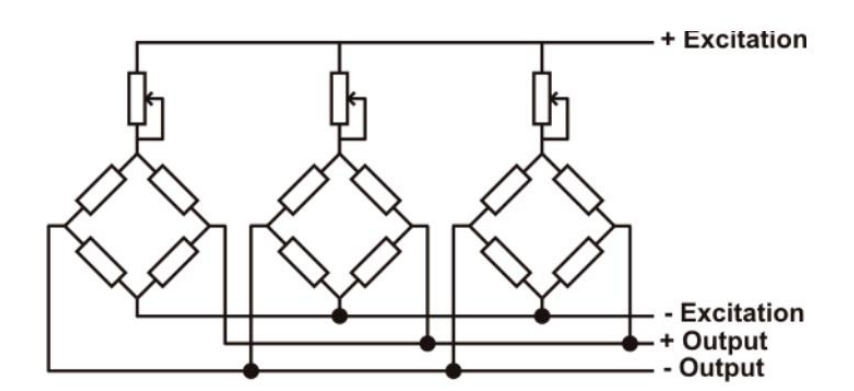

Un resistore variabile, indipendente dalla temperatura, o un potenziometro tipicamente da 20  $\Omega$  è inserito nel cavetto + excitation di ciascuna cella di carico. Ci sono due modalità per trimmerare le celle di carico. Il primo metodo è di regolare i potenziometri per tentativi spostando i pesi di calibrazione da un angolo ad un altro.

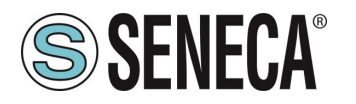

Tutti i potenziometri devono essere regolati in modo da impostare la massima sensibilità per ogni cella, ruotandoli tutti completamente in senso orario. Poi una volta localizzato l'angolo con l'uscita più bassa, si agisca sui trimmer delle altre celle fino ad ottenere lo stesso valore minimo dell'uscita. Questo metodo può essere molto lungo, soprattutto per scale di grande ampiezza dove l'uso di pesi di test agli angoli non è molto pratico. In questi casi il secondo metodo, più adatto, è quello di "pre-trimmerare" i potenziometri usando un voltmetro di precisione (almeno 4 1/2 cifre). Si può utilizzare la seguente procedura:

1) Determinare l'esatto rapporto mV/V di ciascuna cella di carico, riportato nel certificato di calibrazione della cella stessa.

2) Determinare l'esatta tensione di eccitazione (excitation) fornita dall'indicatore/misuratore (ad esempio Z-SG), misurando questa tensione con il voltmetro (per esempio 10.05 V).

3) Moltiplicare il valore più basso di mV/V trovato (punto 1) per la tensione di eccitazione (punto 2).

4) Dividere il fattore di trimming calcolato nel punto 3 per il valore di mV/V delle altre celle di carico.

5) Misurare e regolare la tensione di eccitazione delle altre tre celle di carico tramite il rispettivo potenziometro. Verificare i risultati ed effettuare un aggiustamento finale spostando un carico di test da angolo ad angolo.

#### 2.5.6. PULSANTE PS1

Il pulsante PS1 è posizionato a fianco del dip switch SW2. Se premuto per alcuni secondi permette di acquisire la Tara (la stessa funzione è possibile dal registro comando e da ingresso digitale).

#### 2.6. R-4AO-8DIDO-P

Il dispositivo fornisce 4 canali analogici di uscita (configurabili singolarmente in tensione o corrente) e 8 canali digitali singolarmente configurabili come ingresso o uscita.

| CODE        | ETHERNET PORT       |
|-------------|---------------------|
| R-4AO-8DIDO | 2 PORTS 10/100 Mbit |
|             | (Switch mode)       |

#### 2.6.1. TEMPO DI RISPOSTA DELL'USCITA ANALOGICA

Il tempo di risposta delle uscite analogiche per passare dal 10% al 90% del fondo scala è di 5ms.

#### 2.6.2. VALORE DI PARTENZA DELLE USCITE ANALOGICHE

Le uscite analogiche all'avvio assumono il valore imposto nel parametro "fail value".

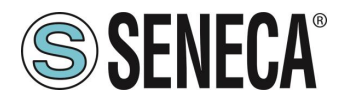

#### 2.6.3. PROTEZIONE DELLE USCITE DIGITALI

Le uscite sono protette contro il sovraccarico e contro la sovratemperatura, ciclicamente si aprono finché non si ripara il guasto oppure non si apre l'uscita.

La corrente limite è compresa tra 0,6 e 1,2 A.

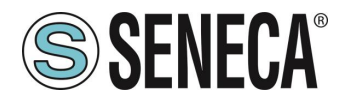

### 3. DIP SWITCH

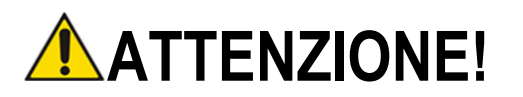

PER AUMENTARE LA SICUREZZA DA ATTACCHI ESTERNI DEL DISPOSITIVO È CONSIGLIATO DI DISABILITARE L'ACCESSO AL WEBSERVER TRAMITE I DIP SWITCH

### **ATTENZIONE!**

LE IMPOSTAZIONI DEI DIP SWITCH VENGONO LETTE SOLO IN FASE DI AVVIO. AD OGNI VARIAZIONE È NECESSARIO UN RIAVVIO.

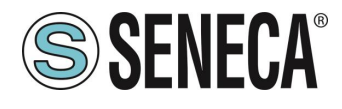

#### 3.1. SIGNIFICATO DEI DIP SWITCH PER IL MODELLO R-8AI-8DIDO-2-P

### **ATTENZIONE!**

DALLA REVISIONE FIRMWARE 1010 I DISPOSITIVI VENGONO FORNITI SENZA UN INDIRIZZO IP (0.0.0.0).

#### POSSONO QUINDI ESSERE INSERITI PIU' DISPOSITIVI NELLA STESSA RETE PROFINET ED INDIVIDUATI TRAMITE SCAN DELLA RETE PROFINET STESSA

| DIP1 | DIP2 | SIGNIFICATO                                                                             |
|------|------|-----------------------------------------------------------------------------------------|
| OFF  | OFF  | Funzionamento Normale: Il dispositivo carica la configurazione dalla flash.             |
| ON   | ON   | Porta il dispositivo alla configurazione di fabbrica:                                   |
|      |      | (Con indirizzo IP 0.0.0.0) In questo caso il led STS inizierà a lampeggiare ad indicare |
|      |      | che il dispositivo non ha un indirizzo IP configurato.                                  |
| OFF  | ON   | Disabilita l'accesso al Web server                                                      |
| ON   | OFF  | Forza l'indirizzo IP del dispositivo sul valore standard dei prodotti ethernet SENECA:  |
|      |      | 192.168.90.101                                                                          |

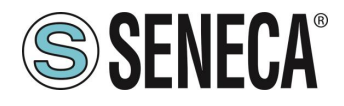

#### 3.2. SIGNIFICATO DEI DIP SWITCH PER IL MODELLO R-32DIDO-2-P

Qui sotto è riportato il significato dei dip switch SW1:

### **ATTENZIONE!**

DALLA REVISIONE FIRMWARE 1010 I DISPOSITIVI VENGONO FORNITI SENZA UN INDIRIZZO IP (0.0.0.0).

POSSONO QUINDI ESSERE INSERITI PIU' DISPOSITIVI NELLA STESSA RETE PROFINET ED INDIVIDUATI TRAMITE SCAN DELLA RETE PROFINET STESSA

| DIP1 | DIP2 | SIGNIFICATO                                                                             |
|------|------|-----------------------------------------------------------------------------------------|
| OFF  | OFF  | Funzionamento Normale: Il dispositivo carica la configurazione dalla flash.             |
| ON   | ON   | Porta il dispositivo alla configurazione di fabbrica:                                   |
|      |      | (Con indirizzo IP 0.0.0.0) In questo caso il led STS inizierà a lampeggiare ad indicare |
|      |      | che il dispositivo non ha un indirizzo IP configurato.                                  |
| OFF  | ON   | Disabilita l'accesso al Web server                                                      |
| ON   | OFF  | Forza l'indirizzo IP del dispositivo sul valore standard dei prodotti ethernet SENECA:  |
|      |      | 192.168.90.101                                                                          |

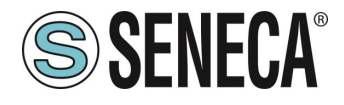

#### 3.3. SIGNIFICATO DEI DIP SWITCH PER IL MODELLO R-SG3-P

Qui sotto è riportato il significato dei dip switch SW1:

### **ATTENZIONE!**

I DISPOSITIVI VENGONO FORNITI SENZA UN INDIRIZZO IP (0.0.0.0).

#### POSSONO QUINDI ESSERE INSERITI PIU' DISPOSITIVI NELLA STESSA RETE PROFINET ED INDIVIDUATI TRAMITE SCAN DELLA RETE PROFINET STESSA

| DIP1 | DIP2 | SIGNIFICATO                                                                             |
|------|------|-----------------------------------------------------------------------------------------|
| OFF  | OFF  | Funzionamento Normale: Il dispositivo carica la configurazione dalla flash.             |
| ON   | ON   | Porta il dispositivo alla configurazione di fabbrica:                                   |
|      |      | (Con indirizzo IP 0.0.0.0) In questo caso il led STS inizierà a lampeggiare ad indicare |
|      |      | che il dispositivo non ha un indirizzo IP configurato.                                  |
| OFF  | ON   | Disabilita l'accesso al Web server                                                      |
| ON   | OFF  | Forza l'indirizzo IP del dispositivo sul valore standard dei prodotti ethernet SENECA:  |
|      |      | 192.168.90.101                                                                          |

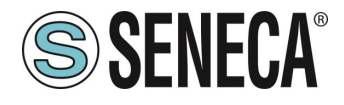

#### 3.4. SIGNIFICATO DEI DIP SWITCH PER IL MODELLO R-4AO-8DIDO-P

Qui sotto è riportato il significato dei dip switch SW1:

### **ATTENZIONE!**

I DISPOSITIVI VENGONO FORNITI SENZA UN INDIRIZZO IP (0.0.0.0).

#### POSSONO QUINDI ESSERE INSERITI PIU' DISPOSITIVI NELLA STESSA RETE PROFINET ED INDIVIDUATI TRAMITE SCAN DELLA RETE PROFINET STESSA

| DIP1 | DIP2 | SIGNIFICATO                                                                             |
|------|------|-----------------------------------------------------------------------------------------|
| OFF  | OFF  | Funzionamento Normale: Il dispositivo carica la configurazione dalla flash.             |
| ON   | ON   | Porta il dispositivo alla configurazione di fabbrica:                                   |
|      |      | (Con indirizzo IP 0.0.0.0) In questo caso il led STS inizierà a lampeggiare ad indicare |
|      |      | che il dispositivo non ha un indirizzo IP configurato.                                  |
| OFF  | ON   | Disabilita l'accesso al Web server                                                      |
| ON   | OFF  | Forza l'indirizzo IP del dispositivo sul valore standard dei prodotti ethernet SENECA:  |
|      |      | 192.168.90.101                                                                          |

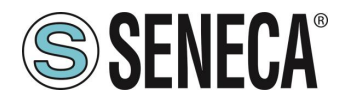

### 4. WEBSERVER

### **ATTENZIONE!**

PRIMA DI ACCEDERE AL WEBSERBER SCONNETTERE IL DISPOSITIVO DALLA RETE PROFINET

# **ATTENZIONE!**

ALCUNI MODELLI VENGONO FORNITI SENZA UN INDIRIZZO IP (0.0.0.0) IN QUESTO CASO IL LED "STS" LAMPEGGIA .

PER IMPOSTARE UN INDIRIZZO IP (AD ESEMPIO PER ACCEDERE AL WEBSERVER O PER CONNETTERSI AL TOOL SENECA DISCOVERY DEVICE) UTILIZZARE L'AMBIENTE PROFINET DI CONFIGURAZIONE OPPURE FORZARE L'INDIRIZZO 192.168.90.101 CON L'APPOSITO DIP SWITCH

Lo scopo principale del webserver è quello di:

-Configurare il nome profinet del dispositivo senza l'utilizzo di un ambiente di sviluppo esterno (Tia Portal, Codesys...)

-Permettere l'aggiornamento firmware del dispositivo

#### 4.1. ACCESSO AL WEBSERVER

L'accesso al webserver avviene tramite l'utilizzo di un browser web digitando direttamente l'indirizzo ip del dispositivo.

Al primo accesso verrà richiesto lo username e la password. I valori di default sono:

User Name: admin Password: admin

### 

A SECONDA DEL MODELLO DI DISPOSITIVO E DEL FIRMWARE INSTALLATO NEL DISPOSITIVO POTREBBE ESSERE NECESSARIO AGIRE NEI DIP SWITCH PER UTILIZZARE IL WEBSERVER

### **ATTENZIONE**!

FINCHÈ IL LED STS STA LAMPEGGIANDO SIGNIFICA CHE IL DISPOSITIVO NON HA IMPOSTATO UN INDIRIZZO IP. IN QUESTA SITUAZIONE NON SARA' POSSIBILE ACCEDERE AL WEBSERVER

### **ATTENZIONE!**

DOPO IL PRIMO ACCESSO CAMBIARE USER NAME E PASSWORD AL FINE DI IMPEDIRE L'ACCESSO AL DISPOSITIVO A CHI NON È AUTORIZZATO.

www.seneca.it

Doc: MI-00605-10-IT

Page 19

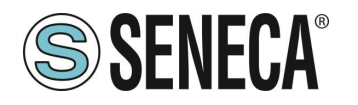

| • R-16DI-8DO × +                                              |                                        |                                                                    |               |
|---------------------------------------------------------------|----------------------------------------|--------------------------------------------------------------------|---------------|
| ← → X ③ Non sicuro   192.168.86.75                            |                                        |                                                                    |               |
| 🔢 App \star Bookmarks 👂 Ricerca 🧳 SmartFlow Flow Calco 斗 Idea | al Gas Law Equatio 📃 Altro 📓 Emulator/ | Drivin Accedi                                                      | lition: A 🛛 🔽 |
|                                                               | S SENECA R                             | http://192.168.86.75<br>La connessione a questo sito non è privata |               |
|                                                               | Status                                 | Nome utente dimin                                                  |               |
|                                                               | Setup                                  | Password                                                           |               |
|                                                               | Setup2                                 | Accedi Annulla                                                     |               |
|                                                               | Input Test                             |                                                                    |               |
|                                                               | Output Test                            |                                                                    |               |
|                                                               | P2P Client                             |                                                                    |               |
|                                                               | P2P Server                             |                                                                    |               |
|                                                               |                                        |                                                                    |               |

### **ATTENZIONE!**

SE I PARAMETRI DI ACCESSO AL WEBSERVER SONO STATI SMARRITI È NECESSARIO RIPORTARE IL DISPOSITIVO ALLA CONFIGURAZIONE DI FABBRICA

# ATTENZIONE!

EVITARE DI INSERIRE CARATTERI SPECIALI NEL NOME PROFINET DEL DISPOSITIVO

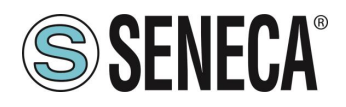

### 5. ESEMPIO DI CREAZIONE DI UN PROGETTO CON PLC SIEMENS (TIA PORTAL 16)

Creiamo un nuovo progetto:

| Ví | Siemens - C:\Users\Laborato      | orio_iot\Docume | ents\Automatio | n\Test | _Prj\Test | _Prj |                |        |
|----|----------------------------------|-----------------|----------------|--------|-----------|------|----------------|--------|
| F  | rogetto Modifica Visualizza      | Inserisci Onli  | ne Strumenti   | Tool   | Finestr   | a ?  |                |        |
| C  | Nuovo                            |                 | ⊫ິງ ± (≏i ± 🗄  | 1      | 16 里      | RT 🚿 | Collega online | 🔊 Inte |
|    | Apri                             | Ctrl+O          |                |        |           |      |                |        |
| 1  | Chiudi                           | Ctrl+W          |                |        |           |      |                |        |
|    | Elimina progetto                 | Ctrl+E          |                | •      |           |      |                |        |
| 6  | Salva                            | Ctrl+3          |                |        |           |      |                |        |
|    | Salva con nome                   | Ctrl+Maiusc+S   |                | 18     |           |      |                |        |
| Ŀ  | Archivia                         |                 |                |        |           |      |                |        |
| 1. | Server di progetti               | •               |                |        |           |      |                |        |
| 13 | Card Reader/memoria USB          | •               |                |        |           |      |                |        |
| 1  | File della memory card           | · · ·           |                |        |           |      |                |        |
|    | Avvia controllo di base della co | erenza          |                |        |           |      |                |        |
|    | C:\Users\Laboratorio_iot\Docum   | nen\Test_Prj    |                |        |           |      |                |        |
|    | C:\Users\Laboratorio_iot\Docum   | n\Progetto2     |                |        |           |      |                |        |

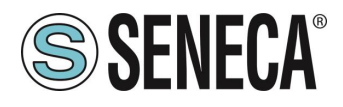

#### 5.1. INSTALLAZIONE DEL FILE GSDML

Installiamo il file GSDML del prodotto Seneca (è possibile ottenere il file nella pagina web del dispositivo nel sito www.seneca.it):

| VA | Siemens - C:\Users\Laboratorio_iot\Documents | Automation\Test_Prj\Test_Prj             |                                 |
|----|----------------------------------------------|------------------------------------------|---------------------------------|
| Pr | ogetto Modifica Visualizza Inserisci Online  | Strumenti Tool Finestra ?                |                                 |
|    | 🛉 🎦 🔚 Salva progetto 📑 🐰 🗐 🗊 🗙 🏹             | 🍸 Impostazioni                           | nline 🥳 Interrompi collegamento |
|    | Navigazione del progetto                     | Support package                          |                                 |
|    | Dispositivi                                  | Gestisci file di descrizione dispositivo |                                 |
|    | P8%                                          | Avvia Automation License Manager         |                                 |
|    |                                              | Visualizza testo di riferimento          |                                 |
|    | The Pri                                      | 🛄 Biblioteche globali 🕒 🕨                |                                 |
|    | Aggiungi nuovo dispositivo                   |                                          |                                 |
|    | 🚠 Dispositivi & Reti                         |                                          |                                 |
|    | Dispositivi non raggruppati                  |                                          |                                 |
|    | 🕨 🛃 Impostazioni Security                    |                                          |                                 |
|    | Funzioni oltre i limiti del PLC              |                                          |                                 |
|    | 1 1 10 10 10 10                              |                                          |                                 |

Puntiamo alla directory dove è presente il file e premiamo OK, successivamente comparirà l'elenco dei file GSD presenti nella cartella:

| 9 | estione file di de               | scrizione disposi   | tivo           |             |                       | ×            |  |  |  |  |  |  |
|---|----------------------------------|---------------------|----------------|-------------|-----------------------|--------------|--|--|--|--|--|--|
|   | GSD installati                   | GSD nel proge       | tto            |             |                       |              |  |  |  |  |  |  |
|   | Percorso di origin C:            | \Users\Laboratorio_ | iot\Desktop\TE | ST_PROFINET |                       |              |  |  |  |  |  |  |
|   | Contenuto del percorso importato |                     |                |             |                       |              |  |  |  |  |  |  |
|   | 🛃 File                           |                     | Versione       | Lingua      | Stato                 | Informazioni |  |  |  |  |  |  |
|   | GSDML-V2.2-SEN                   | IECA-R16DI8DO-2     | V2.2           | Inglese     | Non ancora installato |              |  |  |  |  |  |  |
|   |                                  |                     |                |             |                       |              |  |  |  |  |  |  |
|   |                                  |                     |                |             |                       |              |  |  |  |  |  |  |
|   |                                  |                     |                |             |                       |              |  |  |  |  |  |  |
|   |                                  |                     |                |             |                       |              |  |  |  |  |  |  |
|   |                                  |                     |                |             |                       |              |  |  |  |  |  |  |
|   |                                  |                     |                |             |                       |              |  |  |  |  |  |  |
|   |                                  |                     |                |             |                       |              |  |  |  |  |  |  |
|   |                                  |                     |                |             |                       |              |  |  |  |  |  |  |
|   |                                  |                     |                |             |                       |              |  |  |  |  |  |  |
|   | <                                |                     |                |             |                       | >            |  |  |  |  |  |  |
|   |                                  |                     |                |             | Cancella              | Annulla      |  |  |  |  |  |  |

Facciamo click, quindi, su "installa".

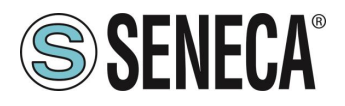

#### 5.2. INSERIMENTO DEL PLC SIEMENS NEL PROGETTO

Ora inseriamo il PLC Siemens (nel nostro esempio un SIEMATIC S7 1200), premiamo su "Aggiungi nuovo dispositivo...":

| ₩ŝ  | Sieme  | ns - C:\Use   | ers\Laborat      | orio_iot\Do | cuments | Automatio   | n\Test | _Prj\Te | st_Prj | _ |               |     |                |
|-----|--------|---------------|------------------|-------------|---------|-------------|--------|---------|--------|---|---------------|-----|----------------|
| Pro | ogetto | Modifica      | Visualizza       | Inserisci   | Online  | Strumenti   | Tool   | Fines   | tra ?  |   |               |     |                |
| 2   | i 🖪 C  | Salva pro     | getto 昌          | ХШÛ         | XB      | ) ± (°4 ± 🗄 | 1      | lî e    | RT     | ø | Collega onlin | • 🔊 | Interromp      |
|     | Navig  | azione de     | l progetto       |             |         |             | •      |         |        |   |               |     |                |
|     | Dis    | oositivi      | ]                |             |         |             |        |         |        |   |               |     |                |
|     | E      |               |                  |             |         |             | }      |         |        |   |               |     |                |
|     |        |               |                  |             |         | · <u> </u>  |        |         |        |   |               |     |                |
|     | - 🗋    | Test_Prj      |                  |             |         |             |        |         |        |   |               |     |                |
| via |        | 🍄 Aggiungi    | nuovo dispo      | ositivo 🧹   |         |             |        |         |        |   |               |     |                |
| ¥.  | 6      | 🔓 Dispositi   | vi & Reti        | •           |         |             |        |         |        |   |               |     |                |
|     | 🔹 🕨 🚦  | 🔜 Dispositi   | vi non raggru    | ıppati      |         |             |        |         |        |   |               |     |                |
|     | > E    | 🖥 Impostaz    | zioni Security   | 1           |         |             |        |         |        |   |               |     |                |
|     |        | Funzioni      | oltre i limiti d | del PLC     |         |             |        |         |        |   |               |     |                |
|     | •      | 👔 Dati com    | uni              |             |         |             |        |         |        |   |               |     |                |
|     | •      | Informazi     | ioni sul docu    | mento       |         |             |        |         |        |   |               |     | - 100          |
|     | → [    | 🐻 Lingue &    | Risorse          |             |         |             |        |         |        |   |               |     | 100111         |
|     | ا 🔚 🔸  | Accessi onlin | ne               |             |         |             |        |         |        |   |               |     |                |
|     | ا 📴 (  | Card Reader   | /memoria US      | SB          |         |             |        |         |        |   |               |     |                |
|     |        |               |                  |             |         |             |        |         |        |   |               |     |                |
|     |        |               |                  |             |         |             |        |         |        |   |               |     | $\overline{X}$ |

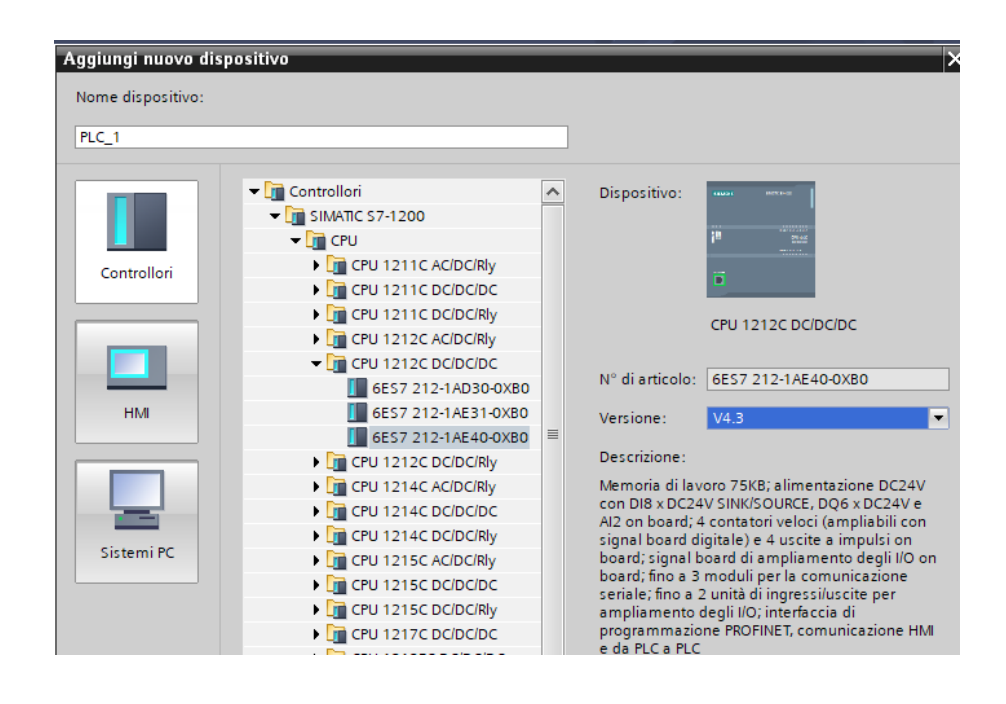

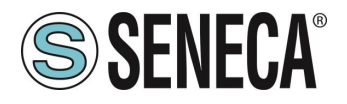

Confermiamo e otteniamo l'inserimento del PLC nel rack:

| avigazione del progetto                |     | Test_Prj ► PLC_1[C | 20 121 | 12C DCI | DC/DC | 1                                                                                                    |              |   |   |     |                  |                         |         |               |             |                         |                     |
|----------------------------------------|-----|--------------------|--------|---------|-------|----------------------------------------------------------------------------------------------------|--------------|---|---|-----|------------------|-------------------------|---------|---------------|-------------|-------------------------|---------------------|
| Dispositivi                            |     |                    |        |         |       |                                                                                                    |              |   |   |     |                  |                         |         |               |             | 🚽 Vista                 | topologica 🛛 🛔 Vis  |
| ŝ                                      | 📃 🖬 | # PLC_1 [CPU 1212C |        | •       |       | et 🖌 E                                                                                                    | 1 💷 🔍 ±      |   |   |     | Vist             | ta generale dispositivi |         |               |             |                         |                     |
|                                        |     |                    |        |         |       |                                                                                                    |              |   |   | ^   | <mark>ا ا</mark> | Modulo                  | Posto . | . Indirizzo I | Indirizzo O | Tipo                    | N° di articolo      |
| Test_Prj                               |     |                    |        |         |       |                                                                                                    |              |   |   |     |                  |                         | 103     |               |             | 1.14                    |                     |
| 💣 Aggiungi nuovo dispositivo           |     |                    |        |         |       |                                                                                                    |              |   |   | =   |                  |                         | 102     |               |             |                         |                     |
| 📩 Dispositivi & Reti                   |     |                    |        |         |       |                                                                                                    |              |   |   |     |                  |                         | 101     |               |             |                         |                     |
| PLC_1 [CPU 1212C DC/DC/DC]             |     |                    |        |         |       | s and a second second s |              |   |   |     |                  | ▼ PLC 1                 | 1       |               |             | CPU 1212C DC/DC/DC      | 6ES7 212-1AE40-0XB0 |
| Configurazione dispositivi             |     |                    |        |         |       |                                                                                                    |              |   |   |     |                  | DI 8/DO 6 1             | 11      | 0             | 0           | DI 8/DO 6               |                     |
| 🗓 Online & Diagnostica                 |     |                    |        | _       | _     |                                                                                                    |              | _ |   |     |                  | AI 2 1                  | 12      | 6467          |             | AL2                     |                     |
| 🕨 😹 Blocchi di programma               |     |                    | 103    | 102     | 101   |                                                                                                    | 1            | 2 | 3 |     |                  |                         | 13      |               |             |                         |                     |
| 🕨 📴 Oggetti tecnologici                |     | Telaio di montagg  |        |         |       | 10/01                                                                                                    | PH/70 21-101 | 1 |   |     |                  | HSC 1                   | 1 16    | 100010        |             | HSC                     |                     |
| Sorgenti esterne                       |     |                    |        |         |       |                                                                                                    |              |   |   |     |                  | HSC 2                   | 1 17    | 1004 10       |             | HSC                     |                     |
| 🕨 🎑 Variabili PLC                      |     |                    |        |         |       |                                                                                                    |              |   |   |     |                  | HSC 3                   | 1.18    | 1008 10       |             | HSC                     |                     |
| 🕨 💽 Tipi di dati PLC                   |     |                    |        |         |       | 211                                                                                                    | 0749         |   |   |     | •                | HSC 4                   | 1 19    | 101210        |             | HSC                     |                     |
| Tabella di controllo e di forzamento   |     |                    |        |         |       |                                                                                                    | 50800        | ē |   |     | -                | HSC 5                   | 1 20    | 1016_10       |             | HSC                     |                     |
| 🕨 🙀 Backup online                      |     |                    |        |         |       |                                                                                                    |              |   |   |     | <u>.</u>         | HSC 6                   | 1.21    | 1020 10       |             | HSC                     |                     |
| 🕨 📴 Traces                             |     |                    |        |         |       | 10                                                                                                    |              |   |   |     |                  | Pulse 1                 | 1.32    |               | 1000 10     | Generatore di impulsi ( |                     |
| Dati proxy dei dispositivi             |     |                    |        |         |       |                                                                                                    |              |   |   |     |                  | Pulse 2                 | 1 33    |               | 1002 10     | Generatore di impulsi ( |                     |
| 🔤 Informazioni sul programma           |     |                    |        |         |       |                                                                                                    |              |   |   |     |                  | Pulse 3                 | 1 34    |               | 1004 10     | Generatore di impulsi ( |                     |
| 🖹 Elenchi di testi di segnalazione PLC |     |                    |        |         |       |                                                                                                    |              |   |   |     |                  | Pulse 4                 | 1 35    |               | 100610      | Generatore di impulsi ( |                     |
| Moduli locali                          |     |                    |        |         |       |                                                                                                    |              |   |   |     |                  | Interfaccia PROFINET 1  | 1 X1    |               |             | Interfaccia PROFINET    |                     |
| 🕨 😓 Dispositivi non raggruppati        |     |                    |        |         |       |                                                                                                    |              |   |   |     |                  |                         | 2       |               |             |                         |                     |
| Impostazioni Security                  |     |                    |        |         |       |                                                                                                    |              |   |   |     |                  |                         | 3       |               |             |                         |                     |
| Funzioni oltre i limiti del PLC        |     |                    |        |         |       |                                                                                                    |              |   |   |     |                  |                         |         |               |             |                         |                     |
| 🕨 🥁 Dati comuni                        |     |                    |        |         |       |                                                                                                    |              |   |   |     |                  |                         |         |               |             |                         |                     |
| Informazioni sul documento             |     |                    |        |         |       |                                                                                                    |              |   |   |     |                  |                         |         |               |             |                         |                     |
| 🕨 🛅 Lingue & Risorse                   |     |                    |        |         |       |                                                                                                    |              |   |   | ~   |                  |                         |         |               |             |                         |                     |
| 🙀 Accessi online                       |     | < 11               |        |         | >     | 100%                                                                                                    |              | · |   | . 🗉 | <                |                         |         |               |             | Ш                       |                     |
| ing Card Reader/memoria USB            |     |                    | _      | _       |       |                                                                                                    |              |   |   |     |                  |                         |         |               |             | line i                  | ·                   |

Ora clicchiamo sul PLC e selezioniamo Interfaccia Profinet -> Indirizzi Ethernet:

| PLC_1 [CPU 12120                                                                                                    | :]                                                                        | •   | ₩<br>₩                                       |                                                    | € ±                          |                        |                                                                             |                                                                             | Vista                                      | generale dispos                  |
|----------------------------------------------------------------------------------------------------|---------------------------------------------------------------------------|-----|----------------------------------------------|----------------------------------------------------|------------------------------|------------------------|-----------------------------------------------------------------------------|-----------------------------------------------------------------------------|--------------------------------------------|----------------------------------|
|                                                                                                    |                                                                           |     |                                              |                                                    |                              |                        |                                                                             | ^                                                                           | 📸                                          | . Modulo                         |
|                                                                                                    | 103                                                                       | 102 | 101                                          | 1                                                  |                              | 2                      | 3                                                                           | $\equiv$                                                                    |                                            |                                  |
| Telaio di montagg                                                                                                    |                                                                           |     |                                              | SIGNERS                                            | INSTRUME                     |                        |                                                                             |                                                                             |                                            |                                  |
|                                                                                                    |                                                                           |     |                                              |                                                    | I                            |                        |                                                                             |                                                                             |                                            |                                  |
|                                                                                                    |                                                                           |     |                                              |                                                    |                              |                        |                                                                             |                                                                             |                                            | • FLC_1                          |
|                                                                                                    |                                                                           |     |                                              | N.                                                 | CRU (042                     |                        |                                                                             |                                                                             |                                            | 013/000                          |
|                                                                                                    |                                                                           |     |                                              |                                                    |                              |                        |                                                                             | •                                                                           |                                            | 7(2_)                            |
|                                                                                                    |                                                                           |     |                                              |                                                    |                              |                        |                                                                             |                                                                             |                                            | HSC 1                            |
|                                                                                                    |                                                                           |     |                                              |                                                    |                              |                        |                                                                             |                                                                             |                                            | HSC 2                            |
|                                                                                                    |                                                                           |     |                                              |                                                    |                              |                        |                                                                             |                                                                             |                                            | HSC 3                            |
|                                                                                                    |                                                                           |     | /                                            |                                                    |                              |                        |                                                                             |                                                                             |                                            | HSC 4                            |
|                                                                                                    |                                                                           |     |                                              |                                                    |                              |                        |                                                                             |                                                                             |                                            | HSC 5                            |
|                                                                                                    |                                                                           | /   |                                              |                                                    |                              |                        |                                                                             |                                                                             |                                            | HSC_6                            |
|                                                                                                    |                                                                           |     |                                              |                                                    |                              |                        |                                                                             |                                                                             |                                            | Pulse_1                          |
|                                                                                                    | -                                                                         |     |                                              |                                                    |                              |                        |                                                                             | ~                                                                           |                                            | Pulse_2                          |
|                                                                                                    |                                                                           |     | > 1                                          | 00%                                                |                              | - 1                    | -8                                                                          | <b>•</b>                                                                    | <                                          |                                  |
|                                                                                                    |                                                                           | 1   |                                              |                                                    |                              |                        |                                                                             |                                                                             |                                            |                                  |
|                                                                                                    | TOTIDIOTID                                                                |     |                                              |                                                    |                              |                        |                                                                             |                                                                             |                                            |                                  |
|                                                                                                    | DC/DC/D                                                                   |     |                                              | di sistema                                         | Testi                        | _                      |                                                                             |                                                                             |                                            |                                  |
| Generale Vari                                                                                                    | iabile IC                                                                 |     | Costanti                                     | di sistema                                         | Testi                        |                        |                                                                             |                                                                             |                                            |                                  |
| Generale Vari                                                                                                    | iabile IC                                                                 |     | Costanti<br>ndirizzi E                       | di sistema                                         | Testi                        |                        |                                                                             |                                                                             |                                            |                                  |
| Generale Vari<br>Generale Informazioni sul pr                                                                                                    | iabile IC                                                                 |     | Costanti<br>ndirizzi E                       | di sistema                                         | Testi                        |                        |                                                                             |                                                                             |                                            |                                  |
| Generale Vari<br>Generale Informazioni sul pr<br>Informazione catal                                                                                                    | ogetto<br>ogo                                                             |     | Costanti<br>ndirizzi E<br>Interfa            | di sistema<br>themet<br>iccia collegi              | Testi<br>ata a               |                        | _                                                                           |                                                                             |                                            |                                  |
| Generale Vari<br>Generale Informazioni sul pr<br>Informazione catal<br>Identificatione en a                                                                                                    | ogetto<br>ogetto<br>ogo<br>inten                                          |     | Costanti<br>ndirizzi E<br>Interfa            | di sistema<br>themet                               | Testi<br>ata a               |                        |                                                                             |                                                                             |                                            |                                  |
| Generale Vari<br>Generale Informazioni sul pr<br>Informazione catal<br>Identification & Ma<br>Somme di controll                                                                                                    | ogetto<br>oge<br>inten<br>o                                               |     | Costanti<br>ndirizzi E<br>Interfa            | di sistema<br>themet<br>accia collega              | Testi<br>ata a<br>Sottorete: | Non co                 | ollegata                                                                    | in rete                                                                     |                                            |                                  |
| Generale Vari<br>Generale Informazioni sul pr<br>Informazione catal<br>Identification & Ma<br>Somme di controll<br>Interfaccia PROFINET[                                                                                                    | ogetto<br>ogo<br>inten<br>o<br>X1]                                        |     | Costanti<br>ndirizzi E<br>Interfa            | di sistema<br>ithemet<br>iccia collegi             | Testi<br>ata a<br>Sottorete: | Non co                 | ollegata<br>risci nuo                                                       | in rete<br>va sotto                                                         | rete                                       |                                  |
| Generale Vari<br>Generale Informazioni sul pr<br>Informazioni sul pr<br>Informazione catal<br>Identification & Ma<br>Somme di controll<br>Interfaccia PROFINET<br>Generale                                                                                                    | ogetto<br>ogo<br>inten<br>o<br>X1]                                        |     | Costanti<br>ndirizzi E<br>Interfa            | di sistema<br>ithemet<br>iccia collegi             | Testi<br>ata a<br>Sottorete: | Non co                 | ollegata<br>risci nuo                                                       | in rete<br>va sotto                                                         | rete                                       |                                  |
| Generale Vari<br>Generale Informazioni sul pr<br>Informazione catal<br>Identification & M<br>Somme di controll<br>Interfaccio PROFINET<br>Generale<br>Indirizzi Ethernet<br>Sintomizzi Ethernet                                                                                                    | ogetto<br>ogo<br>inten<br>o<br>X1]                                        |     | Costanti<br>ndirizzi E<br>Interfa<br>Protoco | di sistema<br>ithemet<br>inccia collegi<br>ollo IP | Testi<br>ata a<br>Sottorete: | Non co                 | illegata<br>risci nuo                                                       | in rete<br>va sotto                                                         | rete                                       |                                  |
| Generale Vari<br>Generale Informazioni sul pr<br>Informazione catal<br>Identification & Ma<br>Somme di controll<br>Interfaccia PROFINET [<br>Generale<br>Indirizzi Ethemet<br>Sincronizzazione di Mordo di Nurionez                                                                                               | ogetto<br>ogo<br>inten<br>o<br>X1]                                        |     | Costanti<br>ndirizzi E<br>Interfa<br>Protoco | di sistema<br>ithemet<br>accia collega<br>ollo IP  | Testi<br>ata a<br>Sottorete: | Non co                 | ollegata<br>risci nuo                                                       | in rete<br>va sotto                                                         | rete                                       |                                  |
| Generale Vari<br>Generale Vari<br>Informazioni sul pr<br>Informazione catal<br>Identification & Ma<br>Somme di controll<br>Interfaccia PROFINET<br>Generale<br>Indirizzi Ethernet<br>Sincronizzazione d<br>Modo di funzionam                                                                                      | ogetto<br>ogo<br>inten<br>o<br>X1]<br>ell'ora<br>tento                    |     | Costanti<br>ndirizzi E<br>Interfa<br>Protoco | di sistema<br>ithemet<br>accia collega<br>ollo IP  | Testi<br>ata a<br>Sottorete: | Non co<br>Inse         | ollegata<br>risci nuo<br>osta ind                                           | in rete<br>va sotto<br>irizzo IP r                                          | rete                                       | to                               |
| Generale Vari<br>Generale Informazioni sul pr<br>Informazioni sul pr<br>Informazione catal<br>Identificacio RAM<br>Somme di controll<br>Interfaccia PROFINET<br>Generale<br>Indirizzi Ethernet<br>Sincronizzazione d<br>Modo di funzionar<br>Occasio al sprom                                                     | ogetto<br>ogo<br>inten<br>o<br>X1]<br>ell'ora<br>sento<br>web             |     | Costanti<br>ndirizzi E<br>Interfa<br>Protoco | di sistema<br>ithemet<br>iccia colleg.<br>ollo IP  | Testi<br>ata a<br>Sottorete: | Non co<br>Inse         | ollegata<br>risci nuo<br>osta ind<br>Indiriz                                | in rete<br>va sotto<br>irizzo IP r<br>zzo IP: _                             | rete<br>nel proget<br>192 . 16             | to<br>18.0 .1                    |
| Generale Vari<br>Generale Vari<br>Informazione catal<br>Informazione catal<br>Interfaccia PROFINET<br>Generale<br>Indirizzi Ethemet<br>Sincronizzaione d<br>Modo di funzionar<br>> Opzioni avanzate<br>Accesso al server<br>DIBDO 6                                                                               | abile IC<br>ogetto<br>ogo<br>inten<br>o<br>X1]<br>ell'ora<br>sento<br>web |     | Costanti<br>ndirizzi E<br>Interfa<br>Protoco | di sistema<br>ithemet<br>accia colleg<br>ollo IP   | Testi<br>ata a<br>Sottorete: | Non co<br>Inse         | ollegata<br>risci nuo<br>osta ind<br>Indiri:<br>Masch                       | in rete<br>va sotto<br>irizzo IP r<br>zzo IP: [<br>era di                   | rete<br>hel proget<br>192 . 16             | to<br>18 . 0 . 1                 |
| Generale Var<br>Generale Var<br>Informazione catal<br>Informazione catal<br>Informazione catal<br>Informazione catal<br>Informazione catal<br>Informazione Amplitude<br>Interfaccia PROFINET<br>Generale<br>Informazione d<br>Modo di funzionar<br>> Opzioni avanzate<br>Accesso al server<br>DI 8/DQ 6<br>Al 2   | abile IC<br>ogetto<br>ogo<br>inten<br>o<br>X1]<br>ell'ora<br>sento<br>web |     | Costanti<br>ndirizzi E<br>Interfa<br>Protoco | di sistema<br>ithemet<br>iccia collegi<br>ollo IP  | Testi<br>ata a<br>Sottorete: | Non co<br>Inse         | ollegata<br>risci nuo<br>osta ind<br>Indiriz<br>Masch<br>sotto              | in rete<br>va sotto<br>irizzo IP r<br>zzo IP: [<br>era di<br>prete: [       | rete<br>nel proget<br>192 . 16<br>255 . 25 | to<br>18 . 0 . 1<br>15 . 255 . 0 |
| Generale Vari<br>Generale Vari<br>Informationi sul pra<br>Informationi sul pra<br>Informationi sul pra<br>Informatione (Morrisoft<br>Informatione (Morrisoft<br>Informatione (Morrisoft<br>Generale<br>Informatione (Morrisoft<br>Modo di funzionam<br>Copolini avanate<br>Accesso al server<br>D ISIDO 6<br>2007 | ogetto<br>ogo<br>inten<br>o<br>X1]<br>ell'ora<br>sento<br>web             |     | Costanti<br>ndirizzi E<br>Interfa<br>Protoco | di sistema<br>themet<br>cccia college<br>ollo IP   | Testi<br>ata a<br>Sottorete: | Non co<br>Inse<br>Inse | ollegata<br>risci nuo<br>osta ind<br>Indiri:<br>Masch<br>sotti<br>zza route | in rete<br>va sotto<br>irizzo IP r<br>zzo IP: [<br>era di<br>orete: [<br>er | rete                                       | to<br>18 . 0 . 1<br>15 . 255 . 0 |

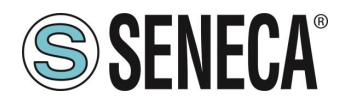

Ora Impostiamo l'IP che desideriamo (nel nostro caso 192.168.90.44) e la sottorete del PLC:

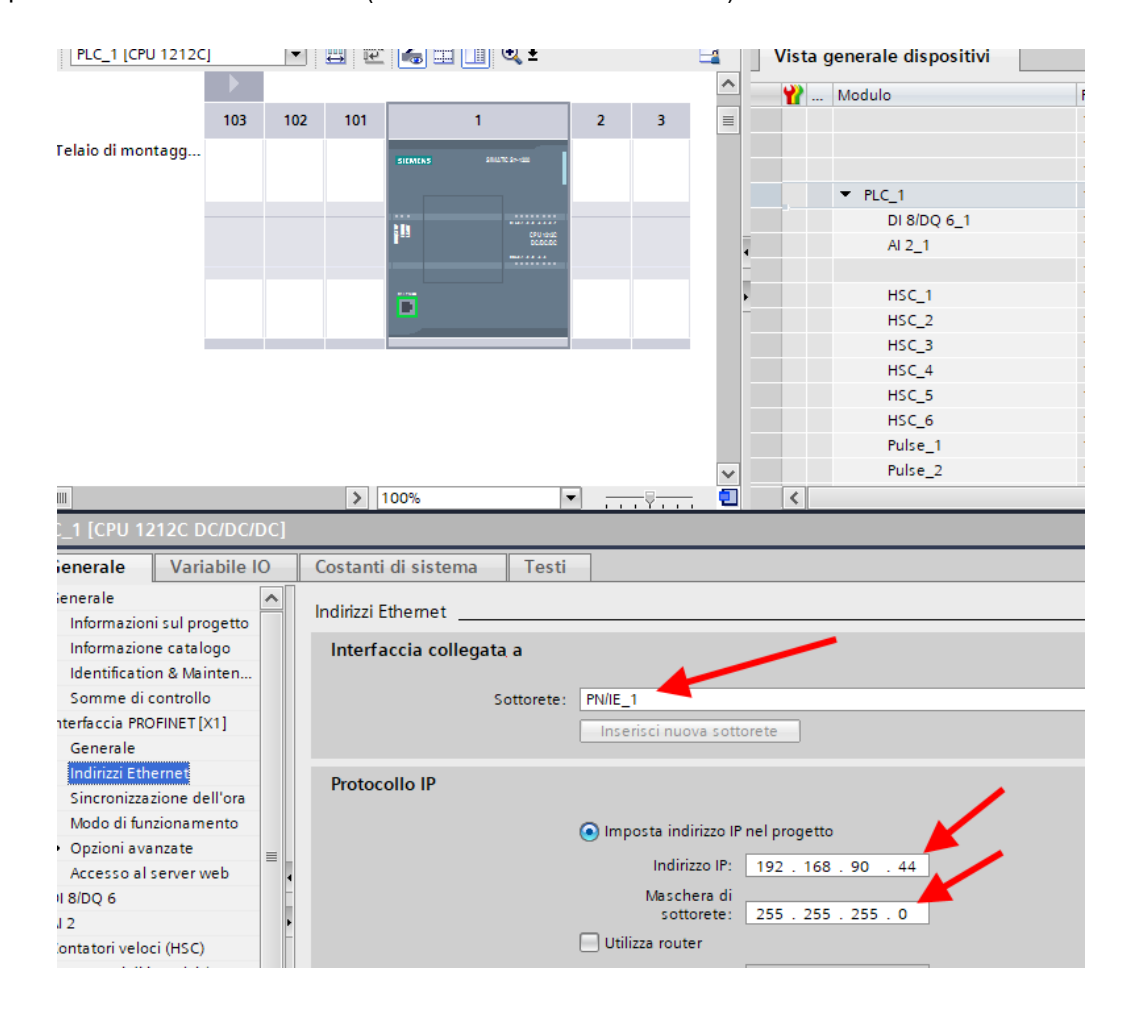

Ora passiamo alla vista di rete:

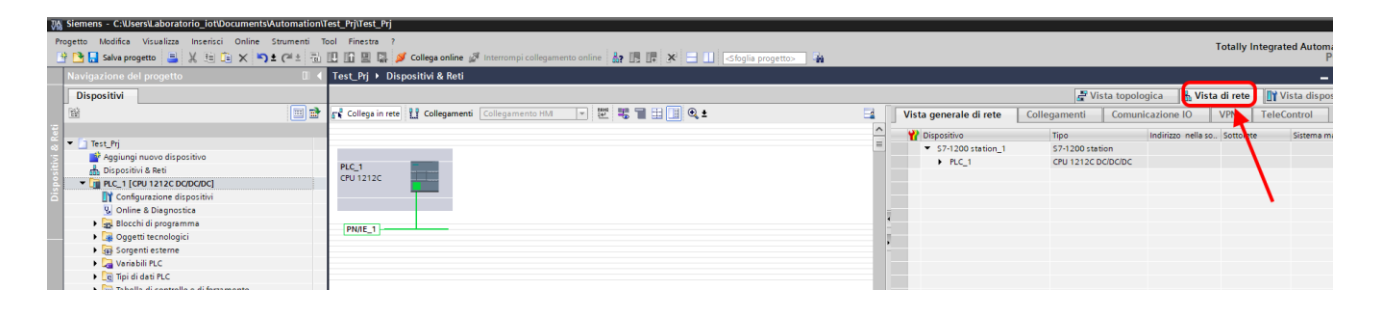

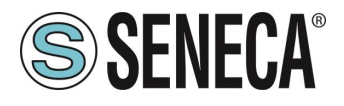

#### 5.3. INSERIMENTO DELL'IO PROFINET SENECA

Sulla destra selezioniamo "Catalogo Hardware" e poi sotto "Ulteriore apparecchiatura da campo" ->PROFINET IO -> I/O -> Seneca R-Series-> Modulo di intestazione (nell'esempio è riportato un dispositivo R-16DI-8DO):

| Catalogo hardware      |                       | <b>a</b> (                            |     |     |
|------------------------|-----------------------|---------------------------------------|-----|-----|
| Opzioni                |                       |                                       |     |     |
|                        |                       |                                       |     | 6   |
| L. Catalana            |                       |                                       | _   |     |
| ✓ Catalogo             |                       |                                       | _   | lē  |
|                        |                       | ļini                                  | hit | 3   |
| Filtro Profilo:        | <tutti></tutti>       | •                                     | U)  |     |
| 🕨 🫅 Rileva e controlla |                       |                                       | ~   | are |
| 🕨 🛅 Periferia decentra | ta                    |                                       |     | 1   |
| 🕨 🛅 Alimentazione e    | distribuzione della d | orrente                               |     |     |
| ▶ I Apparecchiature    | da campo              |                                       |     | 8   |
| 🕶 🛅 Ulteriori apparec  | chiature da campo     |                                       | _   | 18  |
| 🕨 🚺 Ulteriori dispo    | sitivi Ethernet       |                                       |     |     |
| ▼ Im PROFINET IO       |                       |                                       |     |     |
| Drives                 |                       |                                       |     | ē   |
| Encoders               |                       |                                       |     |     |
| 🕨 🧾 Gateway            |                       |                                       |     |     |
| 🗕 🗾 🗸                  |                       |                                       |     | 19  |
| 🕨 🧾 Advante            | ch Co., Ltd.          |                                       | ≡   |     |
| 🕨 🛅 LAUMAS             | Elettronica Srl       |                                       |     | [_  |
| 🕨 🫅 rt-labs            |                       |                                       |     | h   |
| 👻 🛅 Seneca             | S.R.L.                |                                       |     |     |
| 👻 🛅 Sene               | ca R-series Devices   | · · · · · · · · · · · · · · · · · · · |     |     |
| 🕨 🛅 Ma                 | odulo                 |                                       |     |     |
| 🔫 🛅 Ma                 | dulo di intestazion   | : 🖊                                   |     |     |
| 1                      | R- Ethern             | et I/O                                |     | 1   |
| Dia Siemens            | AG                    |                                       |     | H   |
| Sensors                |                       |                                       | ~   |     |
| ✓ Informazione         |                       |                                       |     |     |
| Dispositivo:           | 1.000                 |                                       | ^   |     |
| R-                     | Ethernet I/O          |                                       |     |     |
| N° di articolo: R-     |                       |                                       | =   |     |
| Versione: (GSDN        | /L-V2.2 -SENECA-R     | -20200729.XML) 💌                      |     |     |
| Descrizione:           |                       |                                       |     |     |
| R-1 IO module          |                       |                                       |     |     |
|                        |                       |                                       |     |     |
|                        |                       |                                       |     |     |
|                        |                       |                                       |     |     |
|                        |                       |                                       |     |     |
|                        |                       |                                       |     |     |
|                        |                       |                                       |     |     |

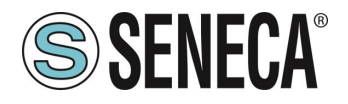

Trascinare il dispositivo sulla vista di rete:

| nline Strumenti Tool<br>K 🏹 ± (न ± 🖥 🛄 | Finestra ?                                                     |         |                                           |                                               | т                  | otally Inte | grated Au |
|----------------------------------------|----------------------------------------------------------------|---------|-------------------------------------------|-----------------------------------------------|--------------------|-------------|-----------|
| 🔳 🖣 Te                                 | st_Prj 🕨 Dispositivi & Reti                                    |         |                                           |                                               |                    |             |           |
|                                        |                                                                |         |                                           | 🚽 Vista topolo                                | gica 🛛 🛔 Vista     | di rete     | 🛿 Vista d |
| 🗆 🖻 🖃                                  | Collega in rete 👖 Collegamenti 🛛 Collegamento HM 💌 🕎 📆 📰 🛄 🍳 🛨 |         | Vista generale di rete                    | Collegamenti Comuni                           | cazione IO         | VPN T       | eleContro |
| р                                      |                                                                | =       | Dispositivo<br>S7-1200 station_1<br>PLC_1 | Tipo<br>S7-1200 station<br>CPU 1212C DC/DC/DC | Indirizzo nella so | Sottorete   | Sister    |
| C                                      | PV 1212C PC Eth DP-HORM Non assegnato PN/RE_1                  |         | r GsU device_1                            | GSD device<br>R-                              |                    |             |           |
| to                                     |                                                                | ~       |                                           |                                               |                    |             |           |
| LC K                                   | III > 100% •                                                   | <u></u> | <                                         |                                               |                    |             |           |
|                                        |                                                                |         |                                           | 🧐 Proprietà                                   | 🔄 Informazioni     | 🛛 🔂 Dia     | gnostica  |

Ora lo associamo al PLC facendo click con il tasto sinistro del mouse su "Non assegnato" e poi selezioniamo il PLC:

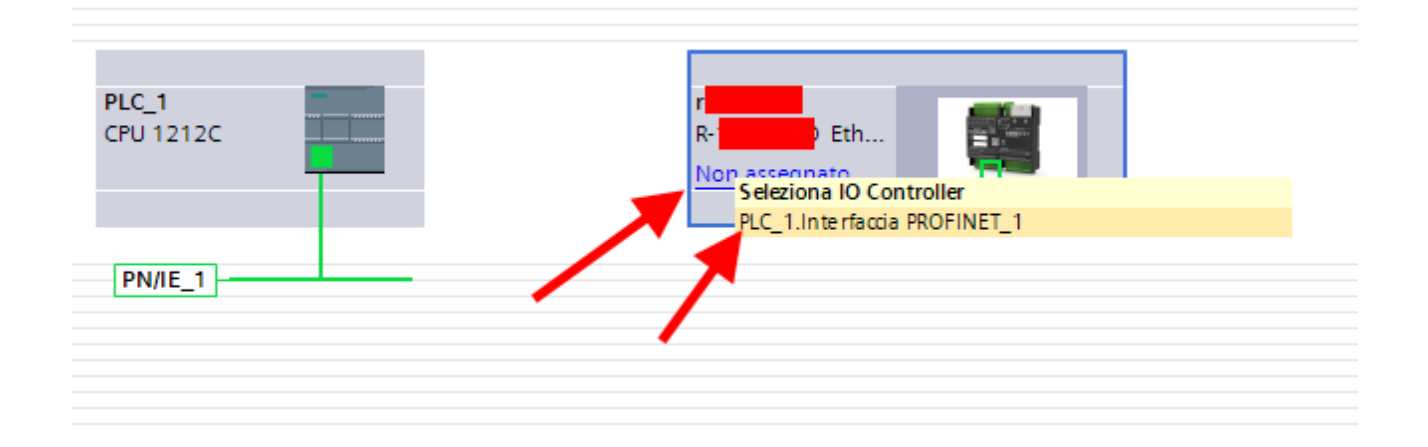

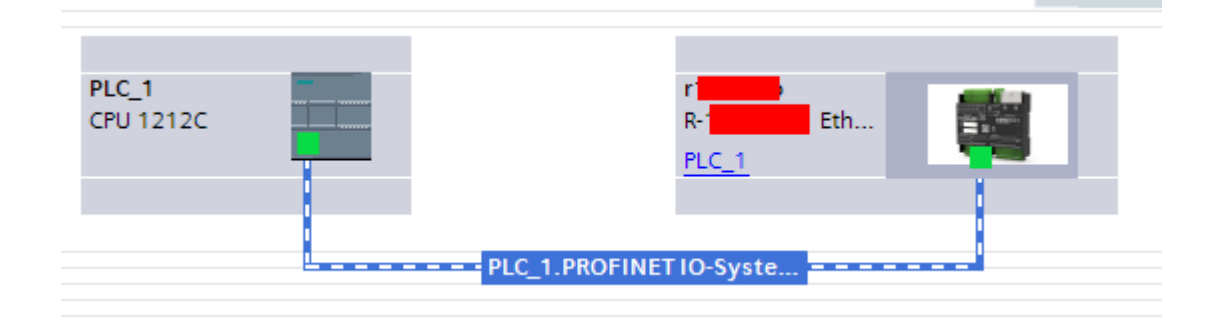

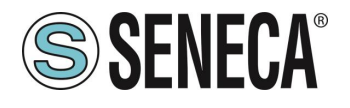

Ora facciamo click due volte sul dispositivo Seneca e andiamo a configurare anche qui l'indirizzo IP (ad esempio 192.168.90.48):

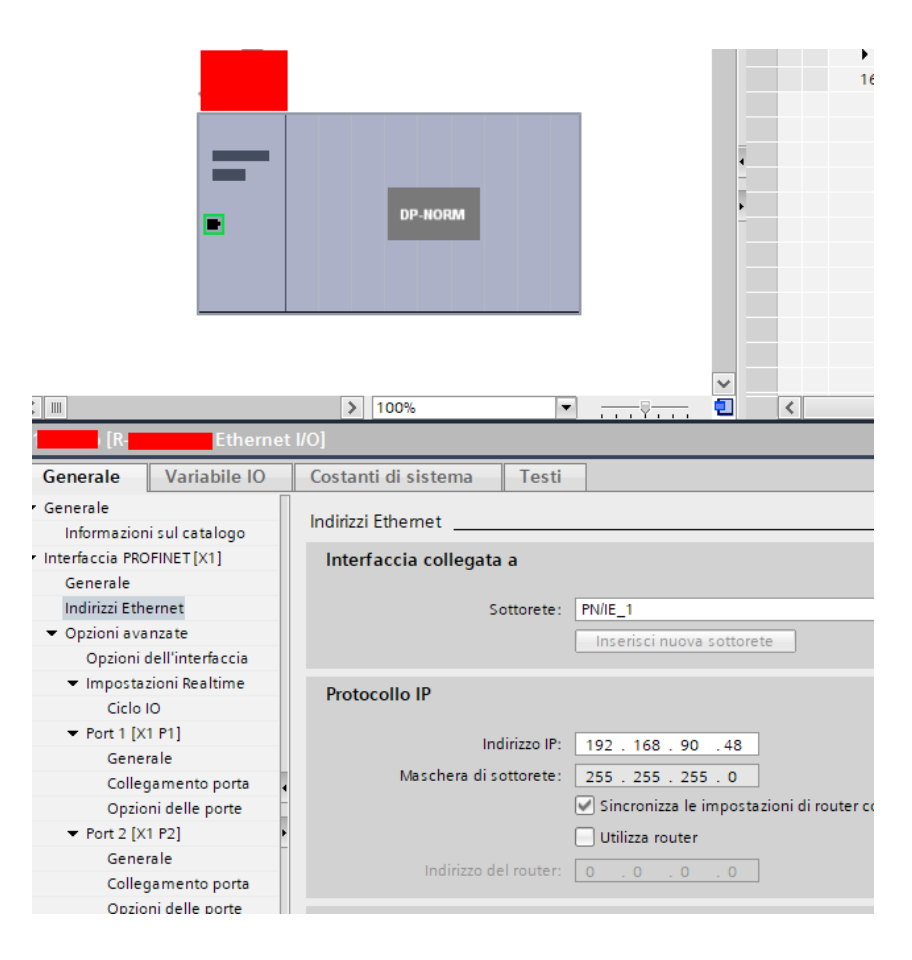

In Profinet i dispositivi vengono individuati dal loro nome quindi tasto destro sopra il dispositivo Seneca e selezioniamo la voce "Assegna nome al dispositivo"

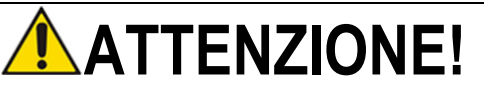

EVITARE DI INSERIRE CARATTERI SPECIALI NEL NOME PROFINET DEL DISPOSITIVO

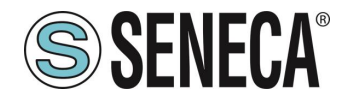

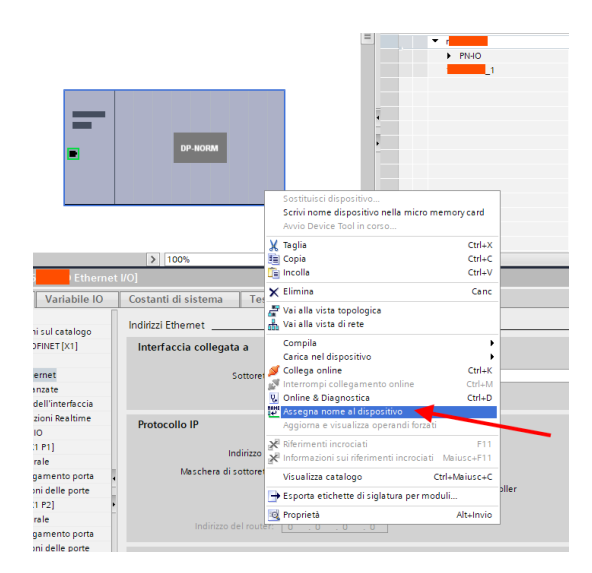

Effettuiamo lo scan della rete con "Aggiorna elenco" impostiamo (se necessario) il nome del dispositivo con "Assegna nome".

#### 5.4. CONFIGURAZIONE DEI PARAMETRI DEL DISPOSITIVO SENECA

È anche possibile configurare direttamente l'IO del dispositivo senza alcun software esterno. Per configurare il dispositivo fare click sull'IO in modo da far comparire i "Parametri dell'unità":

| Test_Prj ⊁ Dispositivi non rag | gruppati → r <mark>&gt;</mark> [R <mark>- Ether</mark>                                                                                                    | net I/O]              |                                       |        |       |             |             |                      |                   | _ •              |
|--------------------------------|----------------------------------------------------------------------------------------------------|-----------------------|---------------------------------------|--------|-------|-------------|-------------|----------------------|-------------------|------------------|
|                                |                                                                                                    |                       |                                       |        |       |             | 6           | 🕈 Vista topologica 📗 | ᡖ Vista di rete 🛛 | 🎙 Vista disposit |
| r R- Etherne                   | - U 🗹 💪 U 🛯 Q t                                                                                                    | 🖬 V                   | ista generale dispositivi             |        |       |             |             |                      |                   |                  |
|                                |                                                                                                    | <u> </u>              | 🖞 Modulo                              | Telaio | Posto | Indirizzo I | Indirizzo Q | Tipo                 | N* di articolo    | Firmware         |
|                                |                                                                                                    |                       |                                       | 0      | 0     |             |             | Ethern               | R-16DI-8DO        | FW REV 2xx       |
|                                |                                                                                                    |                       | PINO 1                                | 0      | 1     | 12          | 1           | 16DI-8DO             |                   |                  |
|                                |                                                                                                    |                       |                                       | _      |       |             |             |                      |                   |                  |
|                                |                                                                                                    | - /                   | Nome     Nome                         |        |       |             |             |                      |                   |                  |
|                                |                                                                                                    |                       | Nome del<br>componente. Il            |        |       |             |             |                      |                   |                  |
|                                | DO NORM                                                                                                    | 1                     | nome può essere<br>modificato secondo |        |       |             |             |                      |                   |                  |
| •                              |                                                                                                    | -                     | le proprie esigenze.                  |        |       |             |             |                      |                   |                  |
|                                |                                                                                                    |                       |                                       |        |       |             |             |                      |                   |                  |
|                                |                                                                                                    |                       |                                       |        |       |             |             |                      |                   |                  |
|                                |                                                                                                    |                       |                                       |        |       |             |             |                      |                   |                  |
|                                |                                                                                                    |                       |                                       |        |       |             |             |                      |                   |                  |
| 2 10                           | 5 1000 m                                                                                                    | ×                     |                                       |        |       |             |             |                      |                   |                  |
| 1601800 1 [1601800]            | 1004                                                                                                    | Y 🖼 🗌                 |                                       |        |       |             |             | Descriptà (*) Inform |                   |                  |
| Cenerale Variabile IO          | Costanti di sistema Tosti                                                                                                    |                       |                                       |        |       |             | 13          | Proprieta 15 miron   | nazioni 🛛 🔂 Diag  | nostica          |
| Generale                       | Costante di sistema                                                                                                    |                       |                                       |        |       |             |             |                      |                   |                  |
| Informazione catalogo          | Parametri dell'unità                                                                                                    |                       |                                       |        |       |             |             |                      |                   |                  |
| Ingressi                       | Set Digital Inputs Filter Delay [ms]                                                                                                    |                       |                                       |        |       |             |             |                      |                   |                  |
| Parametri dell'unità           | Set Digital Japanta Filter Dalay [ma]                                                                                                    |                       |                                       |        |       |             |             |                      |                   |                  |
| Set All Digital Inputs NPN/PNP | Set Digital inputs Filter Delay [ins]                                                                                                    |                       |                                       |        |       |             |             |                      |                   |                  |
| Enable Digital Outputs Fa      | Set Digital Inputs Filter Delay                                                                                                    | -                     | _                                     |        |       |             |             |                      |                   |                  |
| Set Digital Outputs Fault Ti   | [ms]: 0                                                                                                    |                       |                                       |        |       |             |             |                      |                   |                  |
| Set Digital Output Fault S     | Set All Digital Inputs NPN/PNP                                                                                                    |                       |                                       |        |       |             |             |                      |                   |                  |
| Guasto all'unità               | Set All Digital Inputs NPN/DND                                                                                                    |                       |                                       |        |       |             |             |                      |                   |                  |
| Indirizzi di I/O               | Set An Digital hiputs Networke                                                                                                    |                       |                                       |        |       |             |             |                      |                   |                  |
|                                | Set All Digital Inputs NPN/PNP: PNP                                                                                                    |                       |                                       |        |       |             |             |                      |                   | -                |
|                                | Enable Digital Outputs Fault Timeout                                                                                                    |                       |                                       |        |       |             |             |                      |                   |                  |
|                                | Enable Disitel Outsute Eault Times                                                                                                    |                       |                                       |        |       |             |             |                      |                   |                  |
|                                | Enable Digital Outputs Fault Timeo                                                                                                    | t                     |                                       |        |       |             |             |                      |                   |                  |
|                                | 🖂 Enal                                                                                                    | le Digital Outputs Fa | ult Timeout                           |        |       |             |             |                      |                   |                  |
|                                | Set Digital Outputs Fault Timeout [s]                                                                                                    |                       |                                       |        |       |             |             |                      |                   |                  |
|                                | Set Digital Outputs Fault Timeout Is                                                                                                    | 1                     |                                       |        |       |             |             |                      |                   |                  |
|                                | and a sugar a succession of the succession of the succession of th |                       |                                       |        |       |             |             |                      |                   |                  |
|                                | Set Digital Outputs Fault                                                                                                    |                       |                                       |        |       |             |             |                      |                   |                  |

Al prossimo avvio il PLC invierà la configurazione voluta al dispositivo.

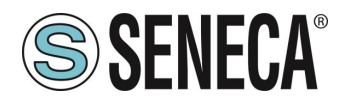

#### 5.5. PARAMETRI DI CONFIGURAZIONE DEL FILE GSDML

#### 5.5.1. R-32DIDO-P

#### SET DIGITAL IO INPUT/OUTPUT

Seleziona se l'ingresso selezionato funzionerà da ingresso o uscita

#### SET DIGITAL INPUT NORMALLY HIGH/LOW

Se selezionato come ingresso digitale configura se l'ingresso è normalmente alto o basso.

#### SET DIGITAL OUTPUT NORMALLY OPEN/CLOSE

Se selezionato come uscita digitale configura se l'uscita è normalmente aperta o chiusa.

#### SET DIGITAL OUTPUT WATCHDOG

Se selezionato come uscita digitale imposta la modalità di watchdog delle uscite.

Se "Disabled" disabilita la funzione di watchdog per l'uscita selezionata

Se "Enabled on Profinet Communication" l'uscita si porta in condizione di "Watchdog state" se non c'è stata una generica comunicazione Profinet entro il tempo impostato.

#### SET DIGITAL OUTPUT WATCHDOG STATE

Imposta il valore che deve assumere l'uscita digitale in caso sia scattato il watchdog.

#### SET DIGITAL OUTPUT WATCHDOG TIMEOUT [s]

Rappresenta il tempo di watchdog dell'uscita digitale in secondi. Se il PLC smetterà di comunicare con il dispositivo entro il tempo impostato, allora le uscite si porteranno nella condizione di "Watchdog state" (se la funzione è abilitata).

#### 5.5.2. R-16DI-8DO-P

#### SET DIGITAL INPUTS FILTER DELAY [ms]

Imposta il filtraggio dei contatori, il valore è espresso in [ms]. La frequenza di taglio del filtro equivale a: fcut[Hz] = 1000/ (2 \* Counters Filter [ms])Ad esempio se il counter filters vale 100ms la frequenza di taglio sarà: fcut[Hz] = 1000/ (2 \* Counters Filter [ms]) = 5 HzPer cui verranno tagliate tutte le frequenze in ingresso maggiori di 5 Hz.

#### SET ALL DIGITAL INPUTS NPN/PNP

Imposta la modalità di funzionamento degli ingressi tra npn "Sink" o pnp "Source"

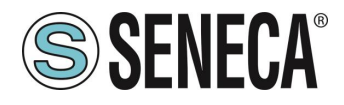

#### ENABLE DIGITAL OUTPUTS FAULT TIMEOUT

Imposta se attivare o no il watchdog sulle uscite digitali. Quando abilitato se entro il tempo di timeout non c'è stata alcuna comunicazione da parte del master verso il dispositivo, le uscite passano in stato di "Fail". Tale modalità permette di ottenere un sistema sicuro nel caso di malfunzionamento del master.

#### SET DIGITAL OUTPUTS FAULT TIMEOUT [s]

Imposta il tempo di watchdog delle uscite digitali.

#### SET DIGITAL OUTPUT FAULT STATES OPEN/CLOSE

Impostano gli stati di ciscuna delle uscite in condizioni normali.

#### SET DIGITAL OUTPUT NORMALLY OPEN/CLOSE

Impostano gli stati di ciscuna delle uscite in condizioni di fail.

#### 5.5.3. R-8AI-8DIDO-P

#### SET DIGITAL IO INPUT/OUTPUT

Seleziona se l'ingresso selezionato funzionerà da ingresso o uscita

#### SET DIGITAL INPUT NORMALLY HIGH/LOW

Se selezionato come ingresso digitale configura se l'ingresso è normalmente alto o basso.

#### SET DIGITAL OUTPUT NORMALLY OPEN/CLOSE

Se selezionato come uscita digitale configura se l'uscita è normalmente aperta o chiusa.

#### SET DIGITAL OUTPUT WATCHDOG

Se selezionato come uscita digitale imposta la modalità di watchdog delle uscite.

Se "Disabled" disabilita la funzione di watchdog per l'uscita selezionata

Se "Enabled on Profinet Communication" l'uscita si porta in condizione di "Watchdog state" se non c'è stata una generica comunicazione Profinet entro il tempo impostato.

#### SET DIGITAL OUTPUT WATCHDOG STATE

Imposta il valore che deve assumere l'uscita digitale in caso sia scattato il watchdog.

#### SET DIGITAL OUTPUT WATCHDOG TIMEOUT [s]

Rappresenta il tempo di watchdog dell'uscita digitale in secondi. Se il PLC smetterà di comunicare con il dispositivo entro il tempo impostato, allora le uscite si porteranno nella condizione di "Watchdog state" (se la funzione è abilitata).

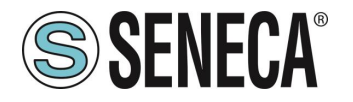

#### SET ANALOG MODE

Imposta il tipo di misura per l'ingresso selezionato.

È possibile scegliere tra i seguenti tipi di ingresso:

- +-100mV
- +-30V

+-24 mA

Termocoppia

PT100 3 fili (solo per l'ingresso analogico1).

#### SAMPLING TIME

Imposta il tempo di campionamento del canale, selezionabile tra 4 ms e 400 ms, è anche possibile disattivare l'ingresso.

#### SET ANALOG INPUT MOVING FILTER (10 SAMPLES)

Imposta se attivare o no il filtro in media mobile di 10 campioni.

#### SET ANALOG INPUTS MEASURE OFFSET

Imposta un offset per le misure analogiche

#### SET INPUT START/END SCALE

Rappresenta l'inizio scala elettrico della misura analogica utilizzato per il registro della misura ingegneristica. Il valore da inserire è nell'unità di misura in base al tipo di ingress scelto [V], oppure [mV], oppure [uA], oppure [°C]

#### SET INPUT START/END ENG. SCALE

Rappresenta il fine scala elettrico della misura analogica utilizzato per il registro della misura ingegneristica.

Esempio: ANALOG INPUT START SCALE = 4 [mA] ANALOG INPUT STOP SCALE = 20 [mA] ANALOG INPUT ENG STOP SCALE = -200 [metri] ANALOG INPUT ENG START SCALE = 200 [metri] Con un ingresso di 12 mA il valore ingegneristico varrà 0 metri.

#### SET ANALOG INPUTS TC TYPE

Nel caso di misura di termocoppia permette di selezionare il tipo di termocoppia tra: J, K, R, S, T, B, E, N, L

#### SET ANALOG INPUTS TC COLD JUNCTION MODE

Nel caso di misura di termocoppia, abilita o no la compensazione del giunto freddo automatica del dispositivo.

#### SET ANALOG INPUTS TC COLD JUNCTION OFFSET

Nel caso di misura di termocoppia imposta un offset nella misura di giunto freddo in [°C]

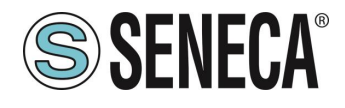

#### SET ANALOG INPUTS TC BURNOUT MODE

Nel caso di misura di termocoppia seleziona il comportamento in caso di rottura del sensore: Nel caso di "Last Value" il valore viene fermato all'ultimo valore valido, nel caso di "Fail Value" viene caricato come valore nei registri quello di "Burnout".

#### SET ANALOG INPUTS TC BURNOUT VALUE

Nel caso di misura di termocoppia se è attivata la modalità ANALOG INPUT BURNOUT MODE = "FAIL VALUE" e il sensore è in stato di "burn" permette di impostare un valore in °C che deve assumere il registro di misura.

#### PT100 3 WIRE

Permette di scegliere se il valore di temperatura rilevato dall' ingresso 1 è usato per la compensazione del giunto freddo di tutte le TC (che abbiano la compensazione di giunto freddo abilitata) o come misura di temperatura.

#### 5.5.4. R-SG3-P

### **ATTENZIONE!**

#### DALLA REVISIONE FIRMWARE 1005 I PARAMETRI DEL DISPOSITIVO POSSONO ESSERE CONFIGURATI ANCHE IN TEMPO REALE DAL PLC SOVRASCRIVENDO LA CONFIGURAZIONE INIZIALE.

#### FUNCTION MODE

Permette di configurare il funzionamento di base del dispositivo, può essere impostato in taratura di fabbrica (factory calibration) oppure in Taratura con peso Campione (calibration with standard weight):

#### FACTORY CALIBRATION

Si utilizza quando è disponibile una cella di carico con sensibilità dichiarata.

In questa modalità la taratura consiste solo nell'acquisire la tara direttamente sul campo con una misura diretta. Nel caso non sia possibile acquisire la tara con una misura diretta (ad esempio nel caso di un silos già riempito) è possibile inserire manualmente il valore della tara nell'unità di misura desiderata (kg, t, etc...).

#### CALIBRATION WITH STANDARD WEIGHT

Si utilizza quando è disponibile un peso campione (il più possibile verso il fondo scala della cella di carico).

In questa modalità la taratura consiste nell'acquisire sia la tara che il peso campione direttamente sul campo.

#### MEASURE TYPE

Permette di configurare il funzionamento del dispositivo tra:

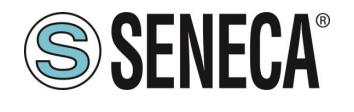

#### **BALANCE (UNIPOLAR)**

Si utilizza quando si sta realizzando una bilancia in cui la cella di carico è solo compressa, in questo caso si ha la massima risoluzione della misura di compressione.

#### **COMPRESSION AND TRACTION (BIPOLAR)**

Si utilizza quando si sta realizzando un sistema di misura (tipicamente di forza) che può sia comprimere che estendere la cella di carico. In questo caso è possibile stabile anche il verso della forza, se compressione la misura avrà il segno +, se trazione avrà il segno -. Caso tipico di utilizzo è legare il verso della forza all'uscita analogica in modo, ad esempio, che 4 mA corrispondano al massimo della forza di trazione e i 20 mA corrispondano al massimo della forza di creato e i 20 mA.

#### **MEASURE UNIT**

Imposta l'unità di misura per la pesata in g, Kg, t etc...

#### **CELL SENSIBILITY**

È il valore della sensibilità della cella espresso in mV/V dichiarato (nella maggior parte delle celle vale 2mV/V).

#### CELL FULL SCALE

È il valore del fondo scala della cella espresso nell'unità di misura selezionata.

#### STANDARD WEIGHT VALUE

Rappresenta il valore del peso campione che sarà utilizzato nella taratura nel caso sia stata scelta la modalità di funzionamento con peso campione (standard weight).

#### NOISE FILTER

Abilita o disabilita il filtraggio della misura.

#### FILTER LEVEL

Permette di impostare il livello di filtro della misura secondo la seguente tabella:

| LIVELLO DI FILTRO | TEMPO DI RISPOSTA |
|-------------------|-------------------|
|                   | [ms]              |
| 0                 | 2                 |
| 1                 | 6.7               |
| 2                 | 13                |
| 3                 | 30                |
| 4                 | 50                |
| 5                 | 250               |
| 6                 | 850               |
| ADVANCED          | Configurabile     |

ALL RIGHTS RESERVED. NO PART OF THIS PUBLICATION MAY BE REPRODUCED WITHOUT PRIOR PERMISSION.

www.seneca.it

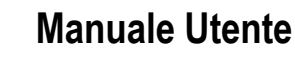

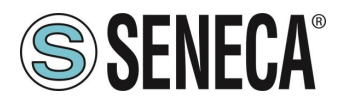

Più è alto il livello di filtro più la misura di peso sarà stabile ma lenta.

Nel caso si selezioni il livello di filtraggio avanzato (Advanced) la configurazione permetterà di selezionare l seguenti parametri:

ADC SPEED Seleziona la velocità di acquisizione dell' ADC da 4.7 Hz a 960 Hz

**NOISE VARIATION** È la variazione in punti ADC dovuta al solo rumore (rappresenta l'incertezza di misura dovuta al rumore) ovvero quanto ci aspettiamo che la misuri vari (l'unità di misura è in punti ADC grezzi).

#### FILTER RESPONSE SPEED

Rappresenta un parametro relativo alla velocità di risposta del filtro, può variare da 0.001 (Risposta più lenta) a 1 (Risposta più veloce). Rappresenta la varianza del processo.

#### NET WEIGHT RESOLUTION

È la risoluzione con cui è rappresentato il valore della pesata netta, può valere:

#### MASSIMA RISOLUZIONE

Rappresenterà la pesata netta con la massima risoluzione possibile

#### MANUALE

Rappresenterà la pesata netta con la risoluzione manuale (in unità ingegneristiche) impostata. Ad esempio impostando 0.1 Kg si otterrà che la pesata netta potrà variare solo di multipli di 100g.

#### **RISOLUZIONE AUTOMATICA**

Rappresenterà la pesata netta con una risoluzione calcolata di circa 20000 punti. Diversamente dalla risoluzione Massima o Manuale questa impostazione agisce limitando anche il valore ADC e, quindi, interessa tutte le misure.

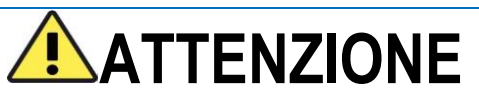

Tenere presente che nella modalità "Taratura con Peso campione" utilizzando la "Risoluzione Manuale" può capitare che il corretto valore di peso campione non sia perfettamente rappresentabile:

Ad esempio si abbia:

Fondo scala della cella di 15000 g Peso campione 14000 g Risoluzione Manuale 1.5 g

Il valore del peso campione (14000 g) non è rappresentabile con la risoluzione a step di 1.5 g (14000/1.5 g= 9333.333 non è un valore intero) quindi sarà rappresentato come: 9333\*1.5 g = 13999.5 g

Page 35

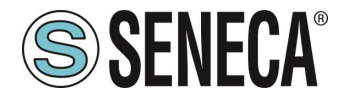

Per evitare questo effetto utilizzare una risoluzione per cui il valore sia rappresentabile (ad esempio 1 g oppure 2 g).

#### SAMPLE PIECE WEIGHT

Imposta il peso di un singolo pezzo in unità tecniche per la modalità. Impostando in questo registro il peso netto di un singolo elemento, il convertitore sarà in grado di indicare il numero di pezzi presenti nella bilancia nell'apposito registro secondo la relazione:

 $Nr Pezzi = \frac{Peso Netto}{Peso Pezzo Campione}$ 

#### AUTOMATIC TARE TRACKER

Permette di abilitare o meno l'azzeramento automatico della tara.

#### ADC VALUE

Permette di impostare il numero di punti ADC entro il quale azzerare la tara in automatico. Se dopo 5 secondi di condizione di pesata stabile il valore ADC del peso netto si discosta di meno di questo

valore allora viene acquisita una nuova tara.

#### DELTA WEIGHT

Variazione di peso che concorre alla definizione di "Stable Weight"

#### DELTA TIME [x100ms]

Variaizone di tempo che concorre alla definizione di "Stable Weight"

#### STABLE WEIGHT (Condizione di pesata stabile)

La condizione di pesata stabile serve ad indicare che la misura del peso netto è stabile se:

Il peso netto rimane entro il peso  $\Delta peso_netto$  nel tempo  $\Delta tempo$  ovvero se la pendenza della curva tracciata dal peso netto è inferiore a  $\frac{\Delta peso_netto}{\Delta tempo}$ :

ALL RIGHTS RESERVED. NO PART OF THIS PUBLICATION MAY BE REPRODUCED WITHOUT PRIOR PERMISSION.
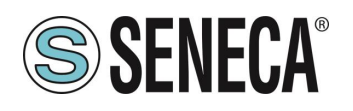

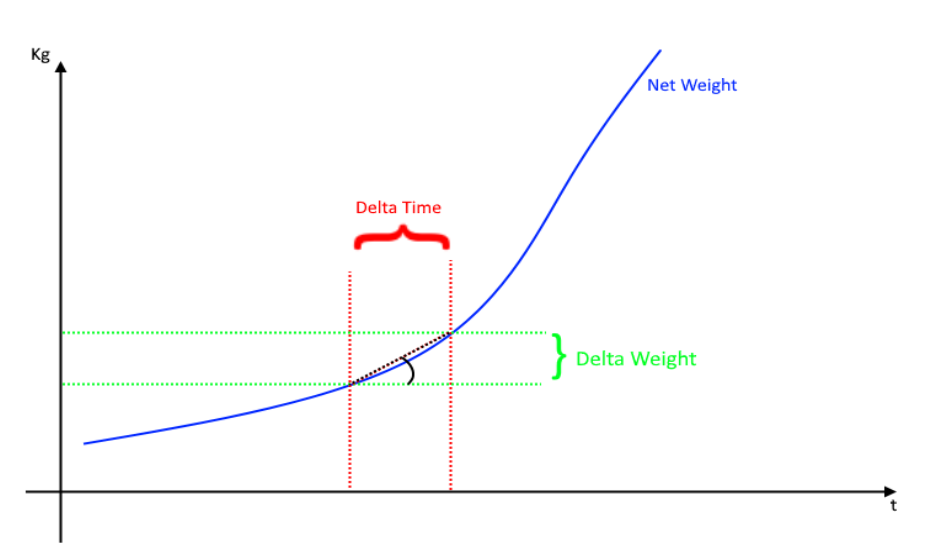

Verrà richiesto di inserire i valori di Delta Peso Netto (**Delta Weight**) (in unità ingegneristiche) e di Delta Tempo (**Delta Time**) (in quanti 0.1 secondi).

#### ANALOG OUTPUT WORKING MODE

Seleziona se l'uscita analogica è legata alla misura netta o comandabile da protocollo profinet io.

#### ANALOG OUTPUT TYPE

Seleziona se l'uscita analogica è in Tensione o Corrente

#### DIGITAL I/O MODE

Configura gli I/O digitali del dispositivo come ingresso o uscita

#### **FUNCTION**

Configura il funzionamento nel caso l'I/O sia configurato come ingresso digitale:

#### ACQUIRE TARE

In questa modalità se si attiva l'ingresso digitale per un tempo superiore ai 3 secondi si acquisisce un nuovo valore di tara (in RAM, quindi al riavvio viene persa). Equivale ad inviare il comando 49594 (decimale) nel registro command.

#### DIGITAL INPUT

L'ingresso è configurato come ingresso digitale il cui valore può essere letto dall'opposito registro.

#### DIGITAL OUTPUT MODE

Nel caso di configurazione dell' I/O come uscita digitale è possibile scegliere se questa debba essere configurata come normalmente aperta (*Normally Open*) oppure come normalmente chiusa (*Normally Close*).

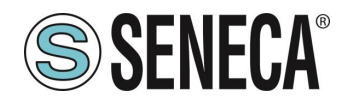

#### DIGITAL OUTPUT CONFIGURATION

Qui è possibile scegliere il comportamento dell'uscita digitale:

#### FULL SCALE CELL

L'uscita digitale si attiva nel caso la cella abbia raggiunto il fondoscala di misura.

#### THRESHOLD AND STABLE WEIGHT

In questa modalità l'uscita si attiva quando il peso netto raggiunge la soglia e la pesata è in condizione di pesata stabile

#### STABLE WEIGHT

La condizione di pesata stabile serve ad indicare che la misura del peso netto è stabile se:

Il peso netto rimane entro il peso  $\Delta peso_netto$  nel tempo  $\Delta tempo$  ovvero se la pendenza della curva tracciata dal peso netto è inferiore a  $\frac{\Delta peso_netto}{\Delta tempo}$ :

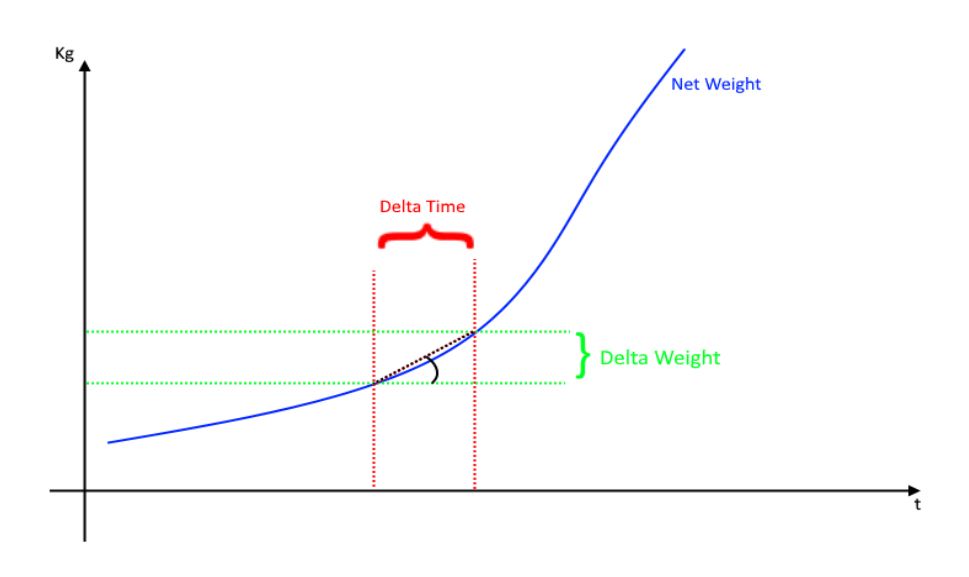

#### STABLE WEIGHT

In questa modalità l'uscita si attiva quando se la pesata è in condizione di pesata stabile.

#### COMMANDABLE FROM PROFINET

In questa modalità l'uscita digitale è comandabile dal protocollo Profinet IO.

#### THRESHOLD WITH HYSTERESIS

In questa modalità l'uscita si attiva quando il peso netto raggiunge la soglia, il rientro dell'allarme avviene quando il peso netto scende sotto il valore Soglia-Isteresi:

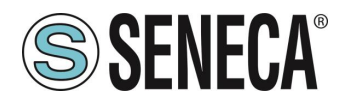

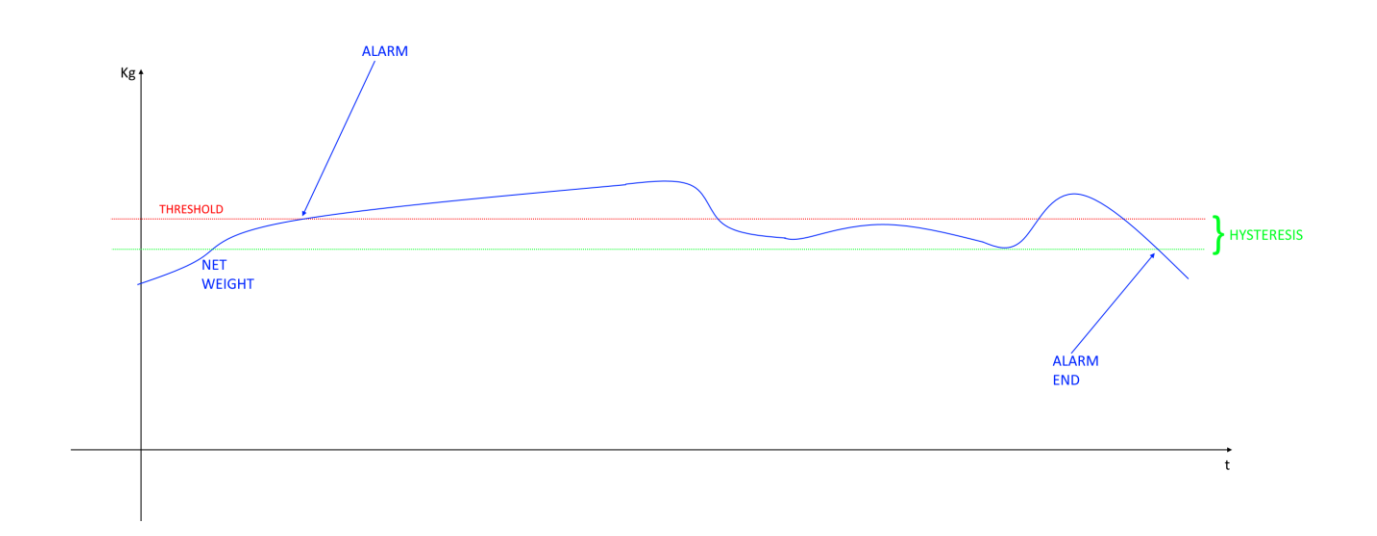

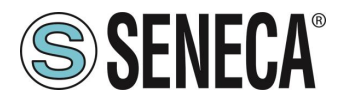

#### 5.5.5. R-4AO-8DIDO-P

#### SET ANALOG MODE

Imposta il tipo di uscita da -10 a +10 V oppure da 0 a 20 mA

#### SET ANALOG OUTPUT WATCHDOG

imposta la modalità di watchdog delle uscite analogiche.

Se "Disabled" disabilita la funzione di watchdog per l'uscita selezionata

Se "Enabled on Profinet Communication" l'uscita carica il valore "AO watchdoh fault value" se non c'è stata una comunicazione Profinet entro il tempo impostato.

#### SET ANALOG OUTPUT WATCHDOG TIMEOUT [s]

Rappresenta il tempo di watchdog dell'uscita analogica in secondi. Se il PLC smetterà di comunicare con il dispositivo entro il tempo impostato, allora l'uscita caricherà il valore impostato in "AO watchdog fault value" (se la funzione è abilitata).

#### SET ANALOG WATCHDOG OUTPUT START/FAULT VALUE

Imposta il valore che deve assumere l'uscita analogica all'avvio e in caso sia scattato il watchdog.

#### SET START/END ELECTRICAL SCALE

Rappresenta l'inizio e il fine scala elettrico dell'uscita analogica utilizzato per il registro della misura ingegneristica (scalata).

Il valore da inserire è nell'unità di misura dell'uscita scelta [mV], oppure [uA]

#### SET START/END ENGINEERING SCALE

Rappresenta l'inizio e il fine scala ingegneristico dell'uscita analogica.

Esempio:

ANALOG START ELECTRICAL SCALE = 4000 [uA] ANALOG END ELECTRICAL SCALE = 20000 [uA] ANALOG START ENG. SCALE = -200 [metri] ANALOG END ENG. SCALE = 200 [metri]

Si avrà che scrivendo: L'uscita a -200 questa fornirà 4 mA L'uscita a 0 questa fornirà 12 mA L'uscita a +200 questa fornirà 20 mA

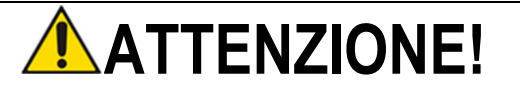

www.seneca.it

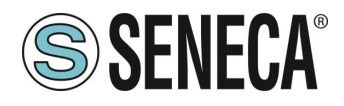

#### SE SI IMPOSTA STAR/END ELECTRICAL SCALE E START/END ENG. SCALE A 0 LA SCALATURA NON È ATTIVA E L'USCITA SARA' PILOTATA DIRETTAMENTE IN [mV] o [uA]

#### SET DIGITAL IO INPUT/OUTPUT

Seleziona se l'ingresso digitale selezionato funzionerà da ingresso o uscita

#### SET DIGITAL INPUT NORMALLY HIGH/LOW

Se selezionato come ingresso digitale configura se l'ingresso è normalmente alto o basso.

#### SET DIGITAL OUTPUT NORMALLY OPEN/CLOSE

Se selezionato come uscita digitale configura se l'uscita è normalmente aperta o chiusa.

#### SET DIGITAL OUTPUT WATCHDOG

Se selezionato come uscita digitale imposta la modalità di watchdog delle uscite.

Se "Disabled" disabilita la funzione di watchdog per l'uscita selezionata

Se "Enabled on Profinet Communication" l'uscita si porta in condizione di "Watchdog state" se non c'è stata una generica comunicazione Profinet entro il tempo impostato.

#### SET DIGITAL OUTPUT WATCHDOG STATE

Imposta il valore che deve assumere l'uscita digitale in caso sia scattato il watchdog.

#### SET DIGITAL OUTPUT WATCHDOG TIMEOUT [s]

Rappresenta il tempo di watchdog dell'uscita digitale in secondi. Se il PLC smetterà di comunicare con il dispositivo entro il tempo impostato, allora le uscite si porteranno nella condizione di "Watchdog state" (se la funzione è abilitata).

#### 5.6. DATI I/O R-32DIDO-P

Definiamo le variabili del PLC direttamente nella "tabella delle variabili standard":

| 🔉 Siemens - C:\Users\Laboratorio_iot\Documents\Automation\Test_Prj\Test_Prj |          |                                |                    |              |            |            |          |           |          |         |  |
|-----------------------------------------------------------------------------|----------|--------------------------------|--------------------|--------------|------------|------------|----------|-----------|----------|---------|--|
| Progetto Modifica Visualizza Inserisci Online Strumenti                     | Tool Fin | estra ?                        |                    |              |            |            |          |           |          |         |  |
| 📑 🎦 🔚 Salva progetto 🚦 🐰 🗎 🗊 🗙 🍤 🛨 (주 🖢 🎙                                   |          | 🖳 🞇 💋 Collega online 🖉 Inte    | rompi collegamento | online 🌆 🚺   | <b>.</b> × |            | Sfogli   | a progeti |          |         |  |
| Navigazione del progetto                                                    | Test_l   | Prj → PLC_1 [CPU 1212C DC/DC   | 'DC] → Variabili   | PLC 🕨 Tabell | a delle va | riabili st | tandard  | [36]      |          |         |  |
| Dispositivi                                                                 |          |                                |                    |              |            |            |          |           |          |         |  |
|                                                                             | • 🔹 🗉    | )                              |                    |              |            |            |          |           |          |         |  |
|                                                                             | Tal      | bella delle variabili standard |                    |              |            |            |          |           |          |         |  |
| 2 💌 🗋 Test_Prj                                                              | ^        | Nome                           | Tipo di dati       | Indirizzo    | Ritenz     | Acces      | Scrivi   | Visibil   | Commento |         |  |
| 😤 🌁 Aggiungi nuovo dispositivo                                              | 1        | <aggiungi></aggiungi>          |                    |              |            |            |          |           |          |         |  |
| Dispositivi & Reti                                                          |          |                                |                    |              |            |            |          |           |          |         |  |
| PLC_1 [CPU 1212C DC/DC/DC]                                                  |          |                                |                    |              |            |            |          |           |          |         |  |
| Configurazione dispositivi                                                  |          |                                |                    |              |            |            |          |           |          |         |  |
| 🛎 📃 Online & Diagnostica                                                    |          |                                |                    |              |            |            |          |           |          |         |  |
| 🕨 🔙 Blocchi di programma                                                    |          |                                |                    |              |            |            |          |           |          |         |  |
| Oggetti tecnologici                                                         | -        |                                |                    |              |            |            |          |           |          |         |  |
| Sorgenti esterne                                                            |          |                                |                    |              |            |            |          |           |          |         |  |
| 🔻 🚂 Variabili PLC                                                           |          |                                |                    |              |            |            |          |           |          |         |  |
| a Mostra tutte le variabili                                                 |          |                                |                    |              |            |            |          |           |          |         |  |
| 💕 Aggiungi nuova tabella delle variabili                                    |          |                                |                    |              |            |            |          |           |          |         |  |
| 💥 Tabella delle variabili standard [36]                                     |          |                                |                    |              |            |            |          |           |          |         |  |
| 🕨 🛅 Tipi di dati PLC                                                        |          |                                |                    |              |            |            |          |           |          |         |  |
| 🔻 词 Tabella di controllo e di forzamento                                    | _        |                                |                    |              |            |            |          |           |          |         |  |
| 💕 Aggiungi nuova tabella di controllo                                       |          |                                |                    |              |            |            |          |           |          |         |  |
| Elli Tabella di forzamento                                                  |          |                                |                    |              | _          | _          | _        | _         |          |         |  |
| ALL RIGHTS RESERVED NO RART OF THE                                          |          | TION MANY                      |                    | • ·          |            |            |          |           |          |         |  |
| ALL RIGHTS RESERVED. NO PART OF THIS                                        | PUBLICA  | ATION MAY W                    | ww.sene            | eca.it       |            | Do         | c: MI-00 | 605-10-   | IT       | Page 41 |  |
| RE REPRODUCED WITHOUT PRIOR PERMIS                                          | SION.    |                                |                    |              |            |            |          |           |          |         |  |
|                                                                             |          |                                |                    |              |            |            |          |           |          |         |  |

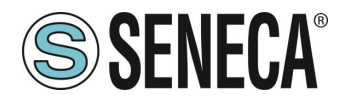

Aggiungiamo ora le variabili relative all' IO, gli indirizzi sono riportati qui:

| Vist | a g | enerale dispositivi          |        |       |             |          |                   |                |    |
|------|-----|------------------------------|--------|-------|-------------|----------|-------------------|----------------|----|
| *    |     | Modulo                       | Telaio | Posto | Indirizzo I | Indirizz | Тіро              | N° di articolo | Fi |
|      |     | <ul> <li>r32didop</li> </ul> | 0      | 0     |             |          | R-32DIDO-P Ethern | R-32DIDO-P     | F١ |
|      |     | PN-IO                        | 0      | 0 X1  |             |          | r32didop          |                |    |
|      |     | 32DIDO                       | 0      | 1     | 14          | 14       | 32DIDO            |                |    |

Quindi:

I byte da I1 a I4 contengono gli ingressi (il bit 0 è l'IO1, il bit 1 è l'IO2 etc....)

I byte da Q1 a Q4 contengono le uscite (il bit 0 è l'IO1, il bit 1 è l'IO2 etc...), ovviamente solo le uscite sono scrivibili.

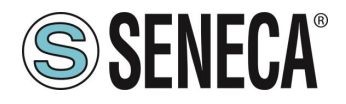

Qui sotto è riportata la mappatura di default degli IO disponibili:

| INGRESSO/USCITA | INDIRIZZO DEFAULT<br>IO CONFIGURATO<br>COME INGRESSO | INDIRIZZO DEFAULT<br>IO CONFIGURATO COME<br>USCITA |
|-----------------|------------------------------------------------------|----------------------------------------------------|
| I01             | 11.0                                                 | Q1.0                                               |
| IO2             | 11.1                                                 | Q1.1                                               |
| 103             | 11.2                                                 | Q1.2                                               |
| IO4             | 11.3                                                 | Q1.3                                               |
| IO5             | 11.4                                                 | Q1.4                                               |
| IO6             | l1.5                                                 | Q1.5                                               |
| 107             | l1.6                                                 | Q1.6                                               |
| IO8             | 11.7                                                 | Q1.7                                               |
| IO9             | 12.0                                                 | Q2.0                                               |
| IO10            | I2.1                                                 | Q2.1                                               |
| IO11            | 12.2                                                 | Q2.2                                               |
| IO12            | 12.3                                                 | Q2.3                                               |
| IO13            | 12.4                                                 | Q2.4                                               |
| IO14            | 12.5                                                 | Q2.5                                               |
| IO15            | 12.6                                                 | Q2.6                                               |
| IO16            | 12.7                                                 | Q2.7                                               |
| IO17            | 13.0                                                 | Q3.0                                               |
| IO18            | 13.1                                                 | Q3.1                                               |
| IO19            | 13.2                                                 | Q3.2                                               |
| IO20            | 13.3                                                 | Q3.3                                               |
| IO21            | 13.4                                                 | Q3.4                                               |
| IO22            | 13.5                                                 | Q3.5                                               |
| IO23            | 13.6                                                 | Q3.6                                               |
| IO24            | 13.7                                                 | Q3.7                                               |
| IO25            | 14.0                                                 | Q4.0                                               |
| IO26            | I4.1                                                 | Q4.1                                               |
| IO27            | 14.2                                                 | Q4.2                                               |
| IO28            | 14.3                                                 | Q4.3                                               |
| IO29            | 14.4                                                 | Q4.4                                               |
| IO30            | 14.5                                                 | Q4.5                                               |
| IO31            | 14.6                                                 | Q4.6                                               |
| IO32            | 14.7                                                 | Q4.7                                               |

Quindi se, ad esempio, necessito di 16 ingressi e 16 uscite posso utilizzare i Booleani da I1.0 a I2.7 per gli ingressi (che si troveranno quindi negli IO1...IO16) e i Booleani da Q3.0 a Q4.7 per le uscite (che si troveranno quindi negli IO17...IO32).

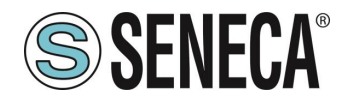

# ATTENZIONE!

#### Un IO configurato come ingresso non può essere comandato come uscita. Un IO configurato come uscita non può essere letto come ingresso.

Seguendo sempre il nostro esempio (16 ingressi e 16 uscite) definiamo nella tabella delle variabili standard i 16 ingressi e le 16 uscite:

| Pro | getto_       | R32DIDO → PLC_ | 1 [CPU 1211C DO       | C/DC/DC] 🕨 Tabel  | lla di controllo e  | di forzamento 🔸   | Tabella d |
|-----|--------------|----------------|-----------------------|-------------------|---------------------|-------------------|-----------|
|     |              |                |                       |                   |                     |                   |           |
|     |              | * 🖌 🗛 🖗        | - 470 000 000         |                   |                     |                   |           |
| -   | - <i>u</i> . | Nome           |                       | Formato visualizz | Valore di controllo | Valore di comando | 43        |
| 1   | •            | "IN1"          | %11.0                 | Bool              | TRUE                | valore di comando |           |
| 2   |              | "IN2"          | 9611.1                | Bool              | TRUE                |                   |           |
| 3   |              | "INB"          | %11.7                 | Bool              | TRUE                |                   |           |
| 4   |              | "IN4"          | %11.3                 | Bool              | TRUE                |                   |           |
| 5   |              | "IN5"          | %11.4                 | Bool              | FALSE               |                   |           |
| 6   |              | "IN6"          | %11.5                 | Bool              | FALSE               |                   |           |
| 7   |              | "IN7"          | %11.6                 | Bool              | FALSE               |                   |           |
| 8   |              | "IN8"          | 9611.7                | Bool              | FALSE               |                   |           |
| 9   |              | "INO"          | %12.0                 | Bool              | TRUE                |                   |           |
| 10  |              | "IN10"         | %12.0                 | Bool              | FALSE               |                   |           |
| 10  |              | *INI11*        | %I2.1                 | Bool              | EALSE               |                   |           |
| 11  |              | "IN1.0"        | %12.2<br>9/12.2       | Bool              | EALSE               |                   |           |
| 12  |              | IN12           | 7612.5<br>9/12.4      | Bool              | FALSE               |                   |           |
| 14  |              | IN15           | 7012.4<br>9/12.5      | Bool              | FALSE               |                   |           |
| 14  |              | "IN14          | %12.5                 | Bool              | EALSE               |                   |           |
| 16  |              | "IN16"         | %12.0<br>%12.7        | Bool              | EALSE               |                   |           |
| 17  |              |                | %02.0                 | Bool -            | TALSE               |                   |           |
| 10  |              | OUT12          | %Q3.0<br>%Q3.1        | Bool              |                     |                   |           |
| 10  |              | OUT10"         | %Q3.1                 | Bool              |                     |                   |           |
| 19  |              | OUT19          | %Q3.2                 | Bool              |                     |                   |           |
| 20  |              | 00120          | %Q3.5                 | Bool              |                     |                   |           |
| 21  |              | 00121          | %Q3.4                 | Bool              |                     |                   |           |
| 22  |              | 00122          | %Q3.5                 | Bool              |                     |                   |           |
| 25  |              | 00123          | %Q3.0                 | Bool              |                     |                   |           |
| 24  |              | 00124          | %Q3./                 | Bool              |                     |                   |           |
| 25  |              | 00125          | %Q4.0                 | Bool              |                     |                   |           |
| 26  |              | 00126          | %Q4.1                 | Bool              |                     |                   |           |
| 27  |              | 00127          | %Q4.2                 | Bool              |                     |                   |           |
| 28  |              | 00128          | %Q4.3                 | Bool              |                     |                   |           |
| 29  |              | 00129          | %Q4.4                 | ROOL              |                     |                   |           |
| 30  |              | 00130          | %Q4.5                 | ROOL              |                     |                   |           |
| 31  |              | 00131          | %Q4.6                 | ROOL              |                     |                   |           |
| 32  |              | -00132*        | %Q4.7                 | ROOI              |                     |                   |           |
| 33  |              |                | <aggiungi></aggiungi> |                   |                     |                   |           |

Ora compiliamo, inviamo il progetto e andiamo online con il PLC.

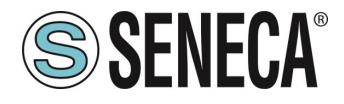

Una volta online premiamo l'icona con gli occhiali per aggiornare lo stato delle variabili.

| Pro | getto_ | R8AI8DIDO_000 | PLC_1 [CPU 1 | 212C DC/DC/DC]    | Tabella di con      | trollo e di forzam | ento 🕨 | Tabella d |
|-----|--------|---------------|--------------|-------------------|---------------------|--------------------|--------|-----------|
|     |        |               |              |                   |                     |                    |        |           |
| Ŷ   | 🗳 1    | ž 📝 🗓 🕫       | s 🕫 🙄 🕆      |                   |                     |                    |        |           |
|     | i      | Nome          | Indirizzo    | Formato visualizz | Valore di controllo | Valore di comando  | 9      | Commer    |

Sotto la colonna "Valore di controllo" è possibile leggere in tempo reale il valore degli I/O.

Per comandare le uscite è necessario invece inserire "TRUE" o "FALSE" nella colonna "Valore di comando" e poi premere l'icona con il lampo per comandare la scrittura. Si noti lo stato del led relativo all'uscita comandata.

Nella colonna "Valore di controllo" anche lo stato delle uscite vengono lette in tempo reale.

#### 5.7. DATI I/O R-16DI-8DO-P

Definiamo le variabili del PLC direttamente nella "tabella delle variabili standard":

| IJ  | A Siemens - C:\Users\Laboratorio_iot\Documents\Automation\T | est_Prj\Test_Prj                           |                  |            |               |                                                                                                    |                                                                                                    |                                                                                                    |          |  |
|-----|-------------------------------------------------------------|--------------------------------------------|------------------|------------|---------------|----------------------------------------------------------------------------------------------------|----------------------------------------------------------------------------------------------------|----------------------------------------------------------------------------------------------------|----------|--|
|     | Progetto Modifica Visualizza Inserisci Opline Strumenti To  | pol Einestra ?                             |                  |            |               |                                                                                                    |                                                                                                    |                                                                                                    |          |  |
|     | 🚯 🍽 Calva progetto 📄 V 🗎 🖆 🗙 🖸 + 🖉 +                        | III III III III of College online of Inter | omni collegament | o online   |               |                                                                                                    | Steal                                                                                                    | 2 progett                                                                                                    | and the  |  |
| -   |                                                             |                                            | ompreolegament   |            |               |                                                                                                    | Ciogi                                                                                                    | a progett                                                                                                    | •>       |  |
|     | Navigazione del progetto                                    | Test_Prj → PLC_1 [CPU 1212C DC/DC/         | DC] 🕨 Variabil   | iPLC ▶ Tab | ella delle va | riabili s                                                                                                    | tandard                                                                                                    | [36]                                                                                                    |          |  |
|     | Dispositivi                                                 |                                            |                  |            |               |                                                                                                    |                                                                                                    |                                                                                                    |          |  |
|     | 1 I I I I I I I I I I I I I I I I I I I                     | 🥩 🕐 🕞 🕒 🙄 🛍                                |                  |            |               |                                                                                                    |                                                                                                    |                                                                                                    |          |  |
| a   |                                                             | Tabella delle variabili standard           |                  |            |               |                                                                                                    |                                                                                                    |                                                                                                    |          |  |
| 2   | ▼ 🔄 Test_Prj 🔨                                              | Nome                                       | Tipo di dati     | Indirizzo  | Ritenz        | Acces                                                                                                    | Scrivi                                                                                                    | Visibil                                                                                                    | Commento |  |
| 1.5 | Aggiungi nuovo dispositivo                                  | 1 <aggiungi></aggiungi>                    |                  |            |               | <ul> <li>Image: A start of the start of the start of</li></ul> | <ul> <li>Image: A start of the start of the start of</li></ul> | <ul> <li>Image: A start of the start of the start of</li></ul> |          |  |
| Ê   | Dispositivi & Reti                                          |                                            |                  |            |               |                                                                                                    |                                                                                                    |                                                                                                    |          |  |
|     | PLC_1 [CPU 1212C DC/DC/DC]                                  |                                            |                  |            |               |                                                                                                    |                                                                                                    |                                                                                                    |          |  |
| l   | Configurazione dispositivi                                  |                                            |                  |            |               |                                                                                                    |                                                                                                    |                                                                                                    |          |  |
| à   | 🐫 Online & Diagnostica                                      |                                            |                  |            |               |                                                                                                    |                                                                                                    |                                                                                                    |          |  |
|     | 🕨 🕁 Blocchi di programma                                    |                                            |                  |            |               |                                                                                                    |                                                                                                    |                                                                                                    |          |  |
|     | Oggetti tecnologici                                         |                                            |                  |            |               |                                                                                                    |                                                                                                    |                                                                                                    |          |  |
|     | Sorgenti esterne                                            |                                            |                  |            |               |                                                                                                    |                                                                                                    |                                                                                                    |          |  |
|     | 🔻 🚂 Variabili PLC                                           |                                            |                  |            |               |                                                                                                    |                                                                                                    |                                                                                                    |          |  |
|     | 🍇 Mostra tutte le variabili                                 |                                            |                  |            |               |                                                                                                    |                                                                                                    |                                                                                                    |          |  |
|     | 🗳 Aggiungi nuova tabella delle variabili                    |                                            |                  |            |               |                                                                                                    |                                                                                                    |                                                                                                    |          |  |
|     | 💥 Tabella delle variabili standard [36] 🛌                   |                                            |                  |            |               |                                                                                                    |                                                                                                    |                                                                                                    |          |  |
|     | 🕨 🤙 Tipi di dati PLC                                        |                                            |                  |            |               |                                                                                                    |                                                                                                    |                                                                                                    |          |  |
|     | 🔻 🥅 Tabella di controllo e di forzamento                    |                                            |                  |            |               |                                                                                                    |                                                                                                    |                                                                                                    |          |  |
|     | 🗳 Aggiungi nuova tabella di controllo                       |                                            |                  |            |               |                                                                                                    |                                                                                                    |                                                                                                    |          |  |
|     | Fill Tabella di forzamento                                  |                                            |                  |            |               |                                                                                                    |                                                                                                    |                                                                                                    |          |  |

Aggiungiamo ora le variabili relative all' IO (nell'esempio si tratta di un R-16DI-8DO quindi 16 ingressi digitali e 8 uscite digitali). Gli indirizzi sono scritti qui:

|           |                            |        |       |             |             | ·                 | 000            |  |  |  |  |  |
|-----------|----------------------------|--------|-------|-------------|-------------|-------------------|----------------|--|--|--|--|--|
| Vista g   | Vista generale dispositivi |        |       |             |             |                   |                |  |  |  |  |  |
| <b>**</b> | Modulo                     | Telaio | Posto | Indirizzo I | Indirizzo Q | Тіро              | N° di articolo |  |  |  |  |  |
|           | ▼ r16di8do                 | 0      | 0     |             |             | R-16DI-8DO Ethern | R-16DI-8DO     |  |  |  |  |  |
|           | PN-IO                      | 0      | 0 X1  |             |             | r16di8do          |                |  |  |  |  |  |
|           | 16DI-8DO_1                 | 0      | 1     | 12          | 1           | 16DI-8DO          |                |  |  |  |  |  |
|           |                            |        |       |             |             |                   |                |  |  |  |  |  |
|           |                            |        |       |             | <b>A</b>    |                   |                |  |  |  |  |  |
|           |                            |        |       |             |             |                   |                |  |  |  |  |  |
|           |                            |        |       |             |             |                   |                |  |  |  |  |  |

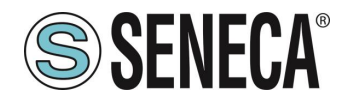

Quindi i byte I1 e I2 contengono i 16 ingressi, il byte Q1 le 8 uscite:

| Navigazione del progetto                | Test | Prj + PLC_1 [CPU 1212      | C DC/DC/DC] + Varial | oili PLC → Tabe | ella delle va | ariabili s | tandard [60]   |             |
|-----------------------------------------|------|----------------------------|----------------------|-----------------|---------------|------------|----------------|-------------|
| Dispositivi                             |      |                            |                      |                 |               |            |                |             |
| 11                                      | 2 9  | 10 10 H H H                |                      |                 |               |            |                |             |
|                                         | 0    | abella delle variabili sta | ndard                |                 |               |            |                |             |
| 🕶 🔄 Test_Prj                            | ^    | Nome                       | Tipo di dati         | Indirizzo       | Ritenz.       | Acces      | Scrivi Visibil | L. Commento |
| 💕 Aggiungi nuovo dispositivo            | 1    | DI(1)                      | Bool                 | %11.0           |               |            |                |             |
| 📥 Dispositivi & Reti                    | 2    | DI(2)                      | Bool                 | %(1,1           |               |            |                |             |
| PLC_1 [CPU 1212C DC/DC/DC]              | 3    | DI(3)                      | Bool                 | %11.2           |               |            |                | inputs      |
| Configurazione dispositivi              | 4    | DI(4)                      | Bool                 | %1.3            |               |            |                |             |
| 😵 Online & Diagnostica                  | 5    | - DI(5)                    | Bool                 | %11.4           |               |            |                |             |
| 🕨 😓 Blocchi di programma                | 6    | - DI(6)                    | Bool                 | 961.5           |               |            |                |             |
| 🕨 🊂 Oggetti tecnologici                 |      | DI(7)                      | Bool                 | %11.6           |               |            |                |             |
| Sorgenti esterne                        | 8    | - DI(8)                    | Bool                 | %11.7           |               |            |                |             |
| 🕶 🌄 Variabili PLC                       | 9    | - DI(9)                    | Bool                 | %12.0           |               |            |                |             |
| tutte le variabili                      | 20   | DI(10)                     | Bool                 | %12.1           |               |            |                |             |
| Aggiungi nuova tabella delle variabili  | 11   | -DI(11)                    | Bool                 | %12.2           |               |            |                |             |
| 🐒 Tabella delle variabili standard (60) | 1.   | DI(12)                     | Bool                 | %12.3           |               |            |                |             |
| Tipi di dati PLC                        | 11   | DI(13)                     | Bool                 | %12.4           |               |            |                |             |
| Tabella di controllo e di forzamento    | 1.   | DI(14)                     | Bool                 | %/2.5           |               |            |                |             |
| Aggiungi nuova tabella di controllo     | 12   | DI(15)                     | Bool                 | %12.6           |               |            |                |             |
| Tabella di forzamento                   | 10   | -DI(16)                    | Bool                 | %12.7           |               |            |                | outputs     |
| Backup online                           | 17   | AL 001                     | Bool                 | %01.0           |               | M          |                |             |
| Traces                                  | 18   | 002                        | Bool                 | %Q1.1           |               |            |                |             |
| Dati proxy dei dispositivi              | 19   | D03                        | Bool                 | %Q1.2           |               |            |                |             |
| 10 Informazioni sul programma           | 20   | <b>D</b> 04                | Bool                 | %Q1.3           |               |            |                |             |
| Elenchi di testi di segnalazione PLC    | 21   | D05                        | Bool                 | %01.4           |               |            |                |             |
| 🕨 🧊 Moduli locali                       | 22   | 4 DO6                      | Bool                 | %Q1.5           |               |            |                |             |
| Periferia decentrata                    | 23   | - D07                      | Bool                 | %Q1.6           |               |            |                |             |
| 🕶 🔚 Dispositivi non raggruppati         | 24   | 008                        | Bool                 | %Q1.7           |               |            |                |             |
| r16di8do [R-16DI-8DO Ethemet VO]        | 25   | Aggiungia                  |                      |                 |               |            |                |             |
| Configurazione dispositivi              |      |                            |                      |                 |               |            |                |             |
| 9 Online & Diagnostica                  |      |                            |                      |                 | _             | _          |                |             |

Terminata questa operazione andiamo a definire una nuova tabella di controllo:

Facciamo click su "Aggiungi nuova tabella di controllo" e poi inseriamo le variabili

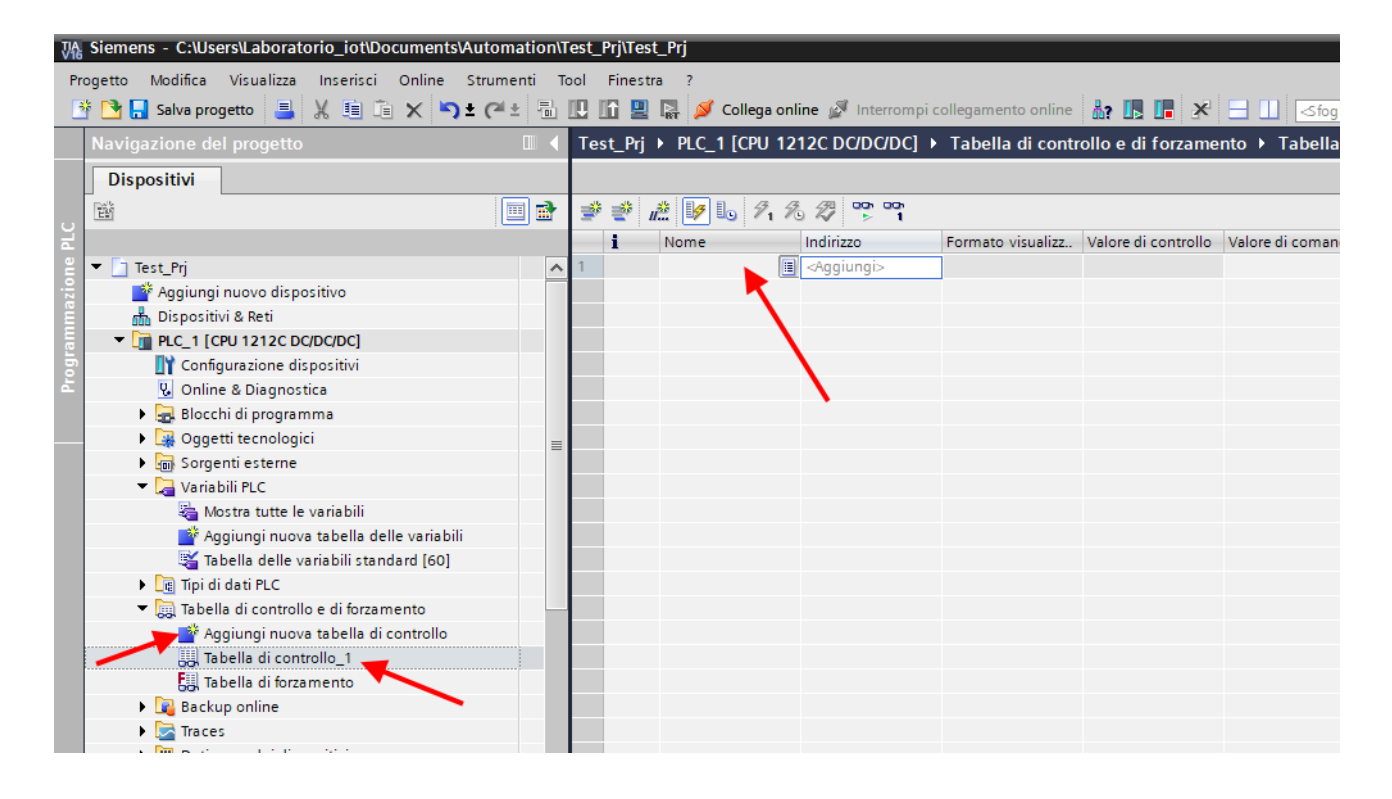

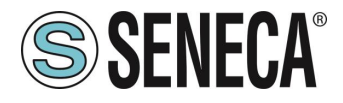

Poiché le abbiamo già definite in precedenza basterà selezionare quelle che vogliamo monitorare dall'elenco:

| Fest_Prj ▸ |               |                               |                   |                     |                    |       |
|------------|---------------|-------------------------------|-------------------|---------------------|--------------------|-------|
|            | PLC_1 [CPU 12 | 12C DC/DC/DC] •               | Tabella di contr  | ollo e di forzam    | iento 🕨 Tabella di | contr |
|            |               |                               |                   |                     |                    |       |
| 🔊 🔮 🚛      | 1 10 91 9     | 27 <sup>00</sup> 0 000<br>▶ 1 |                   |                     |                    |       |
| i N        | Nome          | Indirizzo                     | Formato visualizz | Valore di controllo | Valore di comando  | 9     |
|            |               | <aggiungi></aggiungi>         |                   |                     |                    |       |
| -          | IDI(1)        | Bo                            | ol %I1            | .0                  | ^                  |       |
| 4          | DI(2)         | Bo                            | ol %I1            | .1                  |                    |       |
| 4          | DI(3)         | Bo                            | ol %I1            | .2                  | =                  |       |
| 4          | DI(4)         | Bo                            | ol %I1            | .3                  |                    |       |
| 4          | DI(5)         | Bo                            | ol %I1            | .4                  |                    |       |
| 4          | DI(6)         | Bo                            | ol %I1            | .5                  |                    |       |
| 4          | DI(7)         | Bo                            | ol %I1            | .6                  |                    |       |
| 4          | DI(8)         | Bo                            | ol %I1            | .7                  | ¥.                 |       |

Una volta aggiunte tutte si otterrà:

| Test Pri | → PLC 1 [CP    | 20 1212C DC/DC/DC     | ] ▶ Tabella di contr | ollo e di forzame   | nto → Tabella di  | control | lo 1     |                                       |
|----------|----------------|-----------------------|----------------------|---------------------|-------------------|---------|----------|---------------------------------------|
|          |                |                       | ,                    |                     |                   |         | ··-·     |                                       |
|          | * <b>D</b> _ D | /% /% /% pop pop      |                      |                     |                   |         |          |                                       |
| 2 2      | <i>u</i>       | 71 76 77 7 1          |                      |                     |                   | 0       |          |                                       |
| i        | Nome           | Indirizzo             | Formato visualizz    | Valore di controllo | Valore di comando | 7       | Commento | Commento della variabile              |
| 1        | "DI(1)"        | %I1.0                 | Bool                 |                     |                   |         |          |                                       |
| 2        | "DI(2)"        | %11.1                 | Bool                 |                     |                   |         |          |                                       |
| 3        | "DI(3)"        | %11.2                 | Bool                 |                     |                   |         |          |                                       |
| 4        | "DI(4)"        | %11.3                 | Bool                 |                     |                   |         |          |                                       |
| 5        | "DI(4)"        | %11.3                 | Bool                 |                     |                   |         |          |                                       |
| 6        | "DI(5)"        | %11.4                 | Bool                 |                     |                   |         |          |                                       |
| 7        | "DI(6)"        | %11.5                 | Bool                 |                     |                   |         |          |                                       |
| 8        | "DI(7)"        | %11.6                 | Bool                 |                     |                   |         |          |                                       |
| 9        | "DI(8)"        | %11.7                 | Bool                 |                     |                   |         |          |                                       |
| 10       | "DI(8)"        | %11.7                 | Bool                 |                     |                   |         |          |                                       |
| 11       | "DI(9)"        | %12.0                 | Bool                 |                     |                   |         |          |                                       |
| 12       | "DI(10)"       | %I2.1                 | Bool                 |                     |                   |         |          |                                       |
| 13       | "DI(11)"       | %12.2                 | Bool                 |                     |                   |         |          |                                       |
| 14       | "DI(12)"       | %12.3                 | Bool                 |                     |                   |         |          |                                       |
| 15       | *DI(13)*       | %12.4                 | Bool                 |                     |                   |         |          |                                       |
| 16       | "DI(14)"       | %12.5                 | Bool                 |                     |                   |         |          |                                       |
| 17       | "DI(15)"       | %12.6                 | Bool                 |                     |                   |         |          |                                       |
| 18       | "DI(16)"       | %12.7                 | Bool                 |                     |                   |         |          |                                       |
| 19       | "DO1"          | %Q1.0                 | Bool                 |                     |                   |         |          |                                       |
| 20       | "DO2"          | %Q1.1                 | Bool                 |                     |                   |         |          |                                       |
| 21       | "DO3"          | %01.2                 | Bool                 |                     |                   |         |          |                                       |
| 22       | "DO4"          | %01.3                 | Bool                 |                     |                   |         |          |                                       |
| 23       | "DO5"          | %O1.4                 | Bool                 |                     |                   |         |          |                                       |
| 24       | "DO6"          | %O1.5                 | Bool                 |                     |                   |         |          |                                       |
| 25       | "DO7"          | %O1.6                 | Bool                 |                     |                   |         |          |                                       |
| 26       | "DO8"          | %01.7                 | Bool                 |                     |                   |         |          |                                       |
| 27       |                | <aqqiunqi></aqqiunqi> |                      |                     |                   |         |          | · · · · · · · · · · · · · · · · · · · |
|          |                | - aggiongi>           |                      |                     |                   |         |          |                                       |

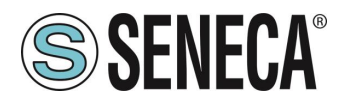

Ora compiliamo, inviamo il progetto e andiamo online con il PLC (tutte operazioni viste in precedenza): Una volta online premiamo l'icona con gli occhiali per aggiornare lo stato delle variabili:

| Vî   | Siemens - C:\Users\Laboratorio_iot\Documents\Au  | tomation\T | est_Prj  | Test_Prj        |                       |                        |                     |                     |          |
|------|--------------------------------------------------|------------|----------|-----------------|-----------------------|------------------------|---------------------|---------------------|----------|
| P    | rogetto Modifica Visualizza Inserisci Online Str | rumenti To | ool Fin  | nestra ?        |                       |                        |                     |                     |          |
|      | 🚯 🍽 Salva progetto 📃 🖌 🗐 🖆 🗙 🍋 +                 | a+ B.      | ID 10    |                 | ga online 🥳 Interromi | ni collegamento online |                     | Sfoolia pro         | netto:   |
| _    |                                                  |            |          | a ust a come    | gu onnie 🎽 interiori  | preolegamento omme     |                     |                     | genos -  |
|      | Navigazione del progetto                         |            | Test_    | Prj → PLC_1 [CP | U 1212C DC/DC/DCJ     | Tabella di contr       | ollo e di forzame   | nto 🕨 Tabella di co |          |
|      | Dispositivi                                      |            |          |                 | ~ 4                   |                        |                     |                     |          |
|      |                                                  |            | <b>#</b> | i 🖉 🎼 🕴         | 91 % 27 📭 📬           |                        |                     |                     |          |
| Ę    |                                                  |            | i        | Nome            | Indirizzo             | Formato visualizz      | Valore di controllo | Valore di comando 夕 | Commento |
| 2    | ▼ Test Pri                                       |            | 1        | "DI(1)"         | %11.0                 | Bool                   | FALSE               |                     |          |
| zioi | Aggiungi nuovo dispositivo                       |            | 2        | "DI(2)"         | %11.1                 | Bool                   | FALSE               |                     |          |
| a a  | Dispositivi & Reti                               |            | 3        | "DI(3)"         | %11.2                 | Bool                   | FALSE               |                     |          |
| E    | ▼ PLC_1 [CPU 1212C DC/DC/DC]                     |            | 4        | "DI(4)"         | %11.3                 | Bool                   | FALSE               |                     |          |
| b    | Configurazione dispositivi                       |            | 5        | "DI(4)"         | %11.3                 | Bool                   | FALSE               |                     |          |
| Ĕ    | 😵 Online & Diagnostica                           |            | 6        | "DI(5)"         | %11.4                 | Bool                   | FALSE               |                     |          |
|      | 🕨 🔚 Blocchi di programma                         |            | 7        | "DI(6)"         | %11.5                 | Bool                   | FALSE               |                     |          |
|      | 🕨 🙀 Oggetti tecnologici                          | =          | 8        | "DI(7)"         | %11.6                 | Bool                   | FALSE               |                     |          |
|      | Sorgenti esterne                                 |            | 9        | "DI(8)"         | %11.7                 | Bool                   | FALSE               |                     | 3        |
|      | 🔻 🚂 Variabili PLC                                |            | 10       | "DI(8)"         | %11.7                 | Bool                   | FALSE               |                     |          |
|      | 🍇 Mostra tutte le variabili                      |            | 11       | "DI(9)"         | %12.0                 | Bool                   | FALSE               |                     |          |
|      | 🗳 Aggiungi nuova tabella delle variabili         |            | 12       | "DI(10)"        | %12.1                 | Bool                   | FALSE               |                     |          |
|      | 🍯 Tabella delle variabili standard [60]          |            | 13       | "DI(11)"        | %12.2                 | Bool                   | FALSE               |                     | -        |
|      | 🕨 🗽 Tipi di dati PLC                             |            | 14       | "DI(12)"        | %12.3                 | Bool                   | FALSE               |                     | 3        |
|      | 🔻 🏣 Tabella di controllo e di forzamento         |            | 15       | "DI(13)"        | %12.4                 | Bool                   | FALSE               |                     |          |
|      | 🚔 Aggiungi nuova tabella di controllo            |            | 16       | "DI(14)"        | %12.5                 | Bool                   | FALSE               |                     |          |
|      | Tabella di controllo_1                           |            | 17       | "DI(15)"        | %12.6                 | Bool                   | FALSE               |                     |          |
|      | Tabella di forzamento                            |            | 18       | "DI(16)"        | %12.7                 | Bool                   | FALSE               |                     |          |
|      | 🕨 🙀 Backup online                                |            | 19       | "DO1"           | %Q1.0                 | Bool                   | FALSE               |                     |          |
|      | 🕨 🔄 Traces                                       |            | 20       | "DO2"           | %Q1.1                 | Bool                   | FALSE               |                     |          |
|      | Dati proxy dei dispositivi                       |            | 21       | "DO3"           | %Q1.2                 | Bool                   | FALSE               |                     |          |
|      | Informazioni sul programma                       |            | 22       | "DO4"           | %Q1.3                 | Bool                   | FALSE               |                     |          |
|      | 🖺 Elenchi di testi di segnalazione PLC           |            | 23       | "DO5"           | %Q1.4                 | Bool                   | FALSE               | [                   |          |
|      | Moduli locali                                    | <b>V</b>   | 24       | "DO6"           | %Q1.5                 | Bool                   | FALSE               |                     |          |
|      | 🕨 🧊 Periferia decentrata                         | <b>V</b>   | 25       | "DO7"           | %Q1.6                 | Bool                   | FALSE               |                     |          |
|      | Dispositivi non raggruppati                      |            | 26       | "DO8"           | %Q1.7                 | Bool                   | FALSE               |                     |          |
|      | r16di8do [R-16DI-8DO Ethernet I/O]               |            | 27       |                 | <aggiungi></aggiungi> |                        |                     |                     |          |
|      | Configurazione dispositivi                       |            |          |                 |                       |                        |                     |                     |          |

Sotto la colonna "Valore di controllo" è possibile leggere in tempo reale il valore degli I/O.

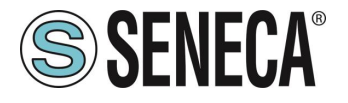

Per comandare le uscite è necessario invece inserire "TRUE" nella colonna "Valore di comando" e poi premere l'icona con il lampo per comandare la scrittura:

| Tes      | st_Prj | PLC_1 [CPU 12] | 12C DC/DC/DC] 🕨       | Tabella di contr  | ollo e di forzame   | nto 🕨 Tabella di  | controllo | o_1  |
|----------|--------|----------------|-----------------------|-------------------|---------------------|-------------------|-----------|------|
|          |        |                |                       |                   |                     |                   |           |      |
| <b>*</b> | 🥐 u    | ž 😼 🗓 🕫 7      |                       |                   |                     |                   |           |      |
|          | i      | Nome           | Indirizzo             | Formato visualizz | Valore di controllo | Valore di comando | 4         | Comr |
| 1        |        | "DI(1)"        | %I1.0                 | Bool              | FALSE               |                   |           |      |
| 2        |        | "DI(2)"        | %11.1                 | Bool              | FALSE               |                   |           |      |
| з        |        | "DI(3)"        | %11.2                 | Bool              | FALSE               |                   |           |      |
| 4        |        | "DI(4)"        | %11.3                 | Bool              | FALSE               |                   |           |      |
| 5        |        | "DI(4)"        | %I1.3                 | Bool              | FALSE               |                   |           |      |
| 6        |        | "DI(5)"        | %11.4                 | Bool              | FALSE               |                   |           |      |
| 7        |        | "DI(6)"        | %11.5                 | Bool              | FALSE               |                   |           |      |
| 8        |        | "DI(7)"        | %I1.6                 | Bool              | FALSE               |                   |           |      |
| 9        |        | "DI(8)"        | %11.7                 | Bool              | FALSE               |                   |           |      |
| 10       |        | "DI(8)"        | %11.7                 | Bool              | FALSE               |                   |           |      |
| 11       |        | "DI(9)"        | %12.0                 | Bool              | FALSE               |                   |           |      |
| 12       |        | "DI(10)"       | %I2.1                 | Bool              | FALSE               |                   |           |      |
| 13       |        | "DI(11)"       | %12.2                 | Bool              | FALSE               | ,                 |           |      |
| 14       |        | "DI(12)"       | %12.3                 | Bool              | FALSE               |                   |           |      |
| 15       |        | "DI(13)"       | %12.4                 | Bool              | FALSE               |                   |           |      |
| 16       |        | "DI(14)"       | %12.5                 | Bool              | FALSE               |                   |           |      |
| 17       |        | "DI(15)"       | %12.6                 | Bool              | FALSE               |                   |           |      |
| 18       |        | "DI(16)"       | %12.7                 | Bool              | FALSE               | $\frown$          |           |      |
| 19       |        | "DO1"          | %Q1.0                 | Bool 💌            | TRUE                | TRUE              | 🗹 🔺       |      |
| 20       |        | "DO2"          | %Q1.1                 | Bool              | TRUE                | TRUE              | 🛛 🖌       |      |
| 21       |        | "DO3"          | %Q1.2                 | Bool              | FALSE               |                   |           |      |
| 22       |        | "DO4"          | %Q1.3                 | Bool              | FALSE               |                   |           |      |
| 23       |        | "DO5"          | %Q1.4                 | Bool              | FALSE               |                   |           |      |
| 24       |        | "DO6"          | %Q1.5                 | Bool              | FALSE               |                   |           |      |
| 25       |        | "DO7"          | %Q1.6                 | Bool              | FALSE               |                   |           |      |
| 26       |        | "DO8"          | %Q1.7                 | Bool              | FALSE               |                   |           |      |
| 27       |        |                | <aggiungi></aggiungi> |                   |                     |                   |           |      |
|          |        |                |                       |                   |                     |                   |           |      |

Nella colonna "Valore di controllo" le uscite vengono ora correttamente lette a "True".

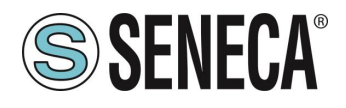

#### 5.8. DATI I/O R-8AI-8DIDO-P

Definiamo le variabili del PLC direttamente nella "tabella delle variabili standard":

| ₩     | 祸 Siemens - C:\Users\Laboratorio_iot\Documents\Automation\Test_Prj\Test_Prj                                                |     |                                                                                                    |                  |              |           |        |                                                                                                    |                                                                                                    |                                                                                                    |          |  |
|-------|----------------------------------------------------------------------------------------------------|-----|----------------------------------------------------------------------------------------------------|------------------|--------------|-----------|--------|----------------------------------------------------------------------------------------------------|----------------------------------------------------------------------------------------------------|----------------------------------------------------------------------------------------------------|----------|--|
| F     | Progetto Modifica Visualizza Inserisci Online Strumenti Tool Finestra ?                                                    |     |                                                                                                    |                  |              |           |        |                                                                                                    |                                                                                                    |                                                                                                    |          |  |
| [     | 🕐 💽 🔒 Salva progetto 🗧 🕺 🗉 🗈 🗙 👘 🖹 🗶 👘 📱 🗶 📅 🖳 🕼 🖉 Collega online 🖉 Interrompi collegamento online 🎄 🕞 🕞 🥐 🖃 📋 🌜<br>       |     |                                                                                                    |                  |              |           |        |                                                                                                    |                                                                                                    |                                                                                                    |          |  |
|       | Navigazione del progetto I + Test_Prj > PLC_1 [CPU 1212C DC/DC/DC] > Variabili PLC > Tabella delle variabili standard [36] |     |                                                                                                    |                  |              |           |        |                                                                                                    |                                                                                                    |                                                                                                    |          |  |
|       | Dispositivi                                                                                                    |     |                                                                                                    |                  |              |           |        |                                                                                                    |                                                                                                    |                                                                                                    |          |  |
|       | 1218                                                                                                    | 🔲 🛃 | 🥩 🥐 🖻 🗄 🖇                                                                                                    | s 🗈              |              |           |        |                                                                                                    |                                                                                                    |                                                                                                    |          |  |
| lă    |                                                                                                    |     | Tabella delle                                                                                                    | ariabili standar | d            |           |        |                                                                                                    |                                                                                                    |                                                                                                    |          |  |
| e     | 💌 🔄 Test_Prj                                                                                                    | ^   | Nome                                                                                                    |                  | Tipo di dati | Indirizzo | Ritenz | Acces                                                                                                    | Scrivi                                                                                                    | Visibil                                                                                                    | Commento |  |
| zio   | 📑 Aggiungi nuovo dispositivo                                                                                               |     | 1 <aggiu< td=""><td>ngi&gt;</td><td></td><td></td><td></td><td><ul> <li>Image: A start of the start of the start of</li></ul></td><td><ul> <li>Image: A start of the start of the start of</li></ul></td><td><ul> <li>Image: A start of the start of the start of</li></ul></td><td></td><td></td></aggiu<> | ngi>             |              |           |        | <ul> <li>Image: A start of the start of the start of</li></ul> | <ul> <li>Image: A start of the start of the start of</li></ul> | <ul> <li>Image: A start of the start of the start of</li></ul> |          |  |
| ramma | 📩 Dispositivi & Reti                                                                                                    |     |                                                                                                    |                  |              |           |        |                                                                                                    |                                                                                                    |                                                                                                    |          |  |
|       | PLC_1 [CPU 1212C DC/DC/DC]                                                                                                 |     |                                                                                                    |                  |              |           |        |                                                                                                    |                                                                                                    |                                                                                                    |          |  |
| l     | Configurazione dispositivi                                                                                                 |     |                                                                                                    |                  |              |           |        |                                                                                                    |                                                                                                    |                                                                                                    |          |  |
| Ľ,    | 😼 Online & Diagnostica                                                                                                    |     |                                                                                                    |                  |              |           |        |                                                                                                    |                                                                                                    |                                                                                                    |          |  |
|       | 🕨 🔙 Blocchi di programma                                                                                                   |     |                                                                                                    |                  |              |           |        |                                                                                                    |                                                                                                    |                                                                                                    |          |  |
|       | Oggetti tecnologici                                                                                                    | -   |                                                                                                    |                  |              |           |        |                                                                                                    |                                                                                                    |                                                                                                    |          |  |
|       | Sorgenti esterne                                                                                                    | -   |                                                                                                    |                  |              |           |        |                                                                                                    |                                                                                                    |                                                                                                    |          |  |
|       | 🔻 📜 Variabili PLC                                                                                                    |     |                                                                                                    |                  |              |           |        |                                                                                                    |                                                                                                    |                                                                                                    |          |  |
|       | a Mostra tutte le variabili                                                                                                |     |                                                                                                    |                  |              |           |        |                                                                                                    |                                                                                                    |                                                                                                    |          |  |
|       | 📫 Aggiungi nuova tabella delle variabili                                                                                   |     |                                                                                                    |                  |              |           |        |                                                                                                    |                                                                                                    |                                                                                                    |          |  |
|       | 💥 Tabella delle variabili standard [36] 🛌                                                                                  |     |                                                                                                    |                  |              |           |        |                                                                                                    |                                                                                                    |                                                                                                    |          |  |
|       | Equ Tipi di dati PLC                                                                                                    |     |                                                                                                    |                  |              |           |        |                                                                                                    |                                                                                                    |                                                                                                    |          |  |
|       | 🔻 🛄 Tabella di controllo e di forzamento                                                                                   |     |                                                                                                    |                  |              |           |        |                                                                                                    |                                                                                                    |                                                                                                    |          |  |
|       | Aggiungi nuova tabella di controllo                                                                                        |     |                                                                                                    |                  |              |           |        |                                                                                                    |                                                                                                    |                                                                                                    |          |  |
|       | Fill Tabella di forzamento                                                                                                 |     |                                                                                                    |                  |              |           |        |                                                                                                    |                                                                                                    | _                                                                                                    |          |  |

Aggiungiamo ora le variabili relative all' Io. Ad esempio gli indirizzi sono scritti qui:

| Vista 🤉   | Vista generale dispositivi |        |                  |             |             |                    |  |  |  |
|-----------|----------------------------|--------|------------------|-------------|-------------|--------------------|--|--|--|
| <b>**</b> | Modulo                     | Telaio | Posto connettore | Indirizzo I | Indirizzo Q | Тіро               |  |  |  |
|           | ▼ r8ai8didop               | 0      | 0                |             |             | R-8AI-8DIDO-P Ethe |  |  |  |
|           | PN-IO                      | 0      | 0 X1             |             |             | r8ai8didop         |  |  |  |
|           | 8AIN Integer value_1       | 0      | 1                | 6883        |             | 8AIN Integer value |  |  |  |
|           | 8DIDO_1                    | 0      | 2                | 1           | 1           | 8DIDO              |  |  |  |
|           | 8AIN_1                     | 0      | 3                | 84115       |             | 8AIN               |  |  |  |
|           | AIN Burn State_1           | 0      | 4                | 2           |             | AIN Burn State     |  |  |  |

Quindi il byte I1 contiene gli 8 ingressi digitali (quelli come ingressi), il byte Q1 le 8 uscite (quelle configurate come uscite). I Byte dall' I68 all' I83 riportano i valori degli 8 ingressi analogici in intero con segno (2 byte per ingresso).

I Byte dall' I84 all' I115 riportano i valori degli 8 ingressi analogici in floating point (4 byte per ingresso).

Il Byte I2 riporta lo stato di burnout degli ingressi analogici configurati in Termocoppia.

Qui sotto è riportata la mappatura di default degli IO digitali disponibili:

| INGRESSO/USCITA | INDIRIZZO DEFAULT<br>IO CONFIGURATO<br>COME INGRESSO | INDIRIZZO DEFAULT<br>IO CONFIGURATO COME<br>USCITA |
|-----------------|------------------------------------------------------|----------------------------------------------------|
| IO1             | 11.0                                                 | Q1.0                                               |
| IO2             | 11.1                                                 | Q1.1                                               |
| IO3             | 11.2                                                 | Q1.2                                               |
| IO4             | 11.3                                                 | Q1.3                                               |
| IO5             | 11.4                                                 | Q1.4                                               |
| IO6             | 11.5                                                 | Q1.5                                               |
| 107             | 11.6                                                 | Q1.6                                               |
| IO8             | 11.7                                                 | Q1.7                                               |

La mappatura di default degli IO analogici è la seguente:

| INGRESSO<br>ANALOGICO<br>INTERO | INDIRIZZO DEFAULT<br>INGRESSO |
|---------------------------------|-------------------------------|
| AIN1                            | IW2                           |
| AIN 2                           | IW4                           |
| AIN 3                           | IW6                           |
| AIN 4                           | IW8                           |
| AIN 5                           | IW10                          |
| AIN 6                           | IW12                          |
| AIN 7                           | IW14                          |
| AIN 8                           | IW16                          |

| INGRESSO<br>ANALOGICO<br>FLOATING POINT | INDIRIZZO DEFAULT<br>INGRESSO |
|-----------------------------------------|-------------------------------|
| AIN1                                    | ID18                          |
| AIN 2                                   | ID22                          |
| AIN 3                                   | ID26                          |
| AIN 4                                   | ID30                          |
| AIN 5                                   | ID34                          |
| AIN 6                                   | ID38                          |
| AIN 7                                   | ID42                          |
| AIN 8                                   | ID44                          |

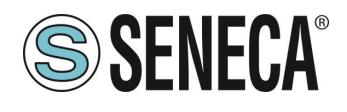

#### 5.9. DATI I/O R-SG3-P

Definiamo le variabili del PLC direttamente nella "tabella delle variabili standard":

| Vîŝ  | 🦓 Siemens - C:Users\Laboratorio_iot\Documents\Automation\Test_PrjTest_Prj                                                       |     |                         |              |           |        |          |          |                                                                                                    |          |  |
|------|----------------------------------------------------------------------------------------------------|-----|-------------------------|--------------|-----------|--------|----------|----------|----------------------------------------------------------------------------------------------------|----------|--|
| Pr   | Progetto Modifica Visualizza Inserisci Online Strumenti Tool Finestra ?                                                         |     |                         |              |           |        |          |          |                                                                                                    |          |  |
| B    | 👎 🍋 見 Salva procetto 🔍 🗶 🗐 🗑 🗶 🏷 🔆 🖓 🔛 🕼 🖳 🥥 Collega online 🧬 Interromoji collegamento online 😓 🖪 🖪 🗶 🔶 💷 🖉 Solita procetto 🔍 🔅 |     |                         |              |           |        |          |          |                                                                                                    |          |  |
| _    |                                                                                                    |     |                         |              |           |        |          |          |                                                                                                    |          |  |
|      | Navigazione dei progetto un (Tes <u>(Pr)) PLC_1 (PD 1212C DODODC)</u> Variabili PLC ) Tabella delle variabili standard (36)     |     |                         |              |           |        |          |          |                                                                                                    |          |  |
|      | Dispositivi                                                                                                    |     |                         |              |           |        |          |          |                                                                                                    |          |  |
|      | E                                                                                                    | 🔲 🛃 | 🥩 🛫 🖻 🗄 😤 🞁             |              |           |        |          |          |                                                                                                    |          |  |
| E    |                                                                                                    |     | Tabella delle variabili | standard     |           |        |          |          |                                                                                                    |          |  |
| a    | ▼ 🔄 Test_Prj                                                                                                    | ^   | Nome                    | Tipo di dati | Indirizzo | Ritenz | Acces    | Scrivi   | Visibil                                                                                                    | Commento |  |
| azio | 📑 Aggiungi nuovo dispositivo                                                                                                    |     | 1 <aggiungi></aggiungi> |              |           |        | <b>~</b> | <b>~</b> | <ul> <li>Image: A start of the start of the start of</li></ul> |          |  |
| Ē    | n Dispositivi & Reti                                                                                                    |     |                         |              |           |        |          |          |                                                                                                    |          |  |
| an   | PLC_1 [CPU 1212C DC/DC/DC]                                                                                                    |     |                         |              |           |        |          |          |                                                                                                    |          |  |
| 5    | Configurazione dispositivi                                                                                                    |     |                         |              |           |        |          |          |                                                                                                    |          |  |
| μ,   | 😓 Online & Diagnostica                                                                                                    |     |                         |              |           |        |          |          |                                                                                                    |          |  |
|      | 🕨 🔜 Blocchi di programma                                                                                                    |     |                         |              |           |        |          |          |                                                                                                    |          |  |
|      | Oggetti tecnologici                                                                                                    | _   |                         |              |           |        |          |          |                                                                                                    |          |  |
|      | Sorgenti esterne                                                                                                    | _   |                         |              |           |        |          |          |                                                                                                    |          |  |
|      | 🔻 🔚 Variabili PLC                                                                                                    |     |                         |              |           |        |          |          |                                                                                                    |          |  |
|      | 🍇 Mostra tutte le variabili                                                                                                    |     |                         |              |           |        |          |          |                                                                                                    |          |  |
|      | 🚔 Aggiungi nuova tabella delle variabili                                                                                        |     |                         |              |           |        |          |          |                                                                                                    |          |  |
|      | 💥 Tabella delle variabili standard [36] 🛌                                                                                       |     |                         |              |           |        |          |          |                                                                                                    |          |  |
|      | 🕨 🛅 Tipi di dati PLC                                                                                                    |     |                         |              |           |        |          |          |                                                                                                    |          |  |
|      | 🔻 🛄 Tabella di controllo e di forzamento                                                                                        |     |                         |              |           |        |          |          |                                                                                                    |          |  |
|      | 🗳 Aggiungi nuova tabella di controllo                                                                                           |     |                         |              |           |        |          |          |                                                                                                    |          |  |
|      | Fill Tabella di forzamento                                                                                                    |     |                         |              |           |        |          | _        |                                                                                                    |          |  |

Aggiungiamo ora le variabili relative all' IO.

# 

DALLA REVISIONE FIRMWARE 1005 I PARAMETRI DEL DISPOSITIVO POSSONO ESSERE CONFIGURATI ANCHE IN TEMPO REALE DAL PLC SOVRASCRIVENDO LA CONFIGURAZIONE INIZIALE.

Ad esempio di default si ha:

|   |                            |        |       | 📲 Vista     | topologic | a 🛛 🔒 Vista di ret | e 🛛 🙀 Vista dispos | itivi | Opzioni                         |
|---|----------------------------|--------|-------|-------------|-----------|--------------------|--------------------|-------|---------------------------------|
|   | /ista generale dispositivi |        |       |             |           |                    |                    |       |                                 |
|   | 🍟 Modulo                   | Telaio | Posto | Indirizzo I | Indirizz  | Тіро               | N° di articolo     | Fir   | ✓ Catalogo                      |
| _ | ▼ ze-r-sg3-p               | 0      | 0     |             |           | ZE/R-SG3-P Etherne | ZE/R-SG3-P         | F     | <trova></trova>                 |
|   | ► PN-IO                    | 0      | 0 X1  |             |           | ze-r-sg3-p         |                    |       | Filtro Profilo: <tutti></tutti> |
|   | Weight (Integer)_1         | 0      | 1     | 6885        |           | Weight (Integer)   |                    |       |                                 |
|   | DIN/DOUT_1                 | 0      | 2     | 1           | 1         | DIN/DOUT           |                    |       | Analog Input Configuration      |
|   |                            | 0      | 3     |             |           |                    |                    |       |                                 |
| 4 |                            | 0      | 4     |             |           |                    |                    |       | AnALOG ODIPUT                   |
| - |                            | 0      | 5     |             |           |                    |                    |       | Analog Output Configuration     |
|   |                            | 0      | 6     |             |           |                    |                    |       | F CMD                           |
| - |                            | 0      | 7     |             |           |                    |                    |       | DIAGN                           |
|   |                            | 0      | 8     |             |           |                    |                    |       | Digital I/O Configuration       |
|   |                            | 0      | 0     |             |           |                    |                    |       | Weight (Float)                  |
| _ |                            | U      | 9     |             |           |                    |                    |       | 🕶 🛅 Modulo di intestazione      |
| _ |                            |        |       |             |           |                    |                    |       | ZE/R-SG3-P Ethernet I/O         |
|   |                            |        |       |             |           |                    |                    |       |                                 |

Quindi di default viene creato lo slot Weight (Integer).

#### SLOT "WEIGHT (INTEGER)"

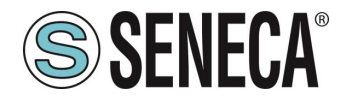

Questo slot contiene variabili in sola lettura:

| SLOT WEIGHT<br>(INTEGER) | OFFSET (BYTE) | DATA<br>TYPE                     | Read/Write | Notes                             |
|--------------------------|---------------|----------------------------------|------------|-----------------------------------|
| NET WEIGHT               | 0-1-2-3       | 4 Byte<br>Signed<br>Integer      | Read       | Net Weight in integer<br>format   |
| GROSS WEIGHT             | 4-5-6-7       | 4 Byte Read<br>Signed<br>Integer |            | Gross Weight in<br>integer format |
| TARE WEIGHT              | 8-9-10-11     | 4 Byte<br>Signed<br>Integer      | Read       | Tare Weight in integer format     |
| NUM. PIECES              | 12-13         | 2 Byte<br>Unsigned               | Read       | Pieces count number               |
| ADC RAW                  | 14-15-16-17   | 4 Byte<br>unsigned<br>Integer    | Read       | 24 Bit ADC RAW                    |

#### SLOT DIN/DOUT

Lo slot DIN/DOUT contiene le variabili digitali relative agli ingressi DIN1 e DIN2 (in lettura) e le variabili DOUT1 e DOUT2 (in scrittura) relative alle uscite.

Attenzione! È possibile solo configurare un canale digitale come DIN o come DOUT:

| SLOT DIN/DOUT | OFFSET (BYTE) | DATA<br>TYPE | Read/Write | Values                |
|---------------|---------------|--------------|------------|-----------------------|
| DIN1          | 0.0           | BIT          | READ       | Digital Input 1 value |
| DIN2          | 0.1           | BIT          | READ       | Digital Input 2 value |

| SLOT DIN/DOUT | OFFSET (BYTE) | DATA<br>TYPE | Read/Write | Values              |
|---------------|---------------|--------------|------------|---------------------|
| DOUT1         | 0.0           | BIT          | WRITE      | Digital Out 1 value |
| DOUT2         | 0.1           | BIT          | WRITE      | Digital Out 2 value |

È possibile aggiungere anche i seguenti slot opzionali:

### Slot Analog Input Configuration

Sono variabili utilizzate per modificare in real time i parametri della configurazione della misura di peso:

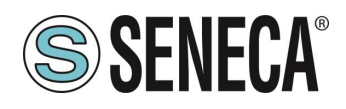

| SLOT ANALOG              | OFFSET (BYTE) | DATA                        | Read/Write | Values                                                                                                    |
|--------------------------|---------------|-----------------------------|------------|----------------------------------------------------------------------------------------------------|
| INPUT                    |               | TYPE                        |            |                                                                                                    |
| CONFIGURATION            |               |                             |            | "on — (                                                                                                    |
| FUNCTION MODE            | 0             | 1 Byte<br>Unsigned          | Write      | "0" = Factory<br>Calibration<br>"1" = Calibration with<br>standard weight                                  |
| MEASURE TYPE             | 1             | 1 Byte<br>Unsigned          | Write      | "0" = Compression<br>and traction (Bipolar)<br>"1" = Balance<br>(Unipolar)                                 |
| MEASURE UNIT             | 2             | 1 Byte<br>Unsigned          | Write      | 0 = Kg<br>1 = g<br>2 = t<br>3 = lb<br>4 = l<br>5 = N<br>6 = bar<br>7 = atm<br>8 = other                    |
| CELL SENSIBILITY         | 3-4-5-6       | 4 Byte<br>Floating<br>Point | Write      | Cell Sensibility in<br>[mV/V]                                                                              |
| CELL FULLSCALE           | 7-8-9-10      | 4 Byte<br>Floating<br>Point | Write      | Cell Full Scale                                                                                            |
| STANDARD<br>WEIGHT VALUE | 11-12-13-14   | 4 Byte<br>Floating<br>Point | Write      | Standard Weight<br>value                                                                                   |
| NOISE FILTER             | 15            | 1 Byte<br>Unsigned          | Write      | "0" = disable<br>"1" = enable                                                                              |
| FILTER LEVEL             | 16            | 1 Byte<br>Unsigned          | Write      | "0""6" = Filter Level<br>"7" = Advanced                                                                    |
| ADC SPEED                | 17            | 1 Byte<br>Unsigned          | Write      | "0" = 960 Hz<br>"1" = 300 Hz<br>"2" = 150 Hz<br>"3" = 100 Hz<br>"4" = 60 Hz<br>"5" = 12 Hz<br>"6" = 4.7 Hz |

Page 54

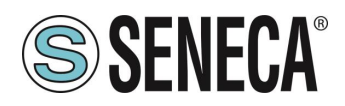

| NOISE VARIATION             | 18-19-20-21 | 4 Byte<br>Floating<br>Point   | Write | ADC Points variation                                        |
|-----------------------------|-------------|-------------------------------|-------|-------------------------------------------------------------|
| FILTER<br>RESPONSE<br>SPEED | 22-23-24-25 | 4 Byte<br>Floating<br>Point   | Write | "0.01" = Max Slow<br>Response<br>"1" = Max Fast<br>Response |
| NET WEIGHT<br>RESOLUTION    | 26          | 1 Byte<br>Unsigned            | Write | "0" = Automatic<br>"1" = Manual<br>"2" = Maximum            |
| MANUAL<br>RESOLUTION        | 27-28-29-30 | 4 Byte<br>Floating<br>Point   | Write | Manual Resolution<br>Value                                  |
| SAMPLE PIECE<br>WEIGHT      | 31-32-33-34 | 4 Byte<br>Floating<br>Point   | Write | Single Piece Weight                                         |
| AUTOMATIC TARE<br>TRACKER   | 35          | 1 Byte<br>Unsigned            | Write | "0" = disable<br>"1" = enable                               |
| ADC VALUE                   | 36-37-38-39 | 4 Byte<br>Unsigned<br>Integer | Write | Tracker ADC Value                                           |
| DELTA WEIGHT                | 40-41-42-43 | 4 Byte<br>Floating<br>Point   | Write | Stable condition<br>Delta Weight                            |
| DELTA TIME                  | 44-45       | 2 Byte<br>Unsigned<br>Integer | Write | Stable condition<br>Delta Time [x100ms]                     |

| SLOT ANALOG<br>INPUT<br>CONFIGURATION | OFFSET (BYTE) | DATA<br>TYPE                  | Read/Write | Values                                                             |
|---------------------------------------|---------------|-------------------------------|------------|--------------------------------------------------------------------|
| CONFIGURATION<br>APPLAYED             | 0-1           | 2 Byte<br>Unsigned<br>Integer | Read       | "0" = configuration<br>on-going<br>"1" = configuration<br>applayed |

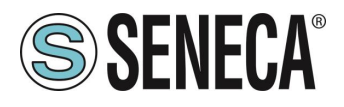

#### SLOT Analog Output (NON HA EFFETTO SU MODELLO R-SG3-P)

È la variabile relativa all'uscita analogica in tensione/corrente, accetta il valore in uA o mV

| SLOT ANALOG<br>OUTPUT | OFFSET (BYTE) | DATA<br>TYPE                  | Read/Write | Values                                                                                                    |
|-----------------------|---------------|-------------------------------|------------|----------------------------------------------------------------------------------------------------|
| Analog Output         | 0-1           | 2 Byte<br>Unsigned<br>Integer | Write      | Usable only if the<br>parameter "ANALOG<br>OUTPUT WORKING<br>MODE" is configured<br>in "Commandable<br>from Profinet" |
|                       |               |                               |            | Output value in [mV]<br>from 0 to 10500 or<br>[uA] from 0 to 21000                                                    |

#### SLOT Analog Output Configuration (NON HA EFFETTO SU MODELLO R-SG3-P)

Sono variabili utilizzate per modificare in real time i parametri della configurazione dell'uscita analogica:

| SLOT ANALOG<br>OUTPUT<br>CONFIGURATION | OFFSET (BYTE) | DATA<br>TYPE                  | Read/Write | Values                                                                                        |
|----------------------------------------|---------------|-------------------------------|------------|-----------------------------------------------------------------------------------------------|
| ANALOG OUTPUT<br>WORKING MODE          | 0             | 1 Byte<br>Unsigned<br>Integer | Write      | "0" = Linked to<br>Weight %<br>"1" = Commandable<br>from Profinet                             |
| ANALOG OUTPUT<br>TYPE                  | 1             | 1 Byte<br>Unsigned<br>Integer | Write      | "0" =Output<br>configured in voltage<br>mode<br>"1" = Output<br>configured in current<br>mode |

| SLOT ANALOG   | OFFSET (BYTE) | DATA | Read/Write | Values |
|---------------|---------------|------|------------|--------|
| OUTPUT        |               | TYPE |            |        |
| CONFIGURATION |               |      |            |        |

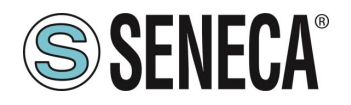

| CONFIGURATION | 0-1 | 2 Byte   | Read | "0" = configuration |
|---------------|-----|----------|------|---------------------|
| APPLAYED      |     | Unsigned |      | on-going            |
|               |     | Integer  |      | "1" = configuration |
|               |     |          |      | applayed            |

#### SLOT CMD

Sono variabili che permettono di inviare comandi al dispositivo e di conoscere lo stato del comando.

| SLOT ANALOG<br>OUTPUT<br>CONFIGURATION | OFFSET (BYTE) | DATA<br>TYPE                  | Read/Write | Values          |
|----------------------------------------|---------------|-------------------------------|------------|-----------------|
| COMMAND VALUE                          | 0-1           | 2 Byte<br>Unsigned<br>Integer | Write      | See Table below |

| COMMAND (DECIMAL) Values | FUNCTION                                                                                                    |
|--------------------------|----------------------------------------------------------------------------------------------------|
| 0                        | No Command                                                                                                    |
| 43948                    | Reboot the device                                                                                                    |
| 49594                    | Acquires the tare in RAM (at reboot is lost)                                                                                           |
| 49914                    | Acquires the tare in Flash for the<br>calibration procedure in both<br>operating modes (factory calibration<br>and with sample weight) |
| 50700                    | Acquires the sample weight value in<br>Flash for calibration with standard<br>weight                                                   |
| 50773                    | Acquires the tare value from the<br>register MANUAL TARE<br>(only for the factory calibration mode)                                    |
| 49151                    | Reset the maximum net weight                                                                                                    |
| 45056                    | Reset the minimum net weight                                                                                                    |

Note that if you need to send the same command 2 or more times, you must first insert the "0" command because the command are executed on change.

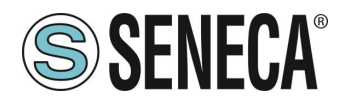

| SLOT ANALOG<br>OUTPUT<br>CONFIGURATION | OFFSET (BYTE) | DATA<br>TYPE                  | Read/Write | Values                                              |
|----------------------------------------|---------------|-------------------------------|------------|-----------------------------------------------------|
| COMMAND VALUE<br>(STATUS)              | 0-1           | 2 Byte<br>Unsigned<br>Integer | Read       | "0" Command<br>executed<br>≠ "0" Command<br>Pending |

#### SLOT DIAGN

Contiene la variabile di diagnostica

| SLOT       | OFFSET (BYTE) | DATA                          | Read/Write | Values                                                                                                    |
|------------|---------------|-------------------------------|------------|----------------------------------------------------------------------------------------------------|
| DIAGNOSTIC |               | TYPE                          |            |                                                                                                    |
| DIAGNOSTIC | 0-1           | 2 Byte<br>Unsigned<br>Integer | Read       | BIT 0 LSBIT Bit 0 = 1<br>THRESHOLD AND<br>STABLE WEIGHT for<br>DIDO 1<br>BIT 1<br>Bit 1 = 1 FULL SCALE<br>CELL<br>BIT 2 (RO)<br>Bit 2 = 1 NET WEIGHT<br>< 0<br>BIT 3 (RO)<br>Bit 3 =1 THRESHOLD<br>AND STABLE WEIGHT<br>for DIDO 2<br>BIT 4 (RO)<br>Bit 4 = 1 Stable weight<br>BIT 5-6 Not used<br>BIT 7 (RO)<br>Bit 7 = 1 Threshold with<br>hysteresis for DIDO 1<br>BIT 8 (RO)<br>Bit 8 = 1 automatic tare<br>tracker (if enabled)<br>BIT 9 (RO)<br>Bit 9 = 1 Threshold with<br>hysteresis for DIDO 2 |
|            |               |                               |            |                                                                                                    |

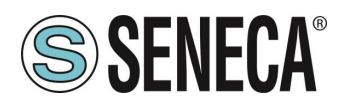

### SLOT Digital I/O Configuration

| SLOT DIGITAL I/O<br>CONFIGURATION        | OFFSET (BYTE) | DATA<br>TYPE                | Read/Write | Values                                                                                                    |
|------------------------------------------|---------------|-----------------------------|------------|----------------------------------------------------------------------------------------------------|
| DIGITAL 1 I/O<br>MODE                    | 0             | 1 Byte<br>Unsigned          | Write      | "0" = Digital Input<br>Mode<br>"1" = Digital Output<br>Mode                                                                                                    |
| DIGITAL 1 INPUT<br>FUNCTION              | 1             | 1 Byte<br>Unsigned          | Write      | "0" = Acquire Tare<br>"1" = Digital INput                                                                                                    |
| DIGITAL 1<br>OUTPUT MODE                 | 2             | 1 Byte<br>Unsigned          | Write      | "0" = Normally Open<br>"1" = Normally Close                                                                                                    |
| DIGITAL 1<br>OUTPUT<br>CONFIGURATION     | 3             | 1 Byte<br>Unsigned          | Write      | <ul> <li>"0" = Cell Full Scale</li> <li>"1" = Threshold and<br/>Stable Weight</li> <li>"2" = Stable Weight</li> <li>"3" = Commandable<br/>from Profinet</li> <li>"4" = Threshold with<br/>hysteresis</li> </ul> |
| DIGITAL 1 I/O<br>THRESHOLD<br>OUTPUT     | 4-5-6-7       | 4 Byte<br>Floating<br>Point | Write      | Threshold Value                                                                                                    |
| DIGITAL 1 I/O<br>HYSTERESIS<br>OUTPUT    | 8-9-10-11     | 4 Byte<br>Floating<br>Point | Write      | Hysteresis Value                                                                                                    |
| DIGITAL 2 I/O<br>MODE                    | 12            | 1 Byte<br>Unsigned          | Write      | "0" = Digital Input<br>Mode<br>"1" = Digital Output<br>Mode                                                                                                    |
| DIGITAL 2 I/O<br>FUNCTION                | 13            | 1 Byte<br>Unsigned          | Write      | "0" = Acquire Tare<br>"1" = Digital INput                                                                                                    |
| DIGITAL 2 I/O<br>OUTPUT MODE             | 14            | 1 Byte<br>Unsigned          | Write      | "0" = Normally Open<br>"1" = Normally Close                                                                                                    |
| DIGITAL 2 I/O<br>OUTPUT<br>CONFIGURATION | 15            | 1 Byte<br>Unsigned          | Write      | <ul> <li>"0" = Cell Full Scale</li> <li>"1" = Threshold and<br/>Stable Weight</li> <li>"2" = Stable Weight</li> <li>"3" = Commandable<br/>from Profinet</li> <li>"4" = Threshold with<br/>hysteresis</li> </ul> |

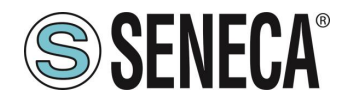

| DIGITAL 2 I/O | 16-17-18-19 | 4 Byte   | Write | Threshold Value  |
|---------------|-------------|----------|-------|------------------|
| THRESHOLD     |             | Floating |       |                  |
| OUTPUT        |             | Point    |       |                  |
| DIGITAL 2 I/O | 20-21-22-23 | 4 Byte   | Write | Hysteresis Value |
| HYSTERESIS    |             | Floating |       |                  |
| OUTPUT        |             | Point    |       |                  |

| SLOT DIGITAL I/O<br>CONFIGURATION | OFFSET (BYTE) | DATA<br>TYPE                  | Read/Write | Values                                                             |
|-----------------------------------|---------------|-------------------------------|------------|--------------------------------------------------------------------|
| CONFIGURATION<br>APPLAYED         | 0-1           | 2 Byte<br>Unsigned<br>Integer | Read       | "0" = configuration<br>on-going<br>"1" = configuration<br>applayed |

**SLOT WEIGHT (FLOAT)** Riporta le variabili di misura di peso in formato floating point a 32 bit.

| SLOT WEIGHT<br>(FLOAT) | OFFSET (BYTE) | DATA<br>TYPE                | Read/Write | Notes                                             |
|------------------------|---------------|-----------------------------|------------|---------------------------------------------------|
| NET WEIGHT             | 0-1-2-3       | 4 Byte<br>Floating<br>Point | Read       | Net Weight in float<br>format                     |
| GROSS WEIGHT           | 4-5-6-7       | 4 Byte<br>Floating<br>Point | Read       | Gross Weight in float<br>format                   |
| TARE WEIGHT            | 8-9-10-11     | 4 Byte<br>Floating<br>Point | Read       | Tare Weight in float<br>format                    |
| MAX Net Weight         | 12-13-14-15   | 4 Byte<br>Floating<br>Point | Read       | Max Net Weight from<br>reboot or reset<br>command |
| MIN Net Weight         | 16-17-18-19   | 4 Byte<br>Floating<br>Point | Read       | Min Net Weight from<br>reboot or reset<br>command |

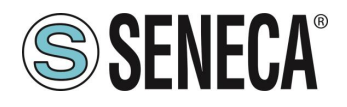

#### 5.10. DATI I/O R-4AO-8DIDO-P

Definiamo le variabili del PLC direttamente nella "tabella delle variabili standard":

| ₩     | & Siemens - C:\Users\Laboratorio_iot\Documents\Automation\Test_Prj\Test_Prj |                                                                                                    |                      |                      |            |               |                      |          |                                                                                                    |          |  |
|-------|-----------------------------------------------------------------------------|----------------------------------------------------------------------------------------------------|----------------------|----------------------|------------|---------------|----------------------|----------|----------------------------------------------------------------------------------------------------|----------|--|
| P     | Progetto Modifica Visualizza Inserisci Online Strumenti 1                   | Tool Finestra ?                                                                                                    |                      |                      |            |               |                      |          |                                                                                                    |          |  |
| [     | 🌁 💁 🔚 Salva progetto 🛛 🚇 💥 🗎 🏦 🗙 🍤 ± (주 ± 🖷                                 | 🗉 🖬 🖳 🎽                                                                                                    | Collega online 🖉 Int | errompi collegamente | online 🏭   | <b>.</b> . ×  |                      | Sfogli   | a progett                                                                                                    | o> 🖬     |  |
|       | Navigazione del progetto                                                    | Test_Prj → PLC_                                                                                                    | 1 [CPU 1212C DC/D    | C/DC] 🕨 Variabili    | PLC > Tabe | ella delle va | riabili st           | andard   | [36]                                                                                                    |          |  |
|       | Dispositivi                                                                 |                                                                                                    |                      |                      |            |               |                      |          |                                                                                                    |          |  |
|       | 🖬 🔲 🖻                                                                       | 🥩 🥐 🖻 🗄                                                                                                    | °° II                |                      |            |               |                      |          |                                                                                                    |          |  |
| E     |                                                                             | Tabella delle                                                                                                    | variabili standard   |                      |            |               |                      |          |                                                                                                    |          |  |
| 8     | 🔻 🗋 Test_Prj 📃                                                              | Nome                                                                                                    |                      | Tipo di dati         | Indirizzo  | Ritenz        | Acces                | Scrivi   | Visibil                                                                                                    | Commento |  |
| zio   | 💣 Aggiungi nuovo dispositivo                                                | 1 <aggi< td=""><td>ungi&gt;</td><td></td><td></td><td></td><td><ul> <li></li> </ul></td><td><b>~</b></td><td><ul> <li>Image: A start of the start of the start of</li></ul></td><td></td><td></td></aggi<> | ungi>                |                      |            |               | <ul> <li></li> </ul> | <b>~</b> | <ul> <li>Image: A start of the start of the start of</li></ul> |          |  |
| Ĕ     | Dispositivi & Reti                                                          |                                                                                                    |                      |                      |            |               |                      |          |                                                                                                    |          |  |
| L L L | ▼ 1 [CPU 1212C DC/DC/DC]                                                    |                                                                                                    |                      |                      |            |               |                      |          |                                                                                                    |          |  |
| 5     | Configurazione dispositivi                                                  |                                                                                                    |                      |                      |            |               |                      |          |                                                                                                    |          |  |
| 훕     | 😓 Online & Diagnostica                                                      |                                                                                                    |                      |                      |            |               |                      |          |                                                                                                    |          |  |
|       | 🕨 🔜 Blocchi di programma                                                    |                                                                                                    |                      |                      |            |               |                      |          |                                                                                                    |          |  |
|       | <ul> <li>Oggetti tecnologici</li> </ul>                                     |                                                                                                    |                      |                      |            |               |                      |          |                                                                                                    |          |  |
|       | Sorgenti esterne                                                            |                                                                                                    |                      |                      |            |               |                      |          |                                                                                                    |          |  |
|       | 🔻 🚂 Variabili PLC                                                           |                                                                                                    |                      |                      |            |               |                      |          |                                                                                                    |          |  |
|       | 🍇 Mostra tutte le variabili                                                 |                                                                                                    |                      |                      |            |               |                      |          |                                                                                                    |          |  |
|       | 🎬 Aggiungi nuova tabella delle variabili                                    |                                                                                                    |                      |                      |            |               |                      |          |                                                                                                    |          |  |
|       | 💥 Tabella delle variabili standard [36] 🛌                                   |                                                                                                    |                      |                      |            |               |                      |          |                                                                                                    |          |  |
|       | 🕨 📑 Tipi di dati PLC                                                        |                                                                                                    |                      |                      |            |               |                      |          |                                                                                                    |          |  |
|       | 🔻 🔙 Tabella di controllo e di forzamento                                    |                                                                                                    |                      |                      |            |               |                      |          |                                                                                                    |          |  |
|       | 💣 Aggiungi nuova tabella di controllo                                       |                                                                                                    |                      |                      |            |               |                      |          |                                                                                                    |          |  |
|       | Fill Tabella di forzamento                                                  |                                                                                                    |                      |                      |            |               |                      |          | _                                                                                                    |          |  |

Aggiungiamo ora le variabili relative all' IO. Ad esempio gli indirizzi sono scritti qui:

|         |                            |        |       | 9           |             |                   |              |  |  |  |
|---------|----------------------------|--------|-------|-------------|-------------|-------------------|--------------|--|--|--|
| Vista g | Vista generale dispositivi |        |       |             |             |                   |              |  |  |  |
| - 省     | Modulo                     | Telaio | Posto | Indirizzo I | Indirizzo Q | Тіро              | N° di artico |  |  |  |
|         | ▼ r4ao8didop               | 0      | 0     |             |             | R-4AO-8DIDO-P Eth | R-4AO-8DI    |  |  |  |
|         | PN-IO                      | 0      | 0 X1  |             |             | r4ao8didop        |              |  |  |  |
|         | 4AO_1                      | 0      | 1     |             | 6471        | 4AO               |              |  |  |  |
|         | 8DIDO_1                    | 0      | 2     | 1           | 1           | 8DIDO             |              |  |  |  |
|         | AO Status_1                | 0      | 3     | 23          |             | AO Status         |              |  |  |  |
|         |                            | 0      | 4     |             |             |                   |              |  |  |  |

I byte dal Q64 al Q71 riportano i valori delle 4 uscite analogiche in intero con segno (2 byte per uscita). Il byte I1 contiene gli 8 ingressi digitali (quelli configurati come ingressi), il byte Q1 le 8 uscite (quelle configurate come uscite).

I Byte I2 e I3 riportano lo stato dell'uscita analogica.

#### 4A0

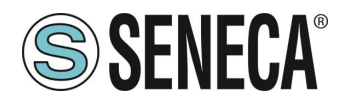

| Name                 | Data Type | Display as Bits |
|----------------------|-----------|-----------------|
| AO.1 Eng. Int. Value | Integer16 | No              |
| AO.2 Eng. Int. Value | Integer16 | No              |
| AO.3 Eng. Int. Value | Integer16 | No              |
| AO.4 Eng. Int. Value | Integer16 | No              |

Rappresentano il valore da pilotare dell'uscita analogica in unità ingegneristiche. Il tipo di dato è intero a 16 bit con segno.

#### 8DIDO

Qui sotto è riportata la mappatura di default degli IO digitali disponibili:

| INGRESSO/USCITA | INDIRIZZO DEFAULT<br>IO CONFIGURATO<br>COME INGRESSO | INDIRIZZO DEFAULT<br>IO CONFIGURATO COME<br>USCITA |
|-----------------|------------------------------------------------------|----------------------------------------------------|
| IO1             | 11.0                                                 | Q1.0                                               |
| IO2             | 11.1                                                 | Q1.1                                               |
| IO3             | 11.2                                                 | Q1.2                                               |
| IO4             | 11.3                                                 | Q1.3                                               |
| IO5             | 11.4                                                 | Q1.4                                               |
| IO6             | l1.5                                                 | Q1.5                                               |
| 107             | 11.6                                                 | Q1.6                                               |
| IO8             | 11.7                                                 | Q1.7                                               |

#### **AO STATUS**

Riporta lo stato delle uscite analogiche:

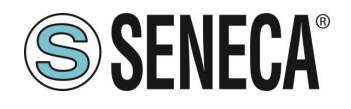

| Name                  | Data Type  | Display as Bits                                                                                                    |
|-----------------------|------------|----------------------------------------------------------------------------------------------------|
| Analog Outputs Status | Unsigned16 | Bit 0: AO.1 Under range<br>Bit 1: AO.2 Under range<br>Bit 2: AO.3 Under range<br>Bit 3: AO.4 Under range<br>Bit 4: AO.1 Over range<br>Bit 5: AO.2 Over range<br>Bit 6: AO.3 Over range<br>Bit 7: AO.4 Over range<br>Bit 8: AO.1 Watchdog<br>Bit 9: AO.2 Watchdog<br>Bit 10: AO.3 Watchdog<br>Bit 11: AO.4 Watchdog<br>Bit 12: Not used<br>Bit 13: Not used<br>Bit 14: Not used<br>Bit 15: Not used |

#### 5.11. COMPILAZIONE ED INVIO DEL PROGETTO AL PLC SIEMENS

Ora che i dispositivi sono configurati, non resta che compilare ed inviare la configurazione al PLC.

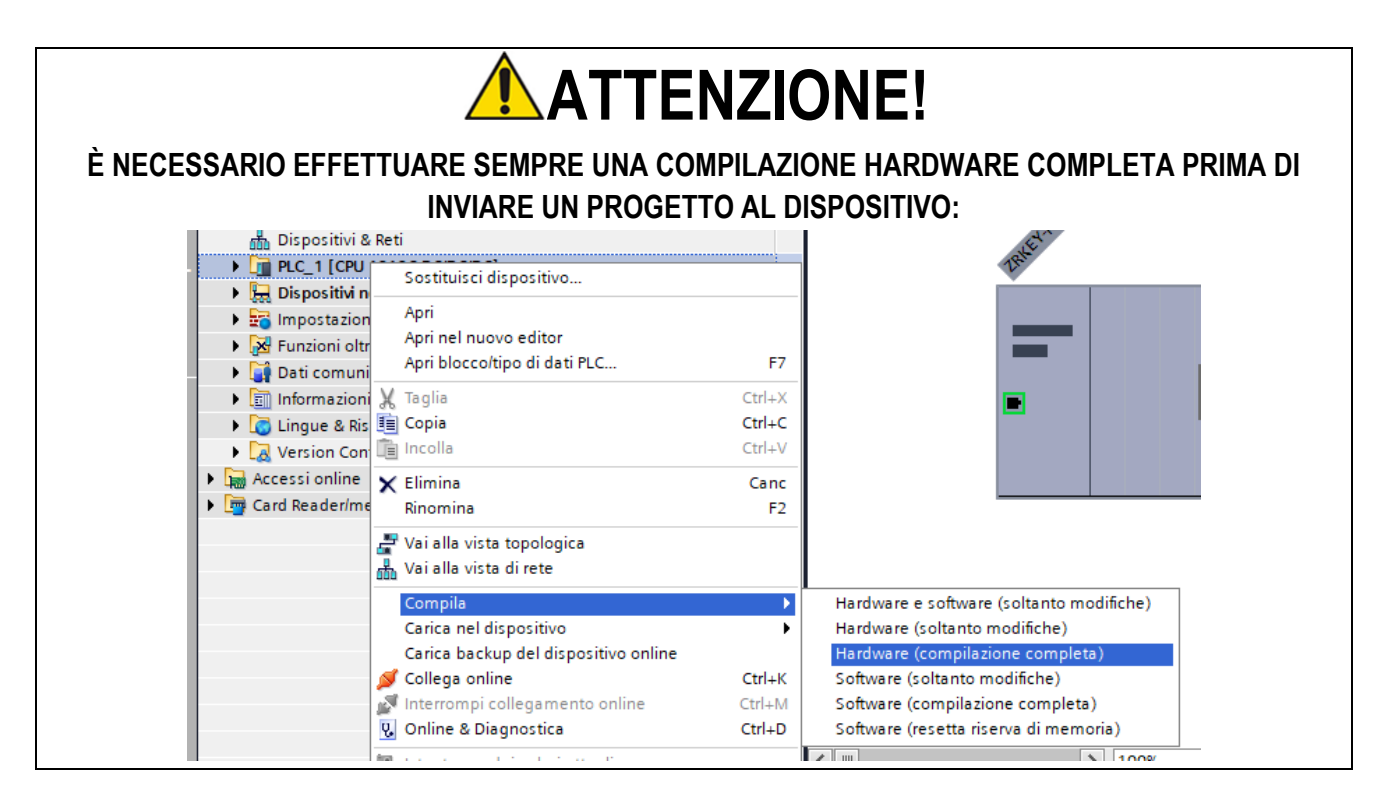

Prima di inviare il progetto al PLC viene chiesto di selezionare l'interfaccia ethernet e avviare la ricerca, al fine di selezionare il PLC e premere "Carica".

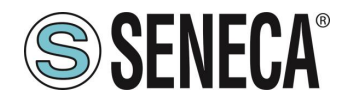

## Manuale Utente

|                                                                                             | Nodi di accesso c                                                                   | onfigurati di "PLC_1"        |           |                    |                          |                                      |
|---------------------------------------------------------------------------------------------|-------------------------------------------------------------------------------------|------------------------------|-----------|--------------------|--------------------------|--------------------------------------|
|                                                                                             | Dispositivo                                                                         | Tipo di dispositivo          | Posto c   | Tipo di interf     | a Indirizzo              | Sottorete                            |
|                                                                                             | PLC_1                                                                               | CPU 1212C DC/D               | 1 X1      | PN/IE              | 192.168.90.44            | PN/IE_1                              |
|                                                                                             |                                                                                     |                              |           |                    |                          |                                      |
|                                                                                             |                                                                                     | Tipo di interfaccia          | PG/PC:    | _ PN/IE            |                          | •                                    |
|                                                                                             |                                                                                     | Interfaccia                  | PG/PC:    | Broadcom I         | NetLink (TM) Gigabit Eth | nernet 💌                             |
| × ×                                                                                         | Collegamen                                                                          | to con l'interfaccia/la sott | orete:    | PN/IE 1            |                          | -                                    |
|                                                                                             |                                                                                     | 1º gat                       | аwаw [    | -                  |                          |                                      |
|                                                                                             | Dispositivo                                                                         | Tipo di dispositivo          | Tipo di i | nterfaccia Ir      | idirizzo                 | Dispositivo d                        |
|                                                                                             | plc_1                                                                               | 57-1200                      | PN/IE     | nterraccia ir<br>1 | 92.168.90.44             |                                      |
|                                                                                             |                                                                                     |                              |           |                    |                          |                                      |
|                                                                                             | -                                                                                   |                              | PN/IE     | Ir                 | ndirizzo di accesso      |                                      |
|                                                                                             | -                                                                                   | -                            | PN/IE     | Ir                 | ndirizzo di accesso      | -                                    |
|                                                                                             | -                                                                                   | -                            | PN/IE     | Ir                 | ndirizzo di accesso      |                                      |
| ampeggia                                                                                    | -                                                                                   | -                            | PN/IE     | lr                 | ndirizzo di accesso      | -                                    |
| ampeggia                                                                                    | -                                                                                   | -                            | PN/IE     | ir<br>             | ndirizzo di accesso      | <u>Avvia ri</u>                      |
| ampeggia                                                                                    | nline:                                                                              | -                            | PN/IE     | li                 | ndirizzo di accesso      | <u>Avvia ri</u>                      |
| lampeggia<br>oni sullo stato o                                                              | nline:<br>ile trovato r16di8do                                                      | -                            | PN/IE     | Ir                 | Idirizzo di accesso      | <u>Avvia ri</u><br>essaggi di errore |
| lampeggia<br>oni sullo stato o<br>ositivo accessibi<br>ca terminata. Sc                     | nline:<br>ile trovato r16di8do<br>ono stati trovati 1 no                            |                              | PN/IE     | I                  | dirizzo di accesso       | <br>Avvia ri<br>essaggi di errore    |
| lampeggia<br>ioni sullo stato o<br>ositivo accessibi<br>ca terminata. So<br>amo informazior | nline:<br>ile trovato r16di8do<br>ono stati trovati 1 nc<br>ni sui dispositivi in c | odi compatibili su 3 nodi a  | PN/IE     | I                  | Idirizzo di accesso      |                                      |

Una volta inviato il progetto portiamo in RUN il plc:

| ompi collegamento online 🛛 🌡 | 🖪 🖈 🖃 💷 < foglia progett         |
|------------------------------|----------------------------------|
| ti ▶ r16di8do [R-16Di-8DC    | ) Etl <mark>Avvia CPU  </mark> ] |

E andiamo On-Line così da verificare se vi sono errori:

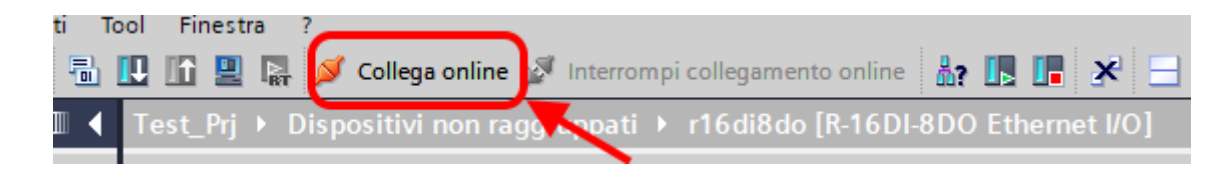

Se tutto è corretto otterremo una icona verde a fianco del dispositivo Seneca:

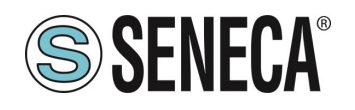

| Navigazione del progetto                 |                       |
|------------------------------------------|-----------------------|
| Dispositivi                              |                       |
|                                          |                       |
| _                                        |                       |
| ▼ 🔄 Test_Prj                             |                       |
| 📑 Aggiungi nuovo dispositivo             |                       |
| 🛗 Dispositivi & Reti                     |                       |
| ▼ LC_1 [CPU 1212C DC/DC/DC]              |                       |
| Configurazione dispositivi               |                       |
| 🚱 Online & Diagnostica                   |                       |
| 🕨 🔜 Blocchi di programma                 |                       |
| 🕨 🚂 Oggetti tecnologici                  |                       |
| 🕨 🔚 Sorgenti esterne                     | 1                     |
| 🕨 🚂 Variabili PLC                        |                       |
| 🕨 🫅 Tipi di dati PLC                     |                       |
| 🕨 🥅 Tabella di controllo e di forzamento |                       |
| 🕨 🙀 Backup online                        |                       |
| 🕨 🔄 Traces                               |                       |
| 🕨 🏢 Dati proxy dei dispositivi           |                       |
| 📴 Informazioni sul programma             |                       |
| 🔄 Elenchi di testi di segnalazione PLC   |                       |
| 🕨 🫅 Moduli locali                        |                       |
| Periferia decentrata                     |                       |
| Dispositivi non raggruppati              |                       |
| ▼ 🏥 r 🔜 [R-                              |                       |
| 🕎 Configurazione dispositivi             |                       |
| 🞖 Online & Diagnostica                   |                       |
| 📠 r 🧱 [R-                                | $\mathbf{\mathbf{Z}}$ |
| 16DI-8DO_1                               |                       |
| 🕨 🔄 Impostazioni Security                | $\smile$              |
| • W Funzioni oltre i limiti del PLC      |                       |
| 🕨 📑 Dati comuni 💋 🖉                      |                       |
| Informazioni sul documento               |                       |
| Lingue & Risorse                         |                       |
| Accessi online                           |                       |

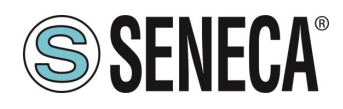

# 6. ESEMPIO DI CREAZIONE DI UN PROGETTO CON PLC CODESYS 3.5

Creiamo un nuovo progetto standard:

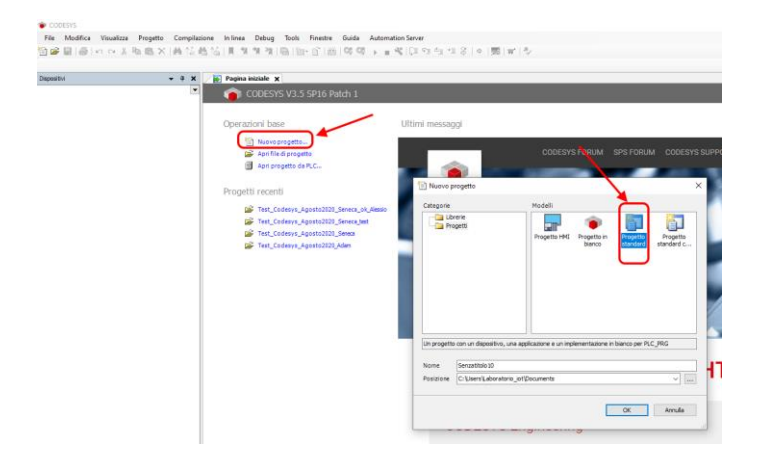

### 6.1.1. INSERIMENTO DEL PLC CODESYS NEL PROGETTO

Configuriamo il PLC selezionandolo nell'albero di sinistra e poi sfogliando la rete:

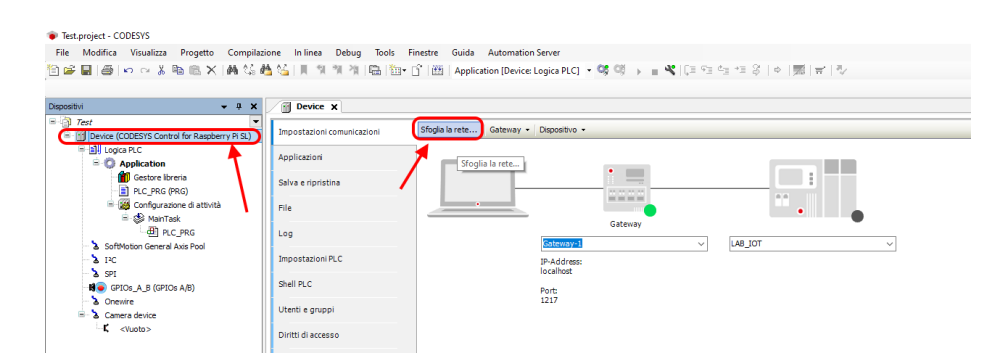

Selezioniamo dopo lo scan della rete il PLC:

|                                           | Seleziona dispositivo                                 |                                                                                         | >                        | <       |
|-------------------------------------------|-------------------------------------------------------|-----------------------------------------------------------------------------------------|--------------------------|---------|
|                                           | Selezionare il percorso di rete al controllo:         |                                                                                         |                          |         |
|                                           | Gateway-1                                             | Nome del<br>dispositivo:<br>raspberrypi                                                 | Sfoglia la rete     Wink |         |
|                                           |                                                       | Indirizzo del<br>dispositivo:<br>0301.A02C                                              | mink                     |         |
|                                           |                                                       | Driver blocco:<br>UDP                                                                   |                          |         |
|                                           |                                                       | Fornitore del<br>sistema di<br>destinazione:<br>35 - Smart<br>Software Solution<br>GmbH | IS                       |         |
|                                           |                                                       | Nome del<br>sistema di<br>destinazione:<br>CODESYS Control<br>for Raspberry PI S        | sL 🗸                     |         |
| -                                         |                                                       |                                                                                         | <u>O</u> K Annulla       |         |
| ALL RIGHTS RESERVED<br>BE REPRODUCED WITH | NO PART OF THIS PUBLICATION MAY OUT PRIOR PERMISSION. | www.seneca.it                                                                           | Doc: MI-00605-10-IT      | Page 66 |

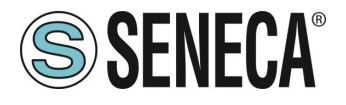

Ora il PLC è connesso al sistema:

| Sfoglia la rete | Gateway 👻 | Dispositivo -                     |         |                                                                                         |
|-----------------|-----------|-----------------------------------|---------|-----------------------------------------------------------------------------------------|
|                 |           |                                   | Sateway |                                                                                         |
|                 |           | IP-Address:<br>localhost<br>Port: | ~       | Nome del dispositivo:<br>raspbempi<br>Indirizzo del dispositivo:                        |
|                 |           | 1217                              |         | 0301.A02C<br>Target ID:<br>0000 0010                                                    |
|                 |           |                                   |         | Tipo di sistema di destinazione:<br>4102<br>Fornitore del sistema di destinazione:      |
|                 |           |                                   |         | 3S - Smart Software Solutions GmbH<br>Versione del sistema di destinazione:<br>3.5.16.0 |

Ora che il PLC è stato rilevato passiamo ad inserire una porta profinet su ethernet standard: Tasto destro su device e "aggiungi dispositivo":

|                                                                                                    |                             |                         | Aggiungi dispositivo                            |                            |                                    |                |
|----------------------------------------------------------------------------------------------------|-----------------------------|-------------------------|-------------------------------------------------|----------------------------|------------------------------------|----------------|
| war 🗕 🗕                                                                                                    | Device X                    |                         | Noma Ethernat                                   |                            |                                    |                |
| test_codesys_profinet_000     The set of the set of the set o | Impostazioni comunicazioni  | Sfoglia la rete Gateway | Azione                                          |                            |                                    |                |
| Logica PLC     Application                                                                                                    | Applicazioni                |                         | Aggiungi dispositivo     Inserisci c            | dispositivo () Innesta dis | positivo O Aggiorna dispo          | isitivo        |
| Gestore libreria                                                                                                    | Salva e ripristina          |                         | Stringa per una ricerca full-text               | Produttore:                | <tutti i="" produttori=""></tutti> | Descriptioner  |
| Configurazione di attività                                                                                                    | File                        |                         | Bus di campo                                    | Produttore                 | versione                           | Descrizione:   |
| PLC_PRG                                                                                                    | Log                         |                         | Adattatore Ethernet     CAN CANbus              |                            |                                    |                |
| IPC                                                                                                    | Impostazioni PLC            |                         | * by EtherCAT<br>* 😔 EthernetIP                 |                            |                                    |                |
| GPIOs_A_B (GPIOs A/B)                                                                                                    | Shell PLC                   |                         | Giram Home&Building Automation     Giram Modbus |                            |                                    |                |
| Camera device                                                                                                    | Utenti e gruppi             |                         | Profibus     Profinet IO                        |                            |                                    |                |
|                                                                                                    | Diritti di accesso          |                         | Adattatore Ethernet                             | 3S - Smart Software S      | olutions GmbH 3.5.15.0             | Ethernet Link. |
|                                                                                                    | Diritti relativi ai simboli |                         | Dispositivo Profinet IO     Master Profinet IO  |                            |                                    |                |
|                                                                                                    | IEC Objects                 |                         | * S sercos III                                  |                            |                                    |                |
|                                                                                                    | Elenco attività             |                         |                                                 |                            |                                    |                |
|                                                                                                    | Stato                       |                         |                                                 |                            |                                    |                |
|                                                                                                    | Informazione                |                         |                                                 |                            |                                    |                |
|                                                                                                    |                             |                         |                                                 |                            |                                    |                |

Poi aggiungiamo il Profinet IO Master:

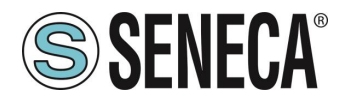

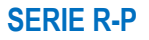

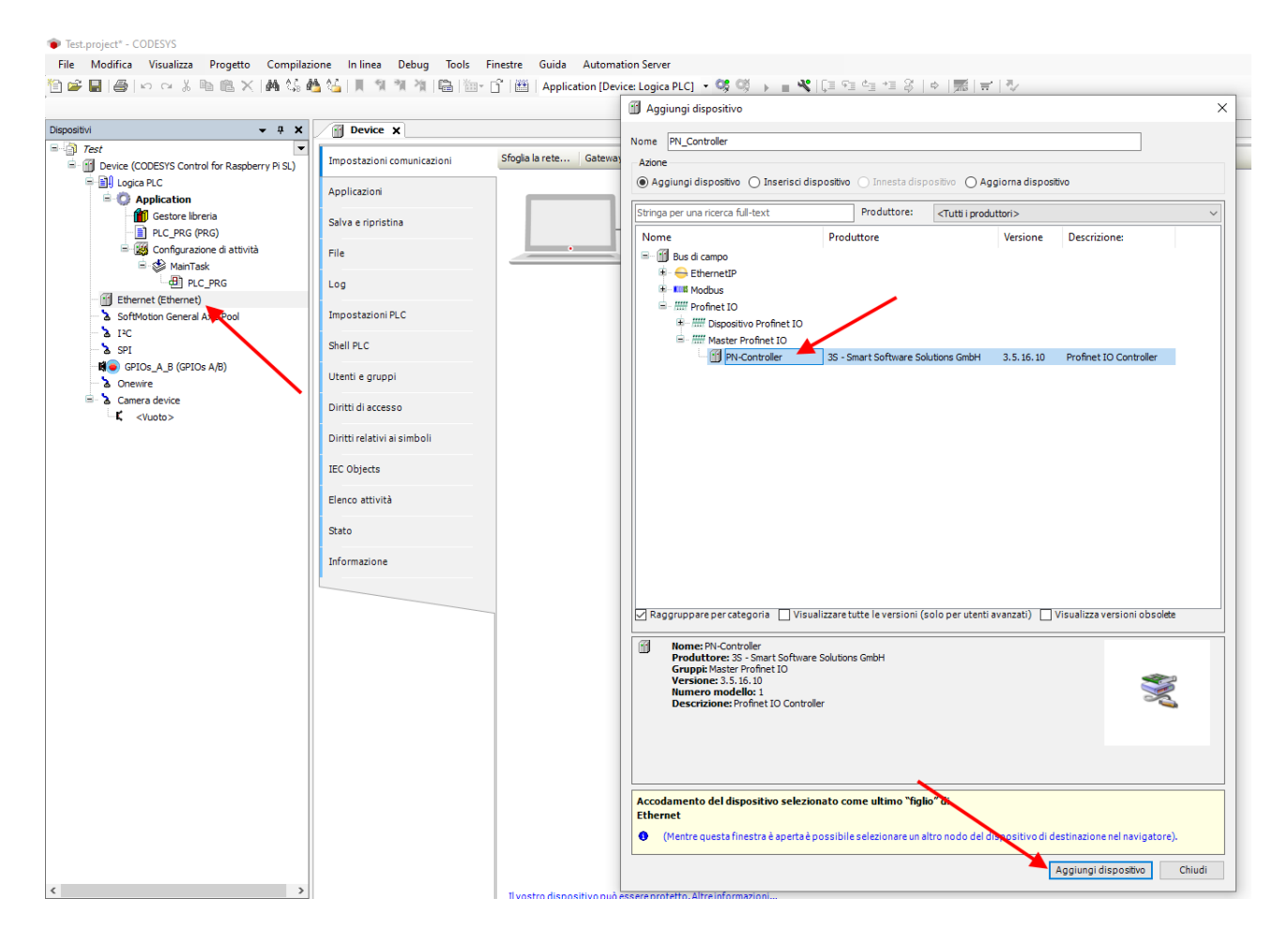

Doppio click su Ethernet, impostiamo la porta Ethernet e l'indirizzo IP del PLC (nel nostro caso usiamo 192.168.90.44):

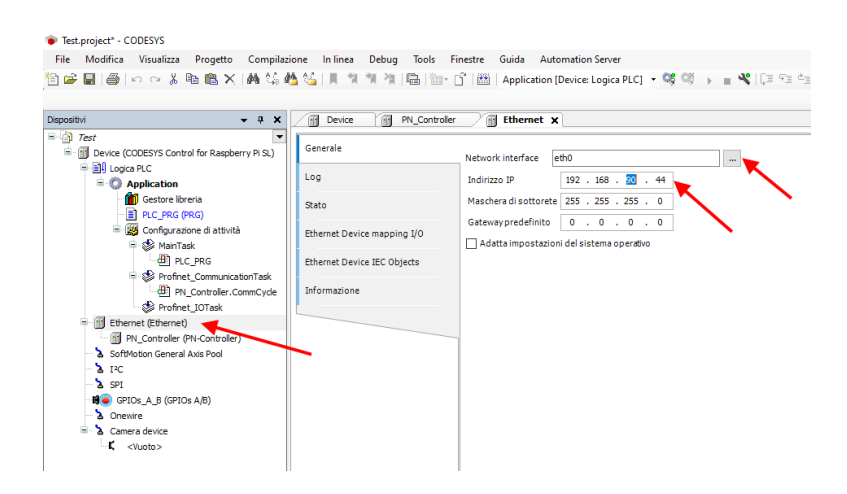

ALL RIGHTS RESERVED. NO PART OF THIS PUBLICATION MAY BE REPRODUCED WITHOUT PRIOR PERMISSION.

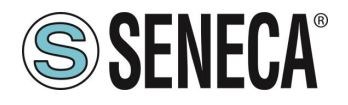

Impostiamo anche il Range di indirizzi per la periferica Profinet, doppio click su PN\_Controller:

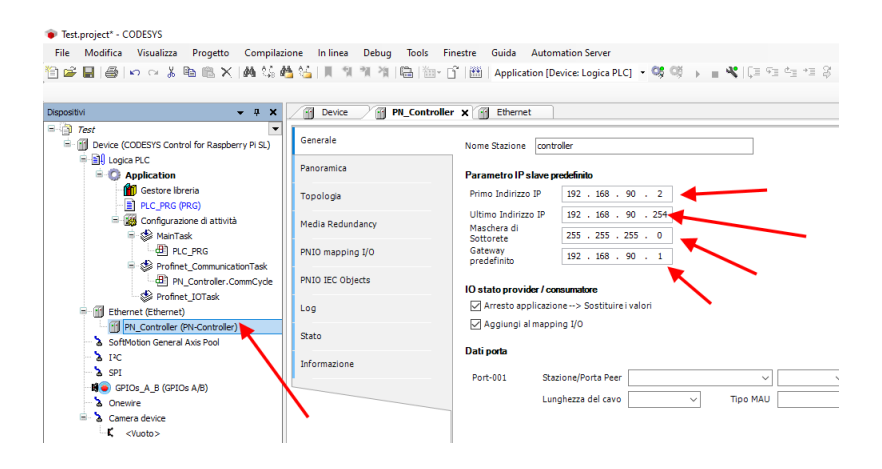

#### 6.1.2. INSTALLAZIONE DEL GSD

Ora al profinet master (controller) dobbiamo collegare il PROFINET IO slave device Seneca. Per prima cosa installiamo il file GSD dell'IO Seneca. Selezioniamo Tools->Repository Dispositivi:

| Test.project* - CODESYS                          | ~                       |          |                                               |    |
|--------------------------------------------------|-------------------------|----------|-----------------------------------------------|----|
| File Modifica Visualizza Progetto Compilazio     | one In linea Debug      | Tools    | Finestre Guida Automation Server              |    |
| 🎦 🚅 🔡   🎒   い つ ぶ ங 🛍 🗙   桷 🎲 🏄                  | 🛀 🗏 લાગાયા              | <b>@</b> | Gestore pacchetti                             | 0  |
|                                                  |                         | 1        | Repository librerie                           |    |
| Dispositivi 👻 🕂 🗙                                | Device 🗙                | 1        | Repository dispositivi 🚤                      |    |
| Test                                             |                         | -        | Repository stili di visualizzazione           |    |
| 🖮 🟐 Device (CODESYS Control for Raspberry Pi SL) | Impostazioni comunicazi |          | Repository delle licenze                      |    |
| E Digica PLC                                     | Applicazioni            |          | Gestore di licenze                            |    |
| Gestore libreria                                 | Salva e ripristina      |          | Scripting                                     |    |
| Configurazione di attività                       | File                    |          | Personalizza<br>Onzioni                       |    |
| MainTask                                         | Log                     |          | Importazione ed esportazione opzioni in corso | Ga |
| 😑 😻 Profinet_CommunicationTask                   |                         | <u>)</u> | Device Reader                                 |    |
| PN_Controller.CommCycle                          | Impostazioni PLC        |          | Update Raspberry Pi                           |    |
| Ethernet (Ethernet)                              | Shell PLC               | _        | Port:                                         | _  |
| PN Controller (PN-Controller)                    |                         |          | 1217                                          |    |

Ora importiamo il file GSD selezionando Profinet IO Slave e poi Installa:

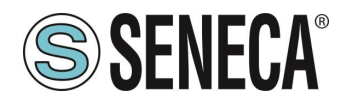

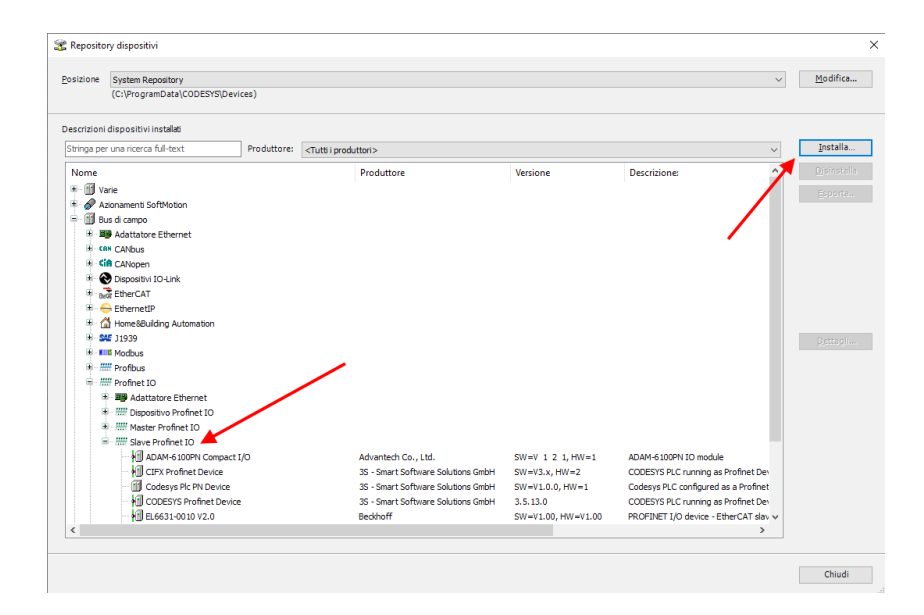

Ora puntiamo alla cartella corretta e premiamo OK. Codesys ora ha aggiunto il file GSD correttamente.

A questo punto possiamo fare uno scan della rete alla ricerca di dispositivi Slave (Device).

Per prima cosa compiliamo il progetto e facciamo il login al PLC:

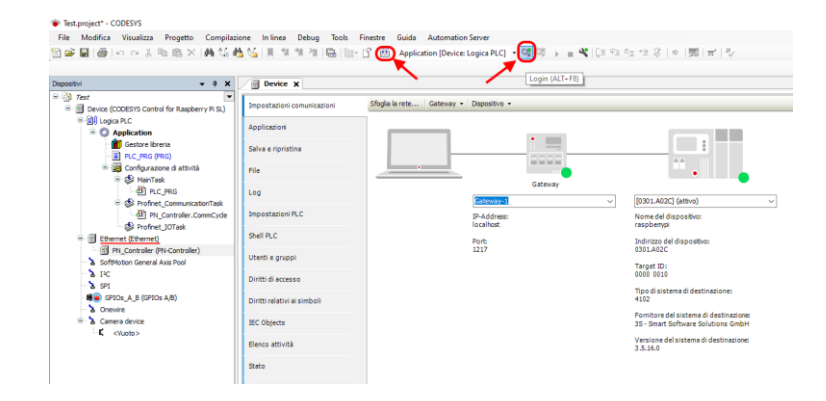

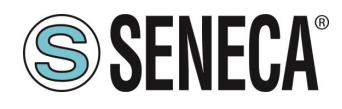

#### 6.1.3. INSTALLAZIONE DELL'IO PROFINET SENECA

Ora che siamo collegati al PLC lanciamo lo scan per trovare i dispositivi:

| positivi                                                                                                    |       | <b>-</b> ∓ ×                                                                                                    | Device 🛛 🗃 PN_Con                                                                                               | troller 🗙 🗃 Ethernet                                                                                                    |                                                                                                    |
|----------------------------------------------------------------------------------------------------|-------|----------------------------------------------------------------------------------------------------|----------------------------------------------------------------------------------------------------|----------------------------------------------------------------------------------------------------|----------------------------------------------------------------------------------------------------|
| Part       ● ①     Description       ● ②     Application (Arresto)       ● ③     Application (Arresto)       ● ③     Camera device       ■     Camera device       ■ <t< th=""><th>for R</th><th>kupberry P S.)  Taglia Copia Incolla Elimina Refactoring Proprieta. Aggiungi oggetto Aggiungi oggetto Aggiungi oggetto Aggiungi oggetto Aggiungi oggetto Aggiungi oggetto Aggiungi oggetto Aggiungi oggetto Aggiungi oggetto Modifica oggetto Modifica oggetto</th><th>Generale<br/>Panoramica<br/>Topologia<br/>Media Redundancy<br/>PNIO mapping I/O<br/>PNIO IEC Objects<br/>Log<br/>Ratio</th><th>None Statone com<br/>Parametro IP alsore<br/>Premo Indirazo JP<br/>Utten Saditozo JP<br/>Utten Saditozo JP<br/>Utten Saditozo JP<br/>Maschera B<br/>Galesary<br/>prestafinito<br/>IO stato provider / G<br/>Agoung il mapo<br/>Dati porte<br/>Port-001 S.r.<br/>Lu</th><th>roler<br/>role -<br/>192 . 168 . 9<br/>192 . 168 . 9<br/>192 . 198 . 9<br/>192 . 198 . 9<br/>193 . 198 . 198 .</th></t<> | for R | kupberry P S.)  Taglia Copia Incolla Elimina Refactoring Proprieta. Aggiungi oggetto Aggiungi oggetto Aggiungi oggetto Aggiungi oggetto Aggiungi oggetto Aggiungi oggetto Aggiungi oggetto Aggiungi oggetto Aggiungi oggetto Modifica oggetto Modifica oggetto | Generale<br>Panoramica<br>Topologia<br>Media Redundancy<br>PNIO mapping I/O<br>PNIO IEC Objects<br>Log<br>Ratio | None Statone com<br>Parametro IP alsore<br>Premo Indirazo JP<br>Utten Saditozo JP<br>Utten Saditozo JP<br>Utten Saditozo JP<br>Maschera B<br>Galesary<br>prestafinito<br>IO stato provider / G<br>Agoung il mapo<br>Dati porte<br>Port-001 S.r.<br>Lu | roler<br>role -<br>192 . 168 . 9<br>192 . 168 . 9<br>192 . 198 . 9<br>192 . 198 . 9<br>193 . 198 . 198 . |
|                                                                                                    |       | Modifica napping I/O<br>Importa i mapping dal file csv<br>Esporta i mapping nel file csv                                                                                                    | essaggi – Errori 0 totali, 0 avviso/                                                                            | , 6 messaggio/i                                                                                                    |                                                                                                    |

Nella lista dei dispositivi selezioniamo l'IO Seneca e poi "Copia nel progetto":

| Nome dispositivo                         | Tipo di dispositivo                           | Nome stazior        | e Numero d'ident.                |
|------------------------------------------|-----------------------------------------------|---------------------|----------------------------------|
| r16di8do                                 | R-16DI-8DO Ethernet I/O                       | r16di8do            | 16#8000000                       |
| - r16di8do_1                             | 16DI-8DO                                      |                     | 16#01000000                      |
| Nessun dato di identificazione. Verifica | are l'indirizzo I Vendor-ID: 0x002A, Product- | -ID: 0x0202 lab-iot | error: IP address conflic        |
| Nessun dato di identificazione. Verifici | are l'indirizzo I Vendor-ID: 0x002A, Product- | -ID: 0x0202 lab-iot | error: IP address conflic        |
|                                          |                                               |                     |                                  |
|                                          |                                               |                     | /                                |
|                                          |                                               |                     |                                  |
| M IP automatico <> Reset                 | Lampeggio LED Deterr Show only unnar          | med stations        | stra differenze rispetto al prog |

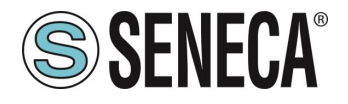

A questo punto abbiamo inserito il dispositivo nel progetto:

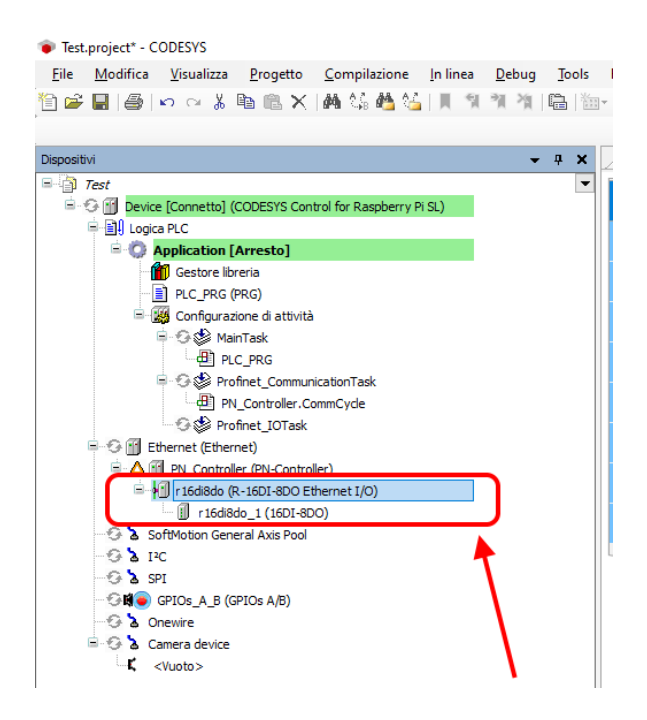

#### 6.1.4. CONFIGURAZIONE DEI PARAMETRI DELL'IO SENECA

Se volessimo modificare i parametri di configurazione dell'IO è possibile impostarli da qui:

| positivi                                                                                  | <b>→</b> 쿠 × | Device                  | PN_Controller | 🕤 Ethernet              | r 16di8do            | / 🗍 r16                  | di8do_1 🗙    |             |
|-------------------------------------------------------------------------------------------|--------------|-------------------------|---------------|-------------------------|----------------------|--------------------------|--------------|-------------|
| Test     Test     Connetto] (CODESYS Control for Raspberry Pi SL)                         |              | Generale                |               | Informazioni Modulo     | ,                    |                          |              |             |
| B I Logica PLC                                                                            |              | PNIO Module n           | apping I/O    | Numero d'ident.         | 16#0100              | 00000                    |              |             |
| Application [Esegui]     Gestore Ibreria     PIC PRG (PRG)                                |              | PNIO Module IEC Objects |               | Numero slot             |                      | 1                        | 1            |             |
| Configurazione di attività                                                                |              | State                   |               | Impostazioni            |                      |                          |              |             |
| 🖹 😏 🍪 MainTask                                                                            |              | Stato                   |               | Imposta tutti i v       | aloristandard        | 🖍 🗄 Leggi tutti valori 🦙 |              | _m∰Sc       |
| PLC_PRG                                                                                   |              | Informazione            |               |                         |                      |                          | 1            |             |
| Communication Lask                                                                        |              |                         |               | Parametri               |                      | Valore                   | Tipo dati    | Valori cons |
| Profinet IOTack                                                                           |              |                         |               | Set Digital Inputs Filt | er Delay [ms]        |                          |              |             |
| Ethernet (Ethernet)                                                                       |              |                         |               | Set Digital Inputs      | Filter Delay [ms]    | 0                        | Unsigned 16  | 030         |
| G m PN Controller (PN-Controller)                                                         |              |                         |               | Set All Digital Inputs  | NPN/PNP              | nun 0.3                  | 20           |             |
| = 🔂 📶 r 16di8do (R-16DI-8DO Ethernet I/O)                                                 |              |                         |               | Set All Digital shp     | UIS NPN/PNP          | PNP 0                    | o pit        |             |
| G II r16d8do 1 (16DI-8DO)                                                                 |              |                         |               | Enable Digital Output   | s Fault Timeout      | 0                        | Dia          | 0.1         |
| 😔 🚡 SoftMotion General Axis Pool                                                          |              |                         |               | Cat Digital Outputs E   | ult Timeout [c]      | 0                        | DIL          | 01          |
| - 😌 🚡 IPC                                                                                 |              |                         |               | Set Digital Outputs 1   | to Equit Timoput [a] | 0                        | Lincinnad 16 | 0 65525     |
| - 🖸 🖢 SPI                                                                                 |              |                         |               | Set Digital Output Fa   | ult Stater           | •                        | onsigned to  | 003333      |
| 😏 🛢 🥃 GPIOs_A_B (GPIOs A/B)                                                               |              |                         |               | DO 1                    | anounce              | 0                        | Rit          | 0.1         |
| 🔂 🚡 Onewire                                                                               |              |                         |               | 00.2                    |                      | 0                        | Bit          | 0.1         |
| 😑 😏 🏅 Camera device                                                                       |              |                         |               | DO.3                    |                      | 0                        | Bit          | 01          |
| <td></td> <td></td> <td></td> <td>DO.4</td> <td></td> <td>0</td> <td>Bit</td> <td>01</td> |              |                         |               | DO.4                    |                      | 0                        | Bit          | 01          |
|                                                                                           |              |                         |               | DO.5                    |                      | 0                        | Bit          | 01          |
|                                                                                           |              |                         |               | DO.6                    |                      | 0                        | Bit          | 01          |
|                                                                                           |              |                         |               | DO.7                    |                      | 0                        | Bit          | 01          |
|                                                                                           |              |                         |               | DO.8                    |                      | 0                        | Bit          | 01          |
|                                                                                           |              |                         |               | Set Digital Output No   | rmally Open/Close    |                          |              |             |
|                                                                                           |              |                         |               | DO.1                    |                      | 0                        | Bit          | 01          |
|                                                                                           |              |                         |               | DO.2                    |                      | 0                        | Bit          | 01          |
|                                                                                           |              |                         |               | DO.3                    |                      | 0                        | Bit          | 01          |
|                                                                                           |              |                         |               | DO.4                    |                      | 0                        | Bit          | 01          |
|                                                                                           |              |                         |               | DO.5                    |                      | 0                        | Bit          | 01          |
|                                                                                           |              |                         |               | DO.6                    |                      | 0                        | Bit          | 01          |
|                                                                                           |              |                         |               | DO.7                    |                      | 0                        | Bit          | 01          |
|                                                                                           |              |                         |               | 00.8                    |                      | 0                        | Dia .        | 0.1         |

Verifichiamo che tutto sia corretto compilando e mandando in RUN il PLC.
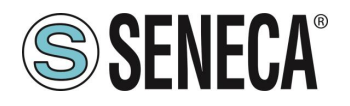

Il PLC (Raspberry-pi) è abbastanza lento e non real time, di conseguenza non riesce a gestire il profinet alla massima velocità per cui modifichiamo i valori impostando dei parametri di sicurezza:

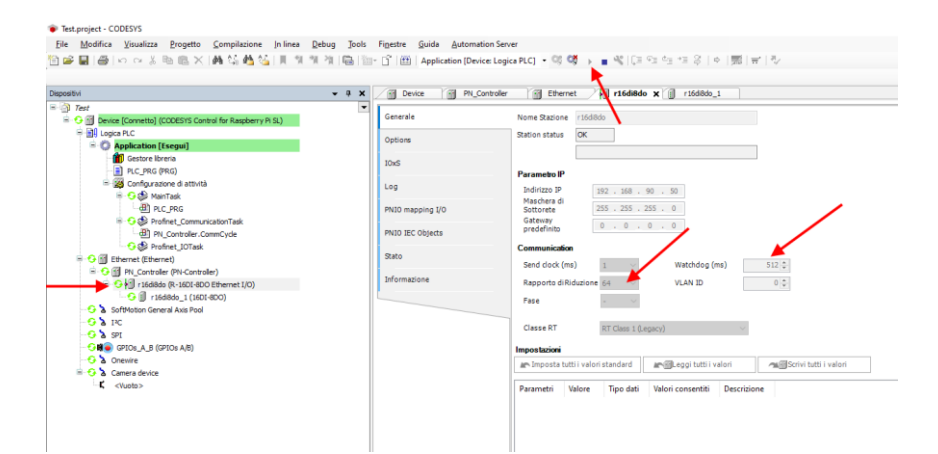

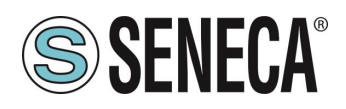

#### 6.1.5. LETTURA E SCRITTURA DELL'IO SENECA DA CODESYS

Ora vediamo come è possibile leggere e scrivere IO montato sul device Seneca.

Per scrivere e leggere lo stato dell'IO dobbiamo inserire qualche riga di codice sotto PRG.

Nel programma leggiamo gli ingressi dall'indirizzo %IW2 e scriviamo nell'indirizzo %QB0 come si ricava da qui:

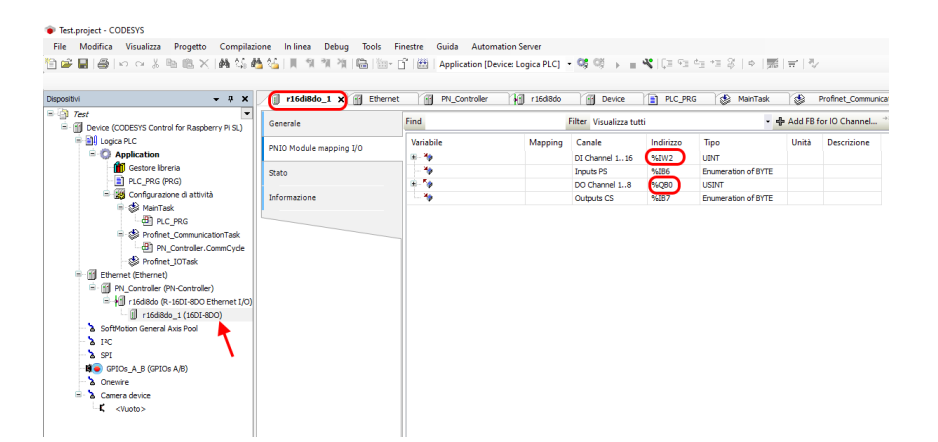

Dichiariamo una variabile a 16 bit (Word) per i 16 ingressi e un byte per le 8 uscite. Nel programma, invece, leggiamo gli ingressi da %IW2 e Scriviamo le uscite su %QB0:

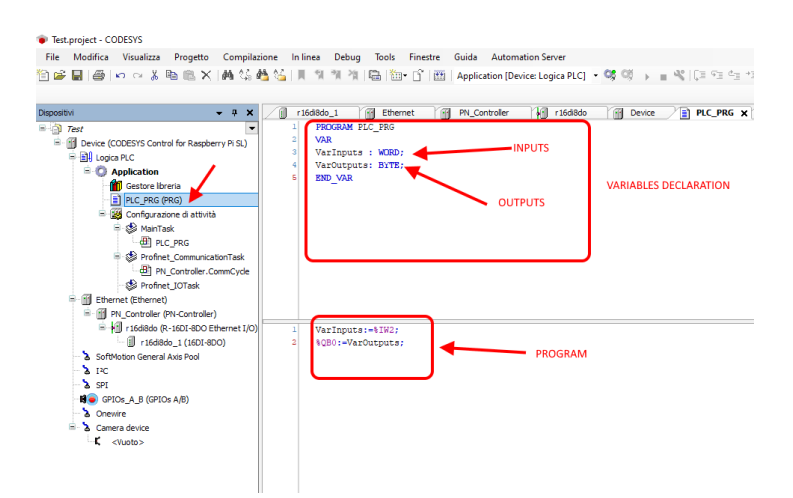

Passiamo in login e poi diamo start.

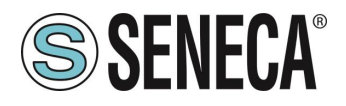

Il valore degli ingressi lo leggiamo qui:

| Test.project - CODESYS                                 |             |                                                    |                                            |                                |
|--------------------------------------------------------|-------------|----------------------------------------------------|--------------------------------------------|--------------------------------|
| File Modifica Visualizza Progetto Compilazione Inlinea | Debug Tools | Finestre Guida Automation Server                   |                                            |                                |
| 🖹 🛩 🖬 😹 🗠 여 🕹 ங 🖻 🗙 🛤 😫 🍓 🕍 📕 🐄                        | * * 🖻 🐚     | • 📑 🔠   Application [Device: Logica PLC] 🔹 🧐 🔌 🔳 ' | \$\$  [∃ 93 03 *3 \$   \$   \$  \$  \$  \$ | ₹/                             |
| Dispositivi                                            | • # X       | r16d8do_1                                          | 🕤 r16di8do 🏾 🛐 Device 🖉 📔 PLC              | _PRG x 😸 MainTask 😸 Profinet_C |
| ■ <sup>[</sup> <sub>2</sub> ] Test                     | •           | Device.Application.PLC_PRG                         |                                            |                                |
| Connetto] (CODESYS Control for Raspberry Pi SL)        |             | Espressione                                        | Tipo r                                     | dati Valore Valore prepa       |
| S C Application [Feenul]                               |             | VarInputs                                          | WORD                                       | •                              |
| Gestore libreria                                       |             | VarOutputs                                         | BYTE                                       | 0                              |
| PLC PRG (PRG)                                          |             |                                                    |                                            |                                |
| = 🧱 Configurazione di attività                         |             |                                                    |                                            |                                |
| 🗏 😏 😂 MainTask                                         |             |                                                    |                                            |                                |
| PLC_PRG                                                |             |                                                    |                                            |                                |
| G S Profinet_CommunicationTask                         |             |                                                    |                                            |                                |
| PN_Controller.CommCycle                                |             |                                                    |                                            |                                |
| Profinet_IOTask                                        |             |                                                    |                                            | A V                            |
| E G E Di Controler (Di Controler)                      |             | 1 VarInputs 0 :-%IW2 0 :                           |                                            |                                |
| G M right (16d8do (R-16DI-8DO Ethernet I/O)            |             | 2 %QB0 c := Varoutputs c : RETURN                  |                                            |                                |
| G II r16d8do 1 (160I-8DO)                              |             |                                                    |                                            |                                |
| 😏 🏅 SoftMotion General Axis Pool                       |             |                                                    |                                            |                                |
| - 😏 🟅 IPC                                              |             |                                                    |                                            |                                |

mentre per scrivere le uscite basta impostare il valore del byte nella colonna "valore preparato", ad esempio scrivendo 255 decimale = 11111111 binario verranno portate ad 1 tutte le uscite:

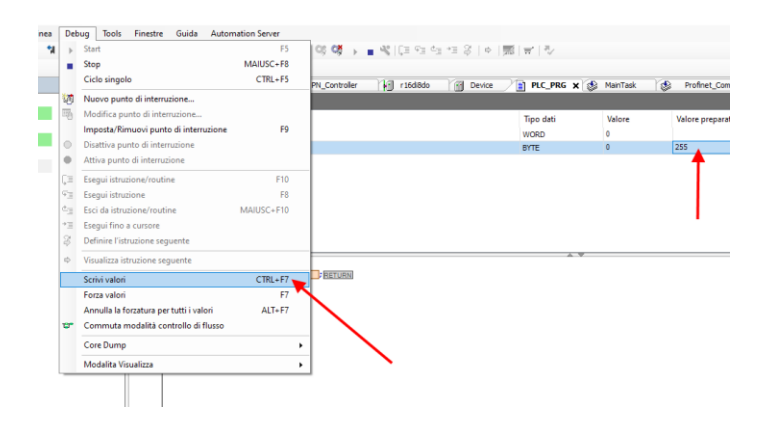

E quindi con "Scrivi valori" tutte le uscite si attivano correttamente.

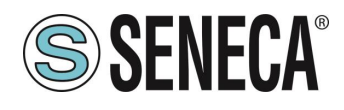

### 7. CABLAGGIO DEI CAVI PER MODELLI CON DOPPIA PORTA ETHERNET

I modelli con doppia porta ethernet possono essere connessi in daisy chain e sfruttare il Lan Fault Bypass.

#### 7.1. CONNESSIONE ETHERNET A CATENA (DAISY CHAIN)

Utilizzando la connessione Daisy chain non è necessario utilizzare degli switch per connettere i dispositivi. Un esempio (in questo caso su R-16DI-8DO-P) di connessione di 3 dispositivi è la seguente:

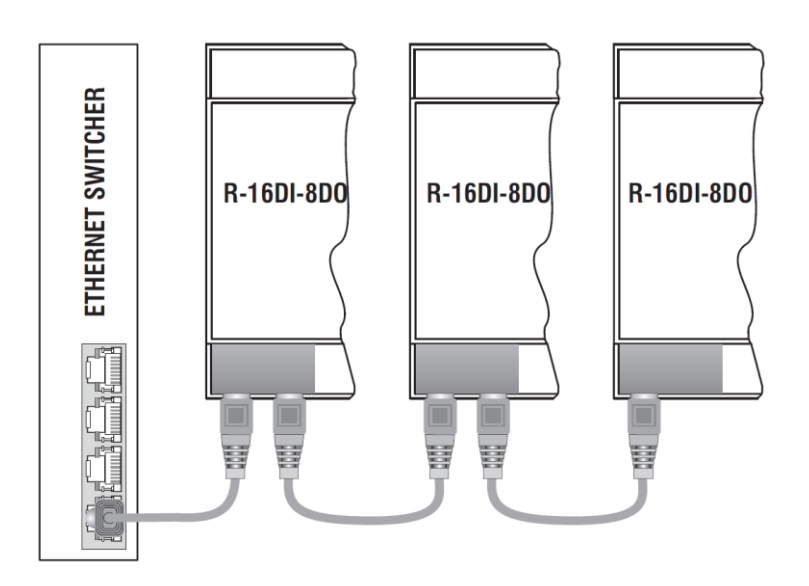

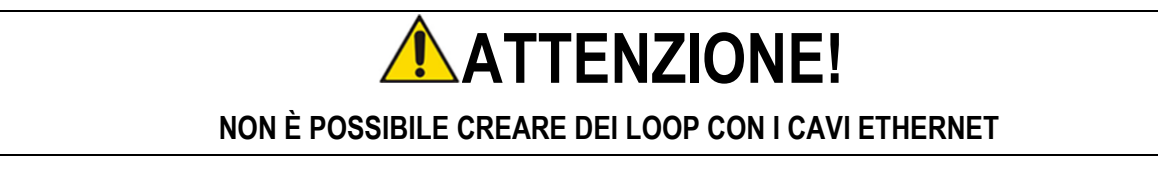

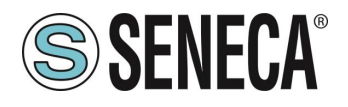

Nel caso in cui sia necessario connettere i dispositivi a degli switch un cablaggio corretto è il seguente:

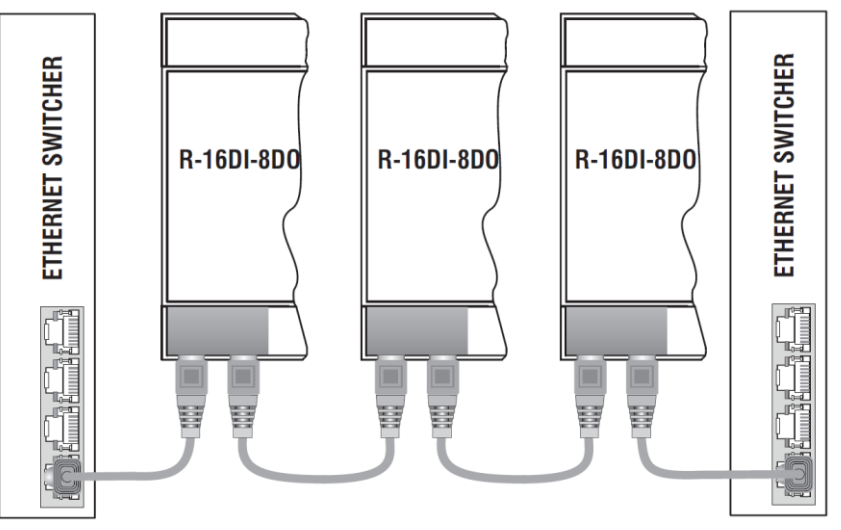

Nei cablaggi ethernet non deve essere presente alcun loop, pena il non funzionamento della comunicazione, alcuni esempi di cablaggi errati sono i seguenti:

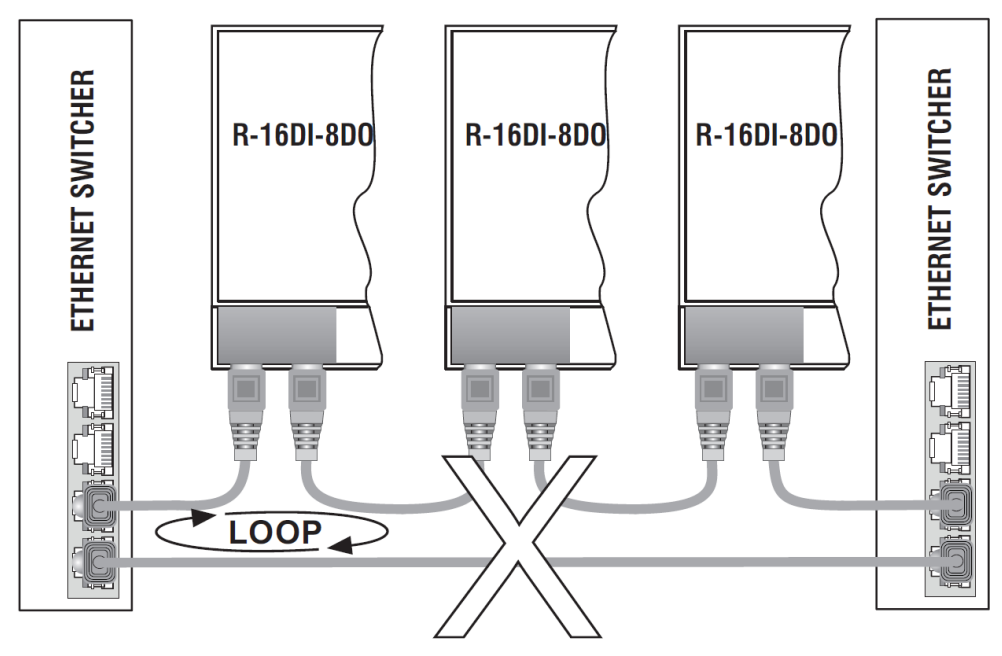

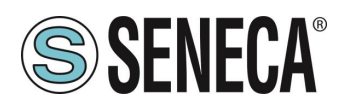

#### 7.2. FUNZIONE LAN FAULT-BYPASS

La funzione lan fault-bypass permette di mantenere attiva la connessione tra le due porte Ethernet del dispositivo, in caso di problemi mancanza di alimentazione.

Se un dispositivo si spegne, la catena non viene interrotta e i dispositivi a valle di quello spento saranno ancora accessibili.

Questa funzione ha una durata limitata: la connessione rimane attiva per alcuni giorni, tipicamente 4.

La funzione di Lan fault-bypass necessita che la somma delle lunghezze dei due cavi collegati al modulo spento sia minore di 100m.

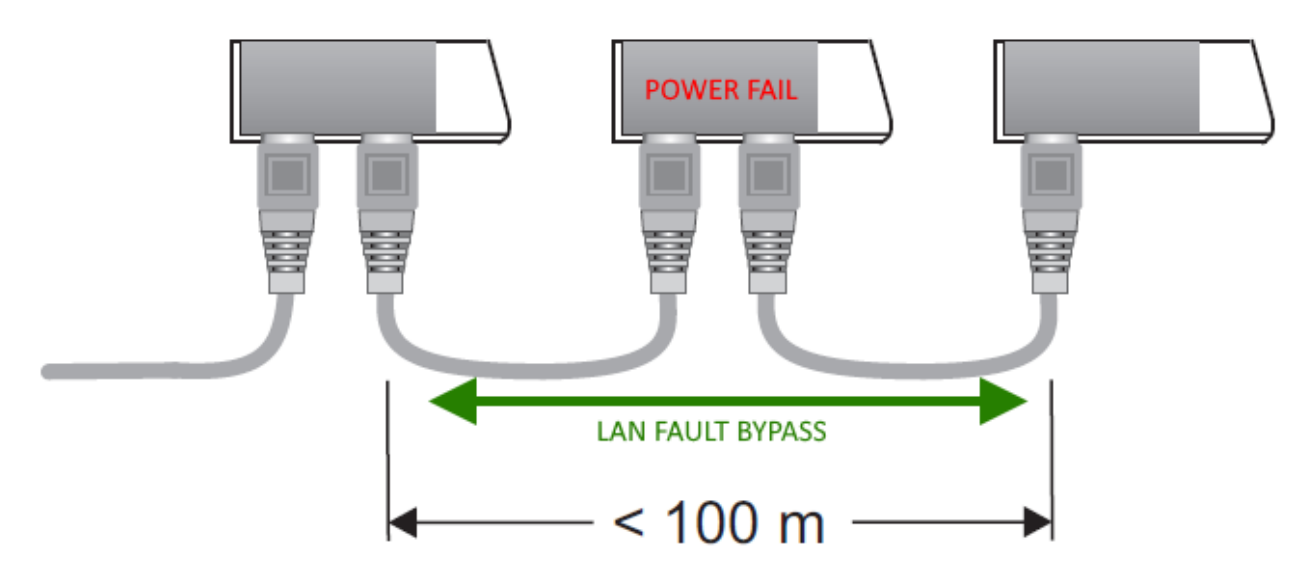

### 8. RICERCA E MODIFICA DELL'IP DEL DISPOSITIVO CON SENECA DISCOVERY TOOL

Quando nel dispositivo della serie R il led STS è acceso fisso, è possibile ottenere l'indirizzo IP che è stato impostato anche utilizzando anche il tool "Seneca Discovery".

Il software può essere scaricato da:

https://www.seneca.it/en/linee-di-prodotto/software/easy/sdd

Premendo il pulsante "search" si avvia la ricerca di tutti i device Seneca presenti nella rete anche se con indirizzi ip non compatibili con la configurazione attuale del PC:

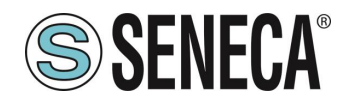

| = | IP              | Mode   | MAC               | Ping             | Name       | Hostname        | Firmware | CRC | Commands |  |
|---|-----------------|--------|-------------------|------------------|------------|-----------------|----------|-----|----------|--|
| ₽ | 192.168.86.95   | DHCP   | 00:A7:C5:F1:11:92 | 2 ms             | R-16DI-8DO | 192.168.86.95   | 997.1014 | ОК  | Assign   |  |
| ₽ | 192.168.90.199  | STATIC | C8:F9             | Different Subnet | Z-KEY      | 192.168.90.199  | 126.0    | ОК  | Assign   |  |
| ₽ | 192.168.85.8    | STATIC | C8:F9             | 4 ms             | Z-KEY      | 10000           | 119.0    | ОК  | Assign   |  |
| ₽ | 192.168.85.106  | STATIC | C8:F9             | 4 ms             | Z-PASS2-S  | 2               | 2940.343 | ОК  | Assign   |  |
| ₽ | 192.168.84.156  | STATIC | 00:22             | 2 ms             | Cloud BOX  | 1 6             | 7800.112 | ок  |          |  |
| ₽ | 192.168.85.198  | STATIC | C8:F9             | 2 ms             | Z-PASS2-S  | 2               | 2940.335 | ОК  | Assign   |  |
| € | 192.168.84.192  | STATIC | C8:F9             | 2 ms             | Z-TWS4     | 2               | 2940.331 | ок  | Assign   |  |
| ₽ | 192.168.85.7    | STATIC | C8:F9             | 2 ms             | Z-PASS2    |                 | 3900.240 | ОК  | Assign   |  |
| ₽ | 192.168.85.200  | STATIC | C8:F9             | 3 ms             | Z-TWS4     | 2               | 2940.220 | ОК  |          |  |
| ₽ | 192.168.85.69   | STATIC | 00:50             | 2 ms             | Cloud BOX  |                 | 7800.200 | ОК  |          |  |
| ₽ | 192.168.84.155  | STATIC | 00:22             | 2 ms             | Cloud BOX  | c eca           | 7800.111 | OK  |          |  |
| € | 192.168.85.103  | STATIC | C8:F9             | 2 ms             | Z-PASS2    | 1 3             | 3900.250 | ОК  | Assign   |  |
| ₽ | 192.168.100.101 | DHCP   | C8:F9             | Different Subnet | Z-PASS2    | 192.168.100.101 | 3900.240 | ОК  | Assign   |  |

È ora possibile cambiare l'indirizzo tramite la pressione del pulsante "Assign":

| Assign IP     | x             |
|---------------|---------------|
|               |               |
|               | IP            |
| Static IP     | 192.168.86.95 |
| Netmask       | Gateway       |
| 255.255.255.0 | 192.168.86.1  |
| Assign        | Cancel        |

Il software funziona sul layer 2 e non è quindi necessario avere una configurazione ethernet compatibile con il dispositivo che si sta cercando.

# ATTENZIONE!

FINCHÈ IL LED STS STA LAMPEGGIANDO SIGNIFICA CHE IL DISPOSITIVO NON HA IMPOSTATO UN INDIRIZZO IP. IN QUESTA SITUAZIONE NON SARA' POSSIBILE RICERCARE IL DISPOSITIVO CON IL SOFTWARE SENECA DISCOVERY TOOL

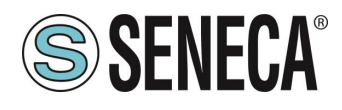

#### 9. AGGIORNAMENTO DEL FIRMWARE

L'aggiornamento del firmware può essere eseguito tramite il webserver nell'apposita sezione.

# **ATTENZIONE**!

PRIMA DI INIZIARE L'AGGIORNAMENTO FIRMWARE SCOLLEGARE IL DISPOSITIVO DALLA RETE PROFINET

### **ATTENZIONE!**

PER NON DANNEGGIARE IL DISPOSITIVO NON TOGLIERE ALIMENTAZIONE DURANTE L'OPERAZIONE DI AGGIORNAMENTO DEL FIRMWARE.

# **ATTENZIONE!**

I DISPOSITIVI VENGONO FORNITI DI FABBRICA SENZA UN INDIRIZZO IP (0.0.0.0) IN QUESTO CASO IL LED "STS" LAMPEGGIA.

PER IMPOSTARE UN INDIRIZZO IP (AD ESEMPIO PER ACCEDERE AL WEBSERVER O PER CONNETTERSI AL TOOL SENECA DISCOVERY DEVICE) UTILIZZARE L'AMBIENTE PROFINET DI CONFIGURAZIONE OPPURE FORZARE L'INDIRIZZO 192.168.90.101 CON L'APPOSITO DIP SWITCH